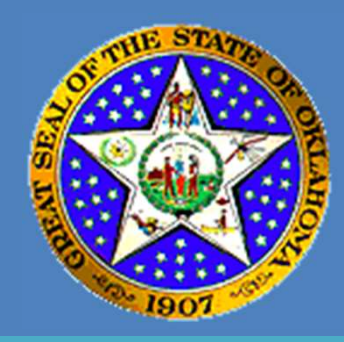

#### Electronic Filing in District Court Initial Pilot Counties

#### The Supreme Court of Oklahoma Administrative Office of the Courts

Version 3.4, 1/19/2024

E-Filing, and other related projects are on-going efforts, details are subject to change.

Material covered here is specific to District Court e-Filing in the Initial Pilot Counties.

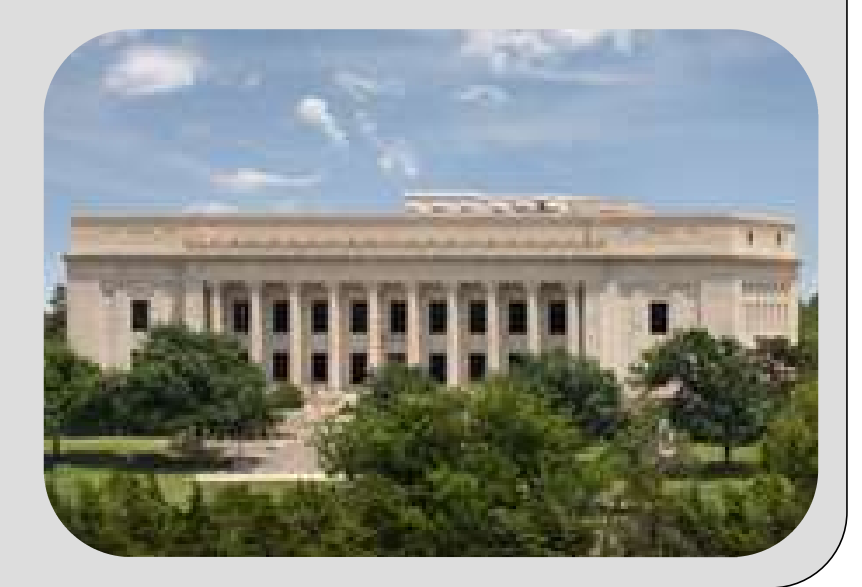

#### Description

This is a presentation of the ongoing Electronic Filing (e-Filing) Project of the Administrative Office of the Courts, Oklahoma Supreme Court.

The purpose of the presentation is to advise the audience of the current state of the e-Filing project, specifically for the initial pilot implementation.

Please refer to the Oklahoma Rules for E-Filing in Selected Pilot Courts, applicable statues, and other court rules for additional information.

The e-Filing System is a module of the Oklahoma Unified Court Management System (OUCMS).

Initially e-Filing System will work with OCIS and then OUCMS as it starts going live throughout the state.

#### **Project Points of Contact**

- Debra Charles AOC General Counsel
- Phylisha Smotherman Training Supervisor
- Allen Hendricks Project Business Analyst
- Frank Holdsclaw Project Manager

#### Contents

- 1. E-Filing and Conventional Filing
- 2. E-Filing Process
- 3. Login Screens
- 4. Registration Screens
- 5. E-Filing Home Page
- 6. Existing Case E-Filing Screens
- 7. E-Filing Submission Screens

#### Contents

#### 1. E-Filing and Conventional Filing

- 2. E-Filing Process
- 3. Login Screens
- 4. Registration Screens
- 5. E-Filing Home Page
- 6. Existing Case E-Filing Screens
- 7. E-Filing Submission Screens

### **Conventional Filing**

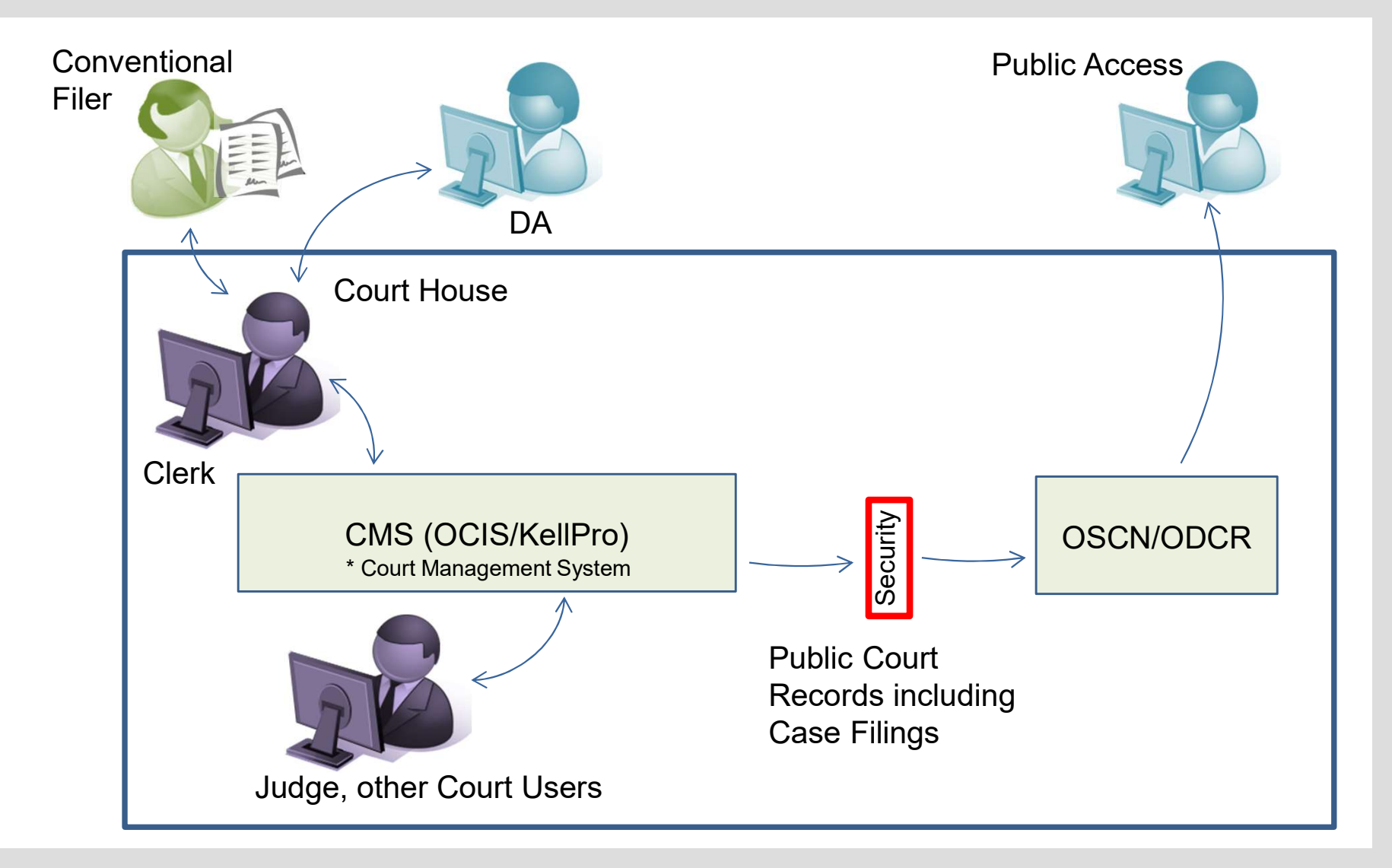

# e-Filing - Civil Cases (OCIS)

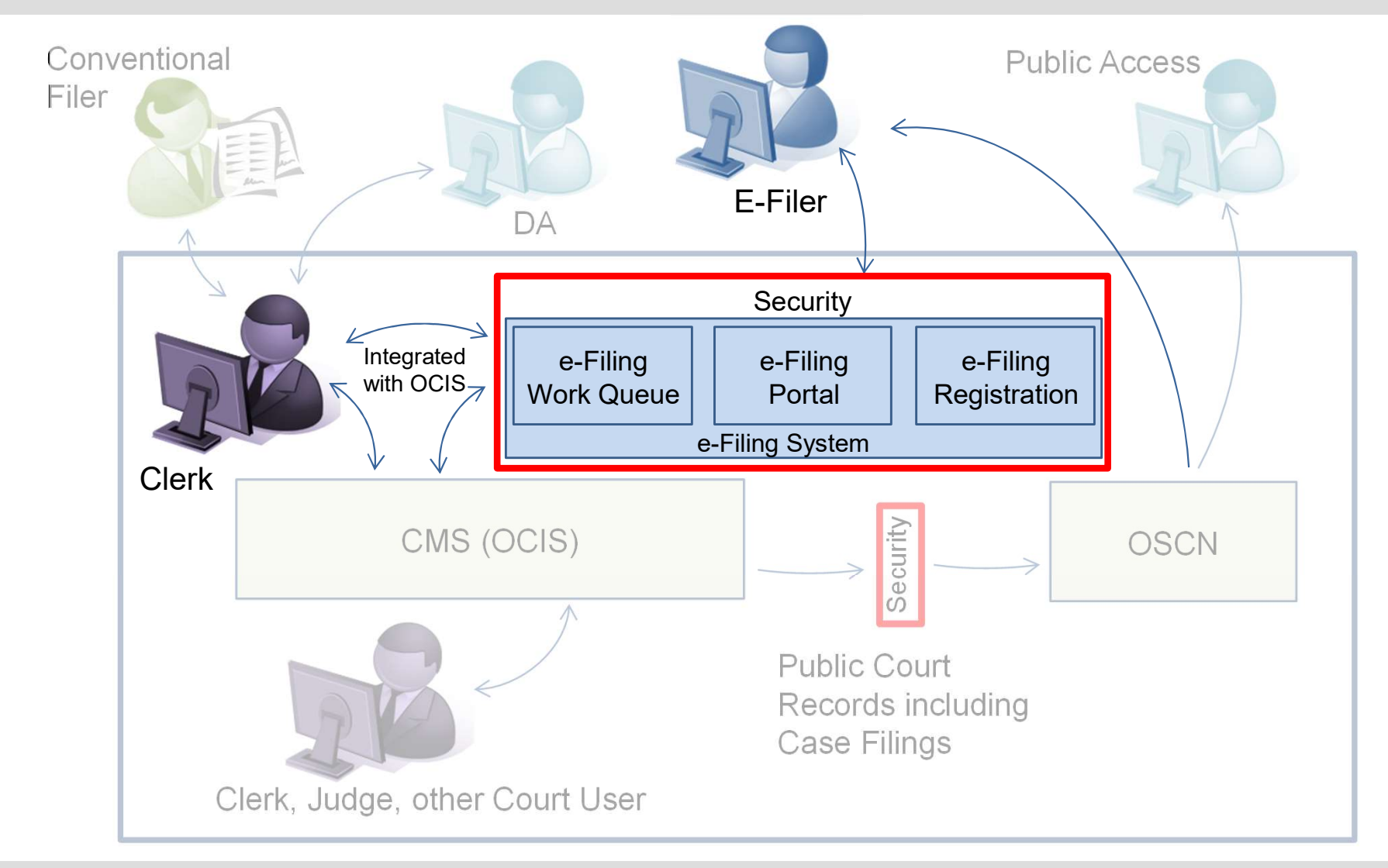

6

# e-Filing – Adding Criminal (OCIS)

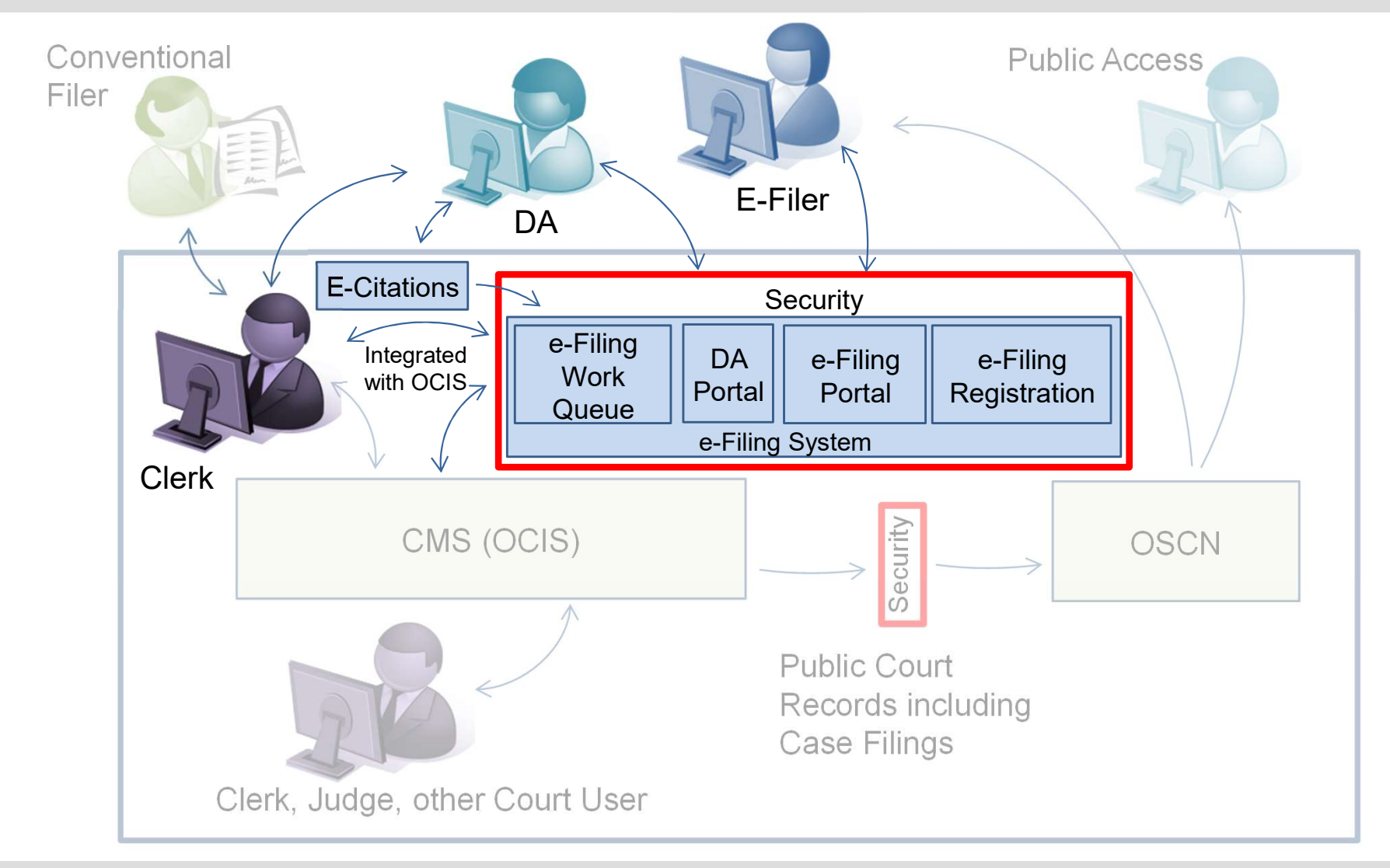

#### E-Filing – Limited to OCIS Counties

#### Pilot Counties : Logan, Oklahoma, Cleveland

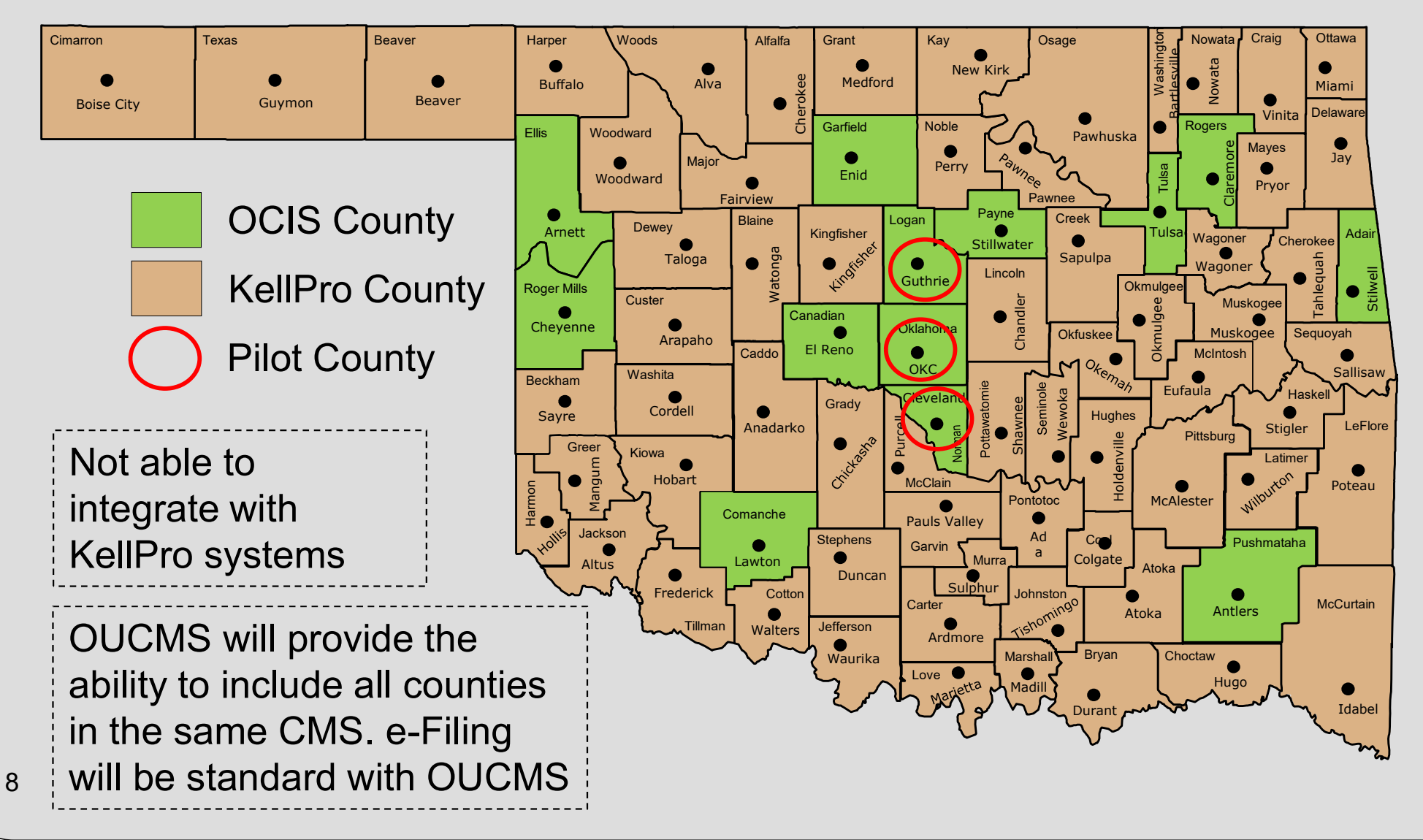

### **E-Filing and Conventional Filing**

Beta Test

- E-Filers Logan and Oklahoma Counties (Completed)
- Court Clerks Logan, Oklahoma, Cleveland (Completed)
   Initial Pilot
- Logan, Oklahoma, Cleveland Counties
  - Initially Early Adopters only
- E-Filing in existing civil, non-confidential cases only
  - CJ, CS, CV, FD, FP, PO, PB, SC, and others

**Initial Release** 

- Logan, Oklahoma, Cleveland Counties
- Registration opened, not Pro Se at this point
- E-Filing existing civil, non-confidential, and later new civil

#### **E-Filing and Conventional Filing**

Second Release

- E-Filing in existing criminal cases added
- E-Filing in all OCIS Counties

**Related project - OUCMS** 

- Oklahoma Uniform CMS
- e-Filing is a strategic component of OUCMS Hereinafter OUCMS is referenced in this presentation, not CMS (OCIS)

### Contents

- 1. E-Filing and Conventional Filing
- 2. E-Filing Process
- 3. Login Screens
- 4. Registration Screens
- 5. E-Filing Home Page
- 6. Existing Case E-Filing Screens
- 7. E-Filing Submission Screens

Oklahoma Rules for E-Filing in Selected Pilot Courts

- Rules supplement, not replace existing statutes and court rules
- Subject to change, particularly after pilot phase
- Attorneys register, staff authorized to use those credentials
- Supreme Court and Oklahoma Court of Criminal Appeals may issue additional administrative orders regarding these rules

- Phased Implementation
- Registered users can e-file and/or conventionally file
- Registration required

- Email Addresses
  - Registration email address
    - Associated with the Registered User profile
    - Used for notifications from the e-Filing portal
  - Secondary registration email address
    - Receives copies of email sent to Registration email
    - Expected use common email address for firm

- Submission
  - One or more documents for e-filing along with associated information
  - Use the e-Filing Portal to
    - Create, update, track submissions
  - Automatic confirmation of submission, verifying date and time of submission; sent to the Registration email address

 Submission – e-Filer uses case information and adds documents and document information

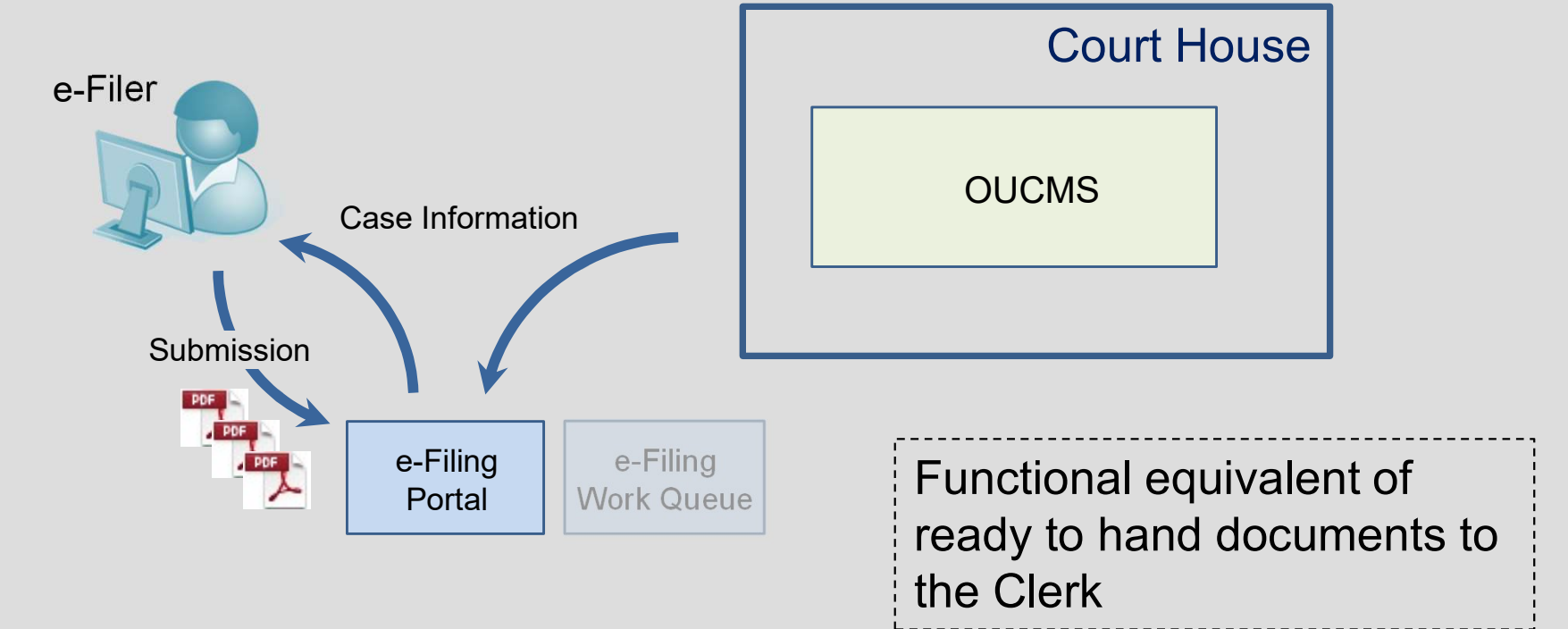

#### Submission – Submitting creates confirmation

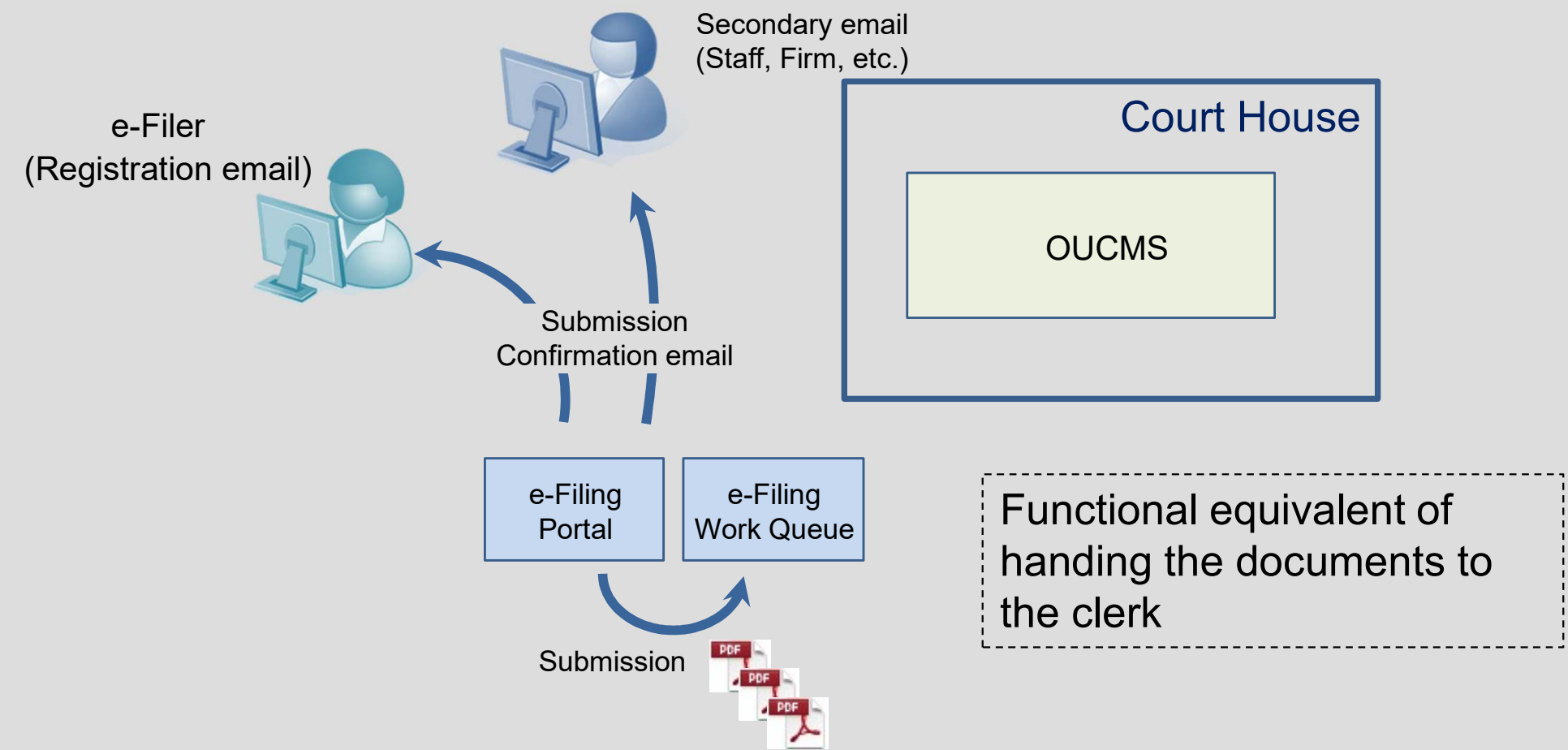

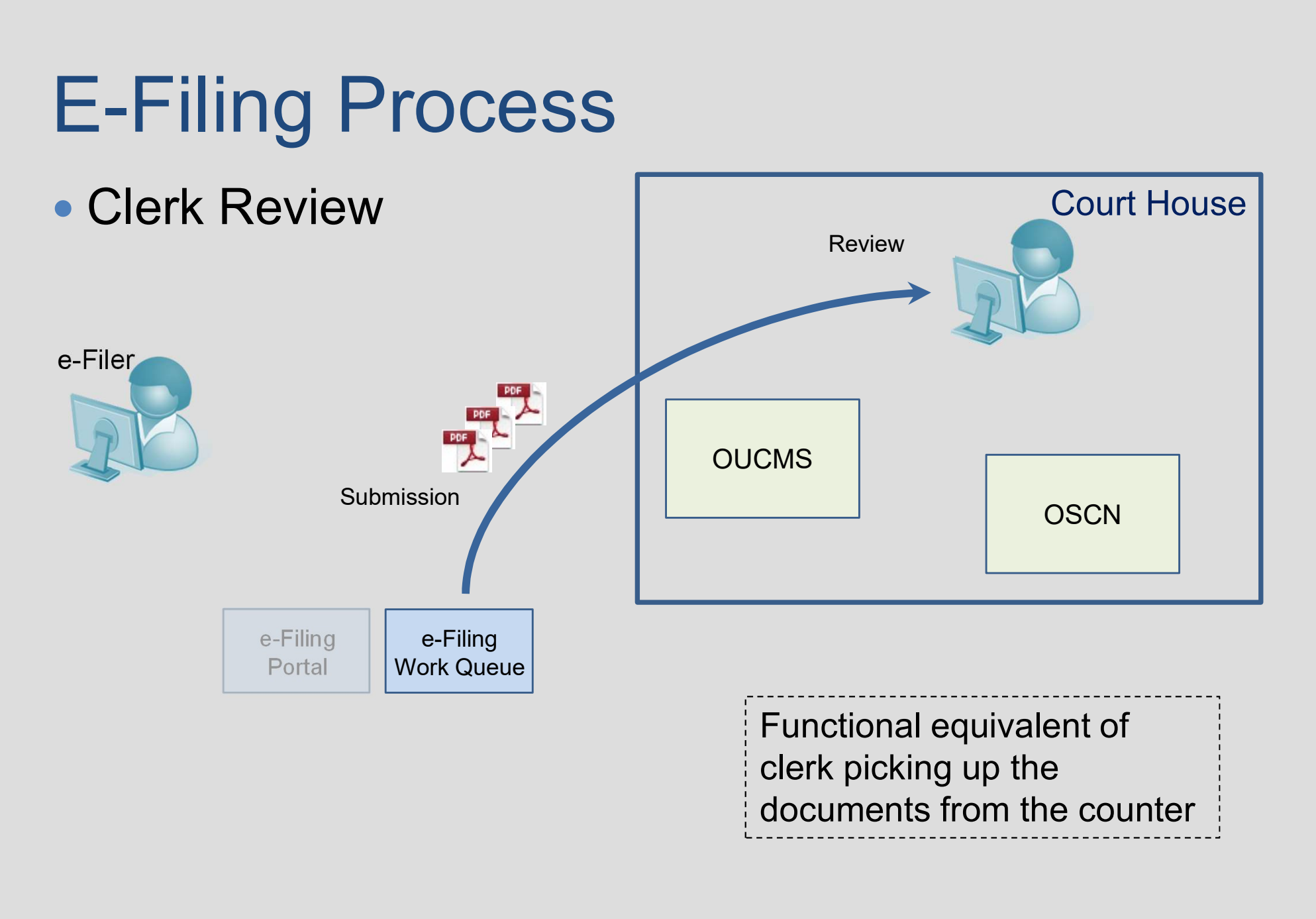

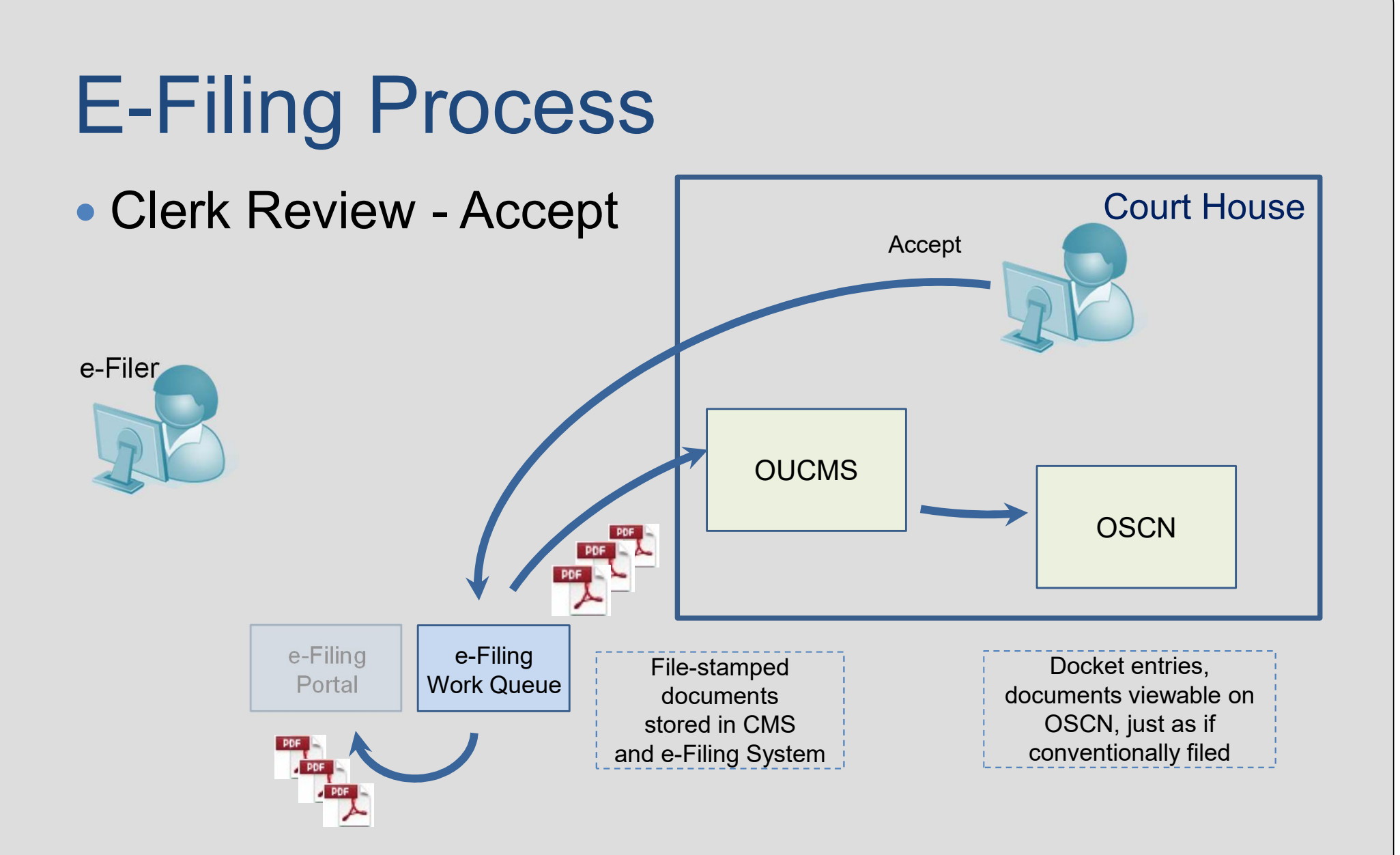

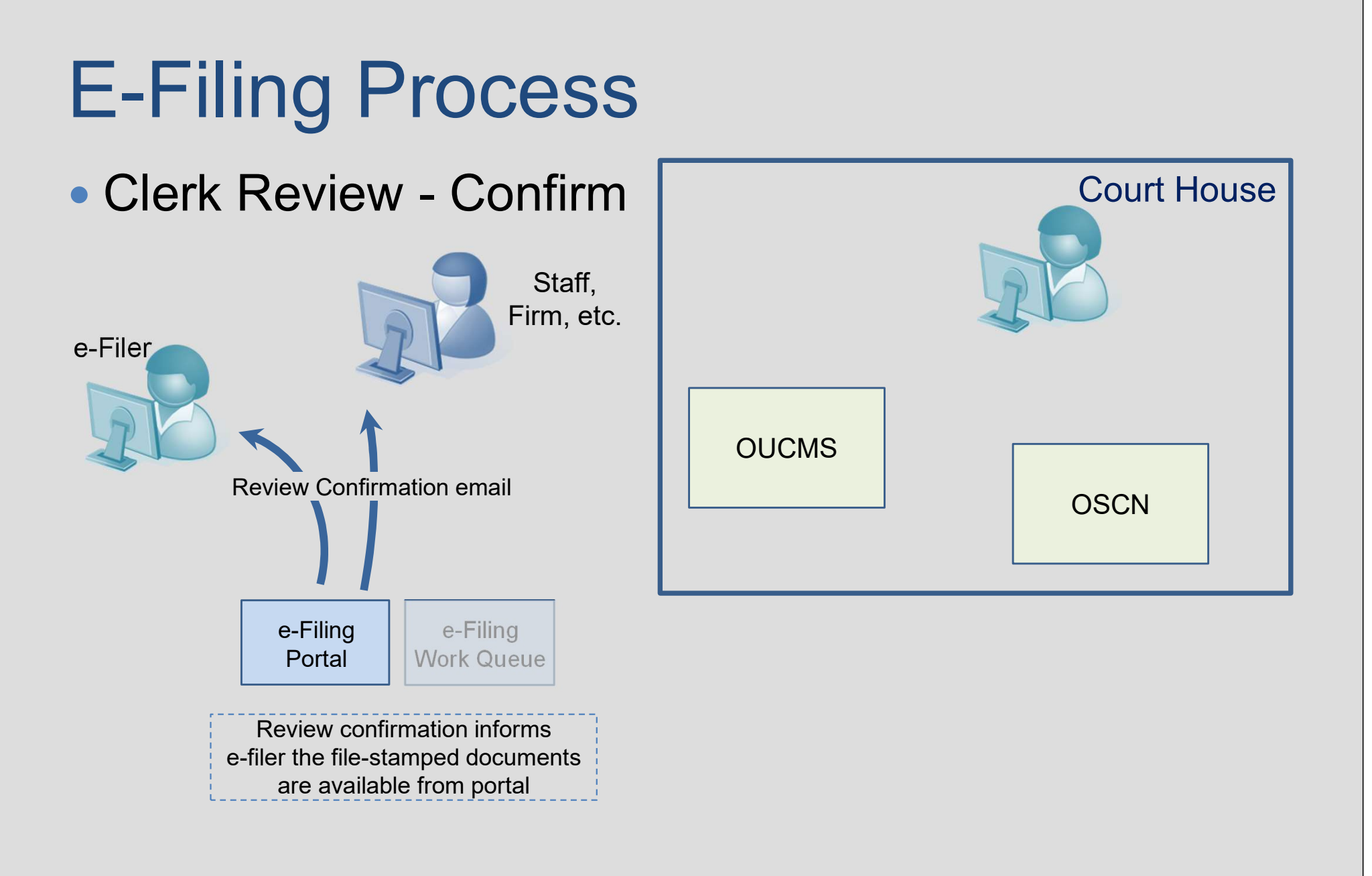

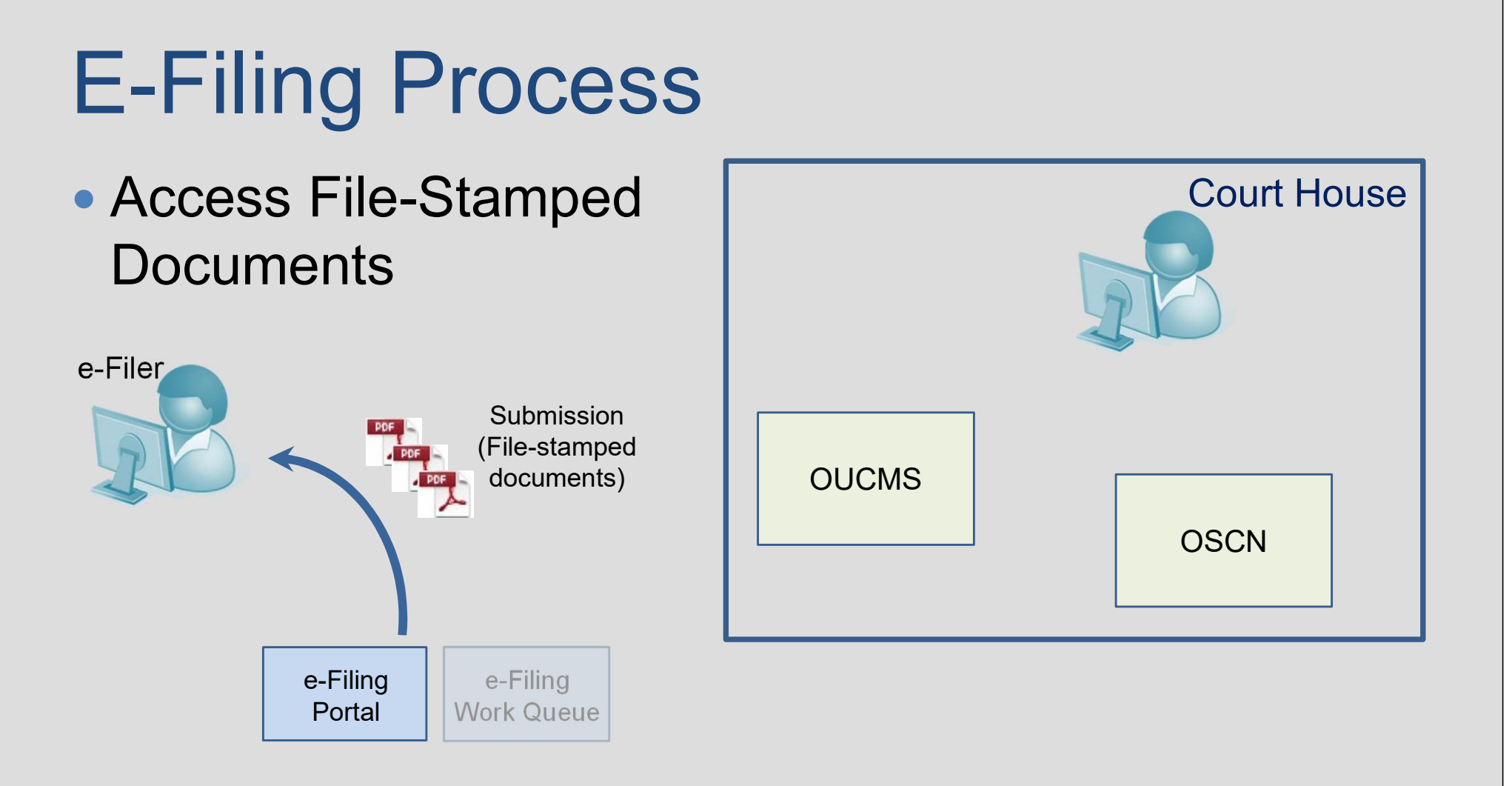

- When deemed filed (District Court)
  - Any submission on a business day before 5 P.M. is deemed filed when submitted
  - Otherwise deemed filed the next business day
- Technical Failure If e-Filing System is down
  - May use conventional filing
  - Can seek relief by motion to be deemed filed at first attempt to submit per rules
  - Public record of technical failure / down-time

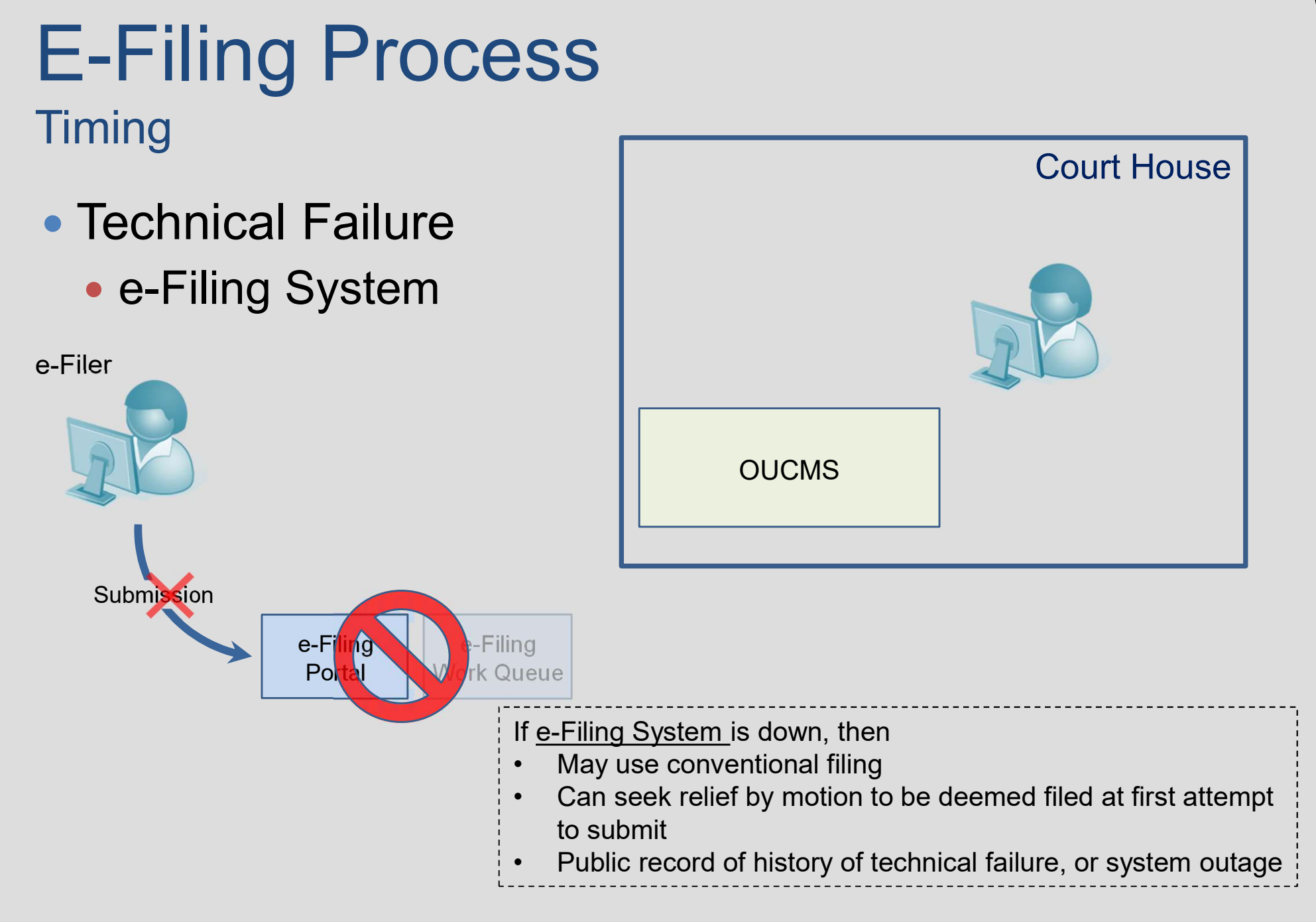

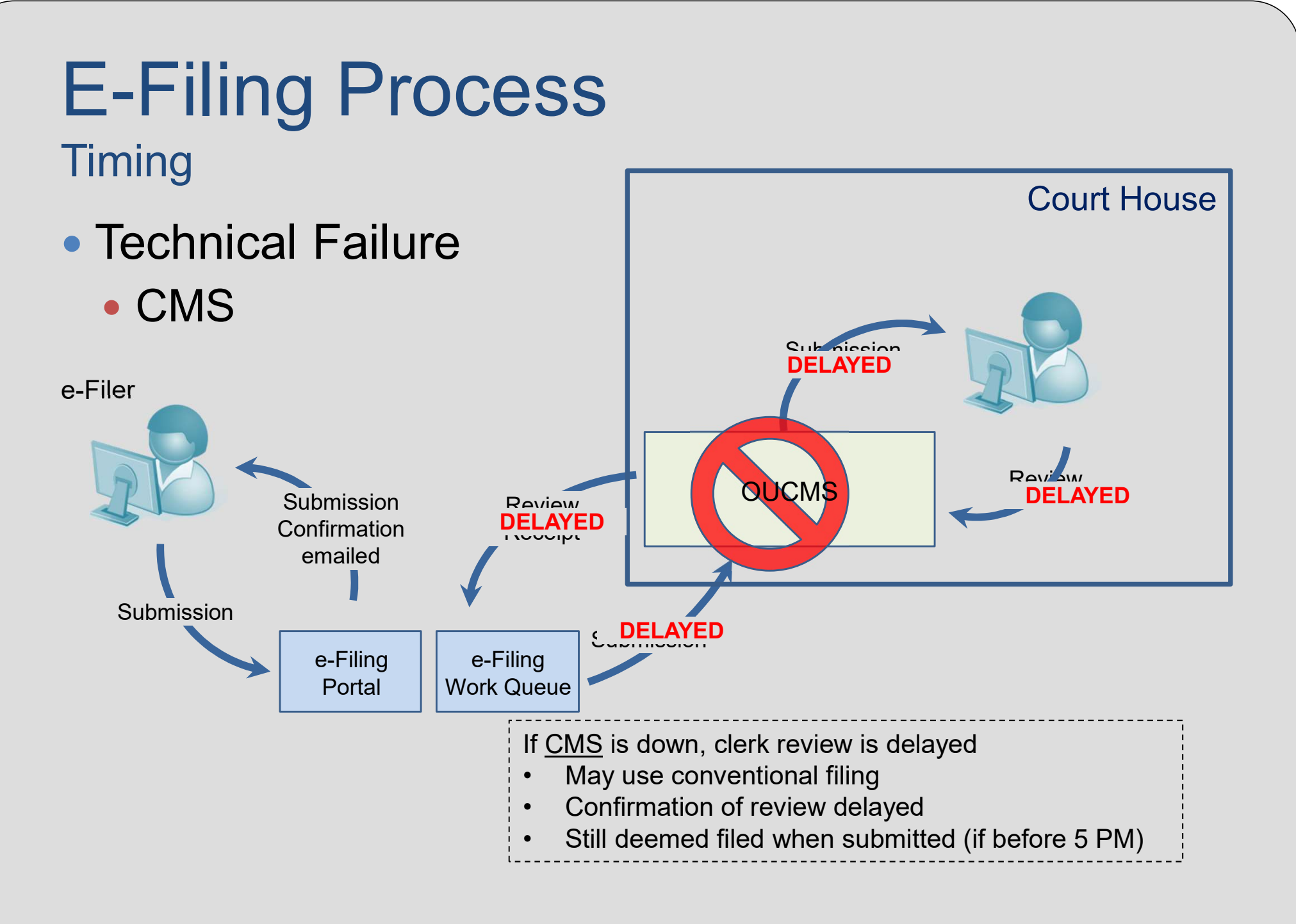

e-Filing Portal

#### Timing

 Technical Failure e-Filer's System

e-Filer

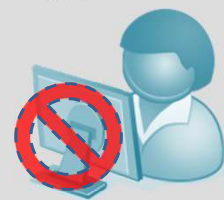

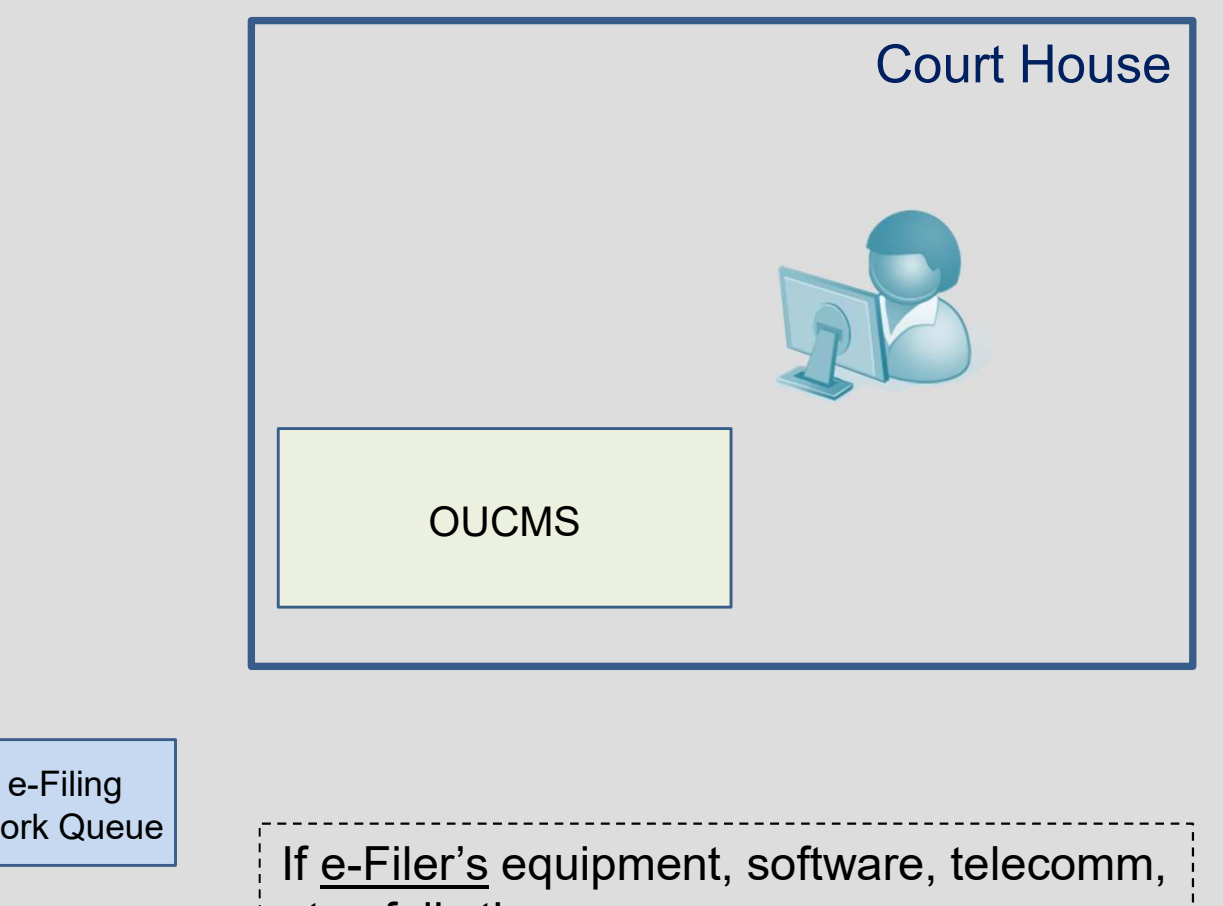

Work Queue

- etc., fails then Not a "Technical Failure" for purposes
  - of motion for relief
- Use conventional filing

#### Fees, Costs, Pauper's Affidavit

- Same fees and costs when conventionally filing apply to e-Filing
- Pauper's Affidavit
  - Not for Initial Release in Pilot Counties

#### Form of Electronic Documents

- E-Documents shall, to extent possible, be formatted in accordance with the rules on format of paper pleadings.
- First page shall have 2-inch margin at top of first page for space for electronic file stamp. (See E-Filing Rules.)

|                             | Court Clerk<br>File Stamp                 |
|-----------------------------|-------------------------------------------|
| IN THE DISTRICT<br>STAT     | T COURT OF TULSA COUNTY<br>TE OF OKLAHOMA |
| Party One,<br>Petitioner,   | )<br>)<br>) Case Number<br>)              |
| Party Two,<br>Respondent.   | )                                         |
| MOTIO                       | ON FOR HEARING                            |
| COMES NOW the Petitioner an | nd                                        |

Proposed Orders – District court only

- Proposed orders in district court cases may be submitted by e-Filing, if permitted when conventional filing, under applicable rules
- Submitted in editable form
  - Updatable MS Word document or
  - Other editable file type as identified by the AOC

#### Contents

- 1. E-Filing and Conventional Filing
- 2. E-Filing Process
- 3. Login Screens
- 4. Registration Screens
- 5. E-Filing Home Page
- 6. Existing Case E-Filing Screens
- 7. E-Filing Submission Screens

## **E-Filing Link on OSCN**

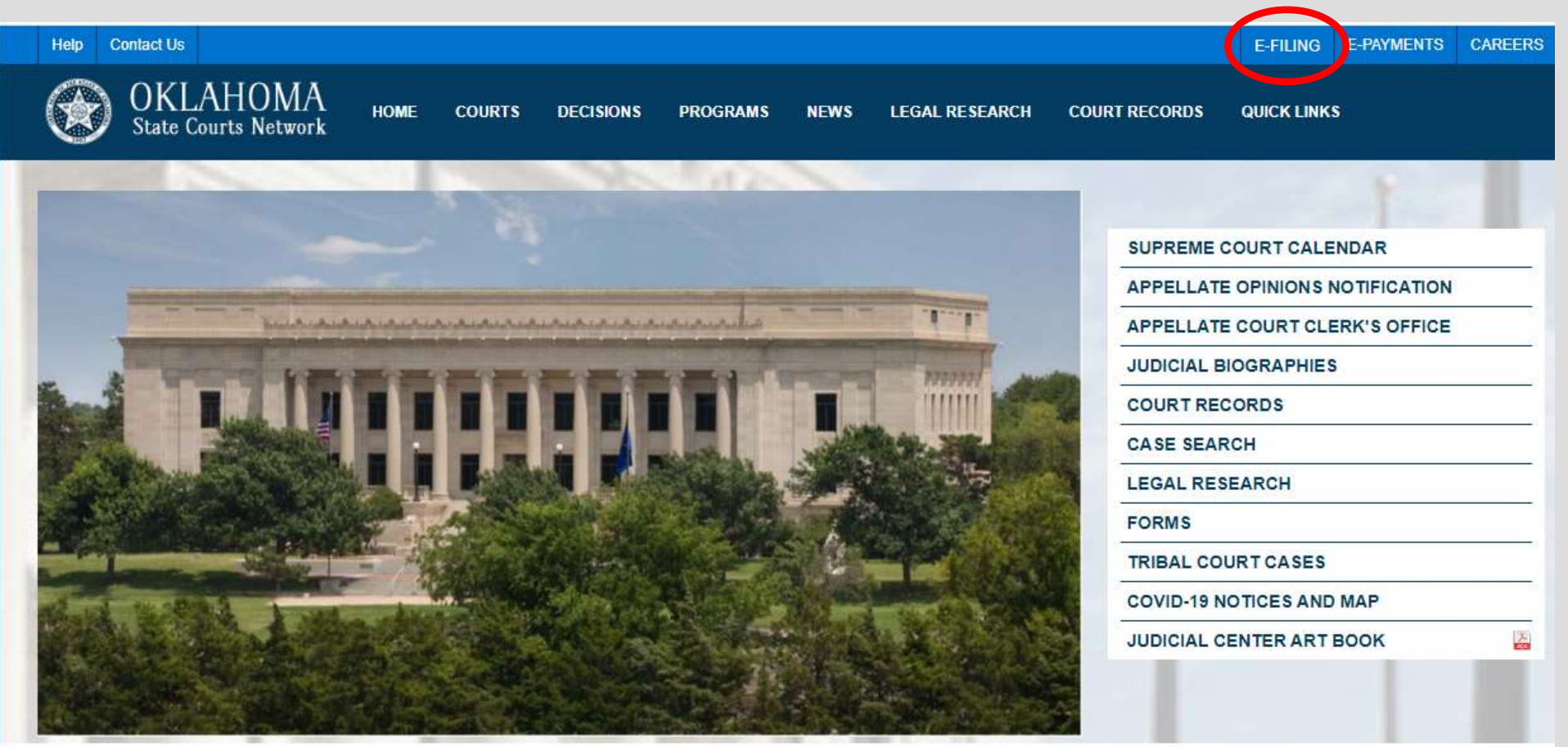

# Login Screen

| Help Contact Us                                  |           |          |      |                              |                              | E-FILING   | E-PAYMENTS | CAREERS |
|--------------------------------------------------|-----------|----------|------|------------------------------|------------------------------|------------|------------|---------|
| OKLAHOMA<br>State Courts Network HOME COURTS     | DECISIONS | PROGRAMS | NEWS | LEGAL RESEARCH               | COURT RECORDS                | QUICK LINK | S          |         |
| Username                                         |           |          |      |                              |                              |            |            |         |
| Username                                         |           |          |      |                              |                              |            |            |         |
| Password                                         |           |          |      |                              |                              |            |            |         |
| Password                                         |           |          | (    | \<br>                        |                              | 1          |            |         |
| LOGIN                                            |           |          |      | We will prob<br>available co | ably list the<br>unties here |            |            |         |
| Forgot your password?                            |           |          | l    |                              |                              | !          |            |         |
| Register as a new user?                          |           |          |      |                              |                              |            |            |         |
| Forgot your password?<br>Register as a new user? |           |          |      |                              |                              | 1          |            |         |

#### Contents

- 1. E-Filing and Conventional Filing
- 2. E-Filing Process
- 3. Login Screens
- 4. Registration Screens
- 5. E-Filing Home Page
- 6. Existing Case E-Filing Screens
- 7. E-Filing Submission Screens

### **Registration Screen**

| those of the           | intact Us                                          |                         |                               |                        |               |            |          |               |                                                 | E-FILING                     | E-PAYMENTS   | CA |
|------------------------|----------------------------------------------------|-------------------------|-------------------------------|------------------------|---------------|------------|----------|---------------|-------------------------------------------------|------------------------------|--------------|----|
|                        | OKLAHOMA<br>State Courts Network                   | HOME                    | COURTS                        | DECISIONS              | PROGRAMS      | NEWS       | LEGAL RE | ESEARCH       | COURT RECORDS                                   | QUICK LINK                   | S            |    |
| GISTRA<br>Create a     | ATION FOR USE OF<br>a new account.                 | F THE O                 | KLAHOM                        | a Unifie               | D CASE N      | IANAGE     | MENT S   | SYSTEM        | ("OUCMS") E                                     | -FILING V                    | VEB PORT     | 4L |
| Currently<br>Currently | v Pro Se filings are not<br>v only Oklahoma attorr | supporteo<br>neys can r | d but may be<br>egister for E | e supporte<br>-Filing. | d in the futu | re.        |          | Attor<br>etc. | neys, Process<br>Anyone autho<br>conventionally | Servers,<br>rized to<br>file |              |    |
| User Role              | e                                                  |                         |                               |                        |               |            | · · · ·  |               |                                                 |                              | '            |    |
| Private                | e Attorney                                         |                         |                               | * *                    |               |            |          |               | (                                               |                              |              |    |
| Bar Num                | iber                                               |                         | State Issuin                  | g Bar Nur              | nber          |            |          |               | Credential                                      | informatio                   | on, e.g.,    |    |
| 12345                  |                                                    | *                       | Oklahoma                      | 1                      |               | <b>*</b> * |          |               | bar numbei<br>crede                             | r, process<br>entials, etc   | server<br>c. |    |
| Usernam                | ie                                                 |                         |                               |                        |               |            |          |               |                                                 |                              |              |    |
| Bobby                  | JDoe                                               |                         | *                             |                        |               |            |          |               |                                                 |                              |              |    |
| Password               | d                                                  |                         |                               | Confirm                | Password      |            |          |               |                                                 |                              |              |    |
|                        |                                                    |                         |                               |                        |               |            |          |               |                                                 |                              |              |    |

# Registration Screen (cont.)

 Upper case characters Lower case characters Numeric (0-9) characters Special (~!@#\$%^&\*\_-+=`|\(){{[];;"'<>,.?/) characters Security Question Security Question Answer What was the name of your elementary school? Logan Name Bobby Doe Suffix Firm/Business Name Doe Doe and Doe Additional Email Address **Registration Email Address** filingRecord@DoeDoeandDoe.com BobbyJDoe123@gmail.com

The Registration Email Address and Additional Email Address provided here are associated with your user's profile and will be used for notifications related to E-Filing under your account regardless of the Designated Case-Specific Email Address on file in a specific case.

# Registration Screen (cont.)

35

|          | *                 |                     |                            |
|----------|-------------------|---------------------|----------------------------|
|          |                   |                     |                            |
|          |                   |                     |                            |
| State    |                   | Zip Code            |                            |
| Oklahoma | × *               | 73044               |                            |
|          |                   |                     |                            |
|          |                   |                     |                            |
|          |                   |                     |                            |
|          |                   |                     |                            |
|          | State<br>Oklahoma | State<br>Oklahoma 🗸 | State   Oklahoma     73044 |
## Registration Screen (cont.)

#### I have read and I accept the E-Filing Terms of Use

This box cannot be checked until you have opened the E-Filing Terms of Use (select the link) and accepted them.

IMPORTANT: These terms and conditions govern your use of the OUCMS for electronic filing in the Oklahoma courts. You will have the option to print the terms from the pop-up window. Registered Users are expected to be familiar with these terms, as well as the applicable court rules related to e-Filing.

#### **Download E-Filing Terms of Use**

- □ I acknowledge that I am responsible for service on other parties, and service will not be performed by the OUCMS
- I acknowledge that my registration along with my initial electronic filing in a given case shall serve as my written authorization to accept electronic service pursuant to 12 O.S. § 2005.

REGISTER

## **Registration Screen**

## Email notification of registration

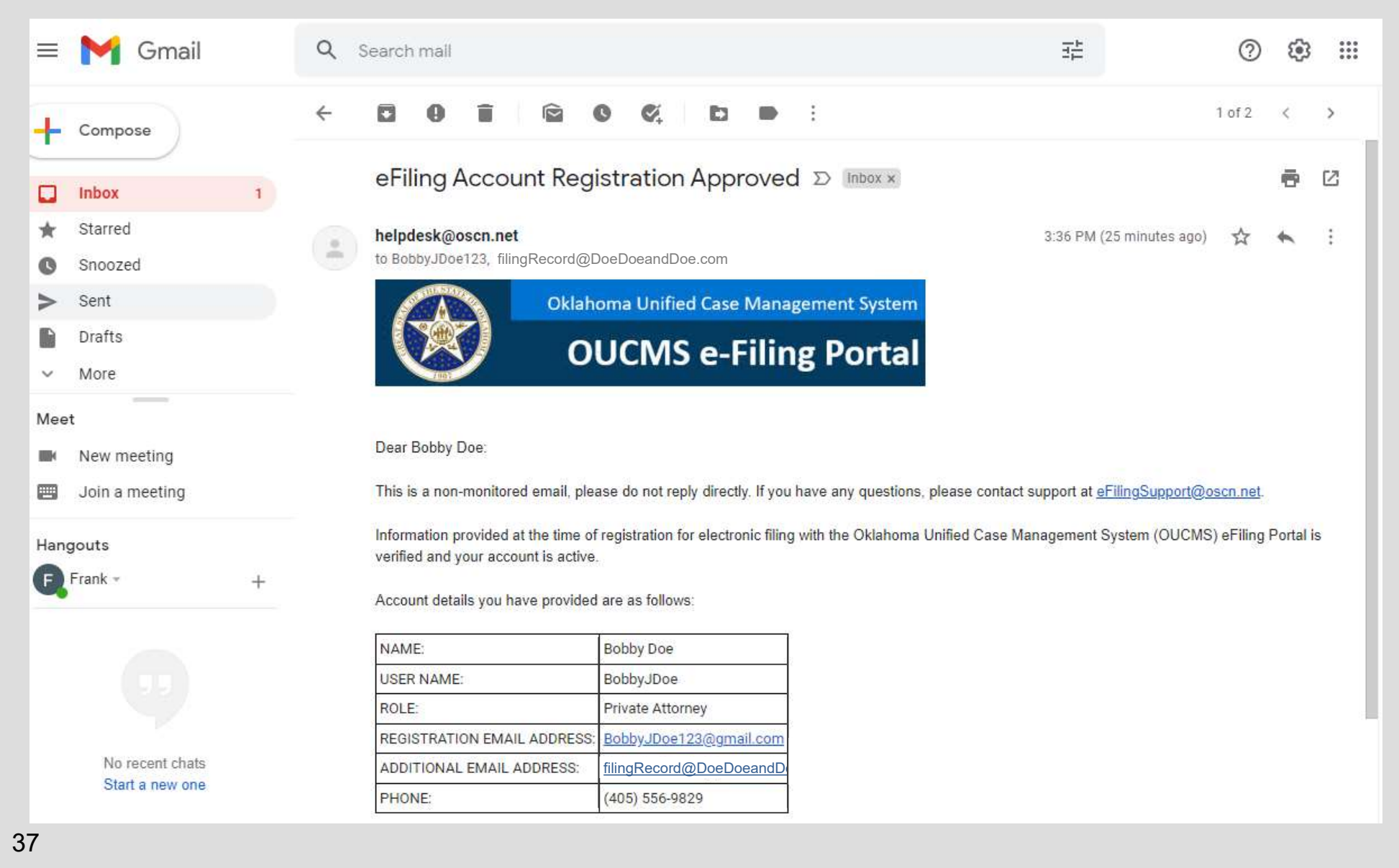

## Contents

- 1. E-Filing and Conventional Filing
- 2. E-Filing Process
- 3. Login Screens
- 4. Registration Screens
- 5. E-Filing Home Page
- 6. Existing Case E-Filing Screens
- 7. E-Filing Submission Screens

## Home Page Login to Reach E-Filing Home Page

| Help | Contact Us                       |       |        |           |          |      |                |               | E-FILING   | E-PAYMENTS | CAREERS |
|------|----------------------------------|-------|--------|-----------|----------|------|----------------|---------------|------------|------------|---------|
|      | OKLAHOMA<br>State Courts Network | HOME  | COURTS | DECISIONS | PROGRAMS | NEWS | LEGAL RESEARCH | COURT RECORDS | QUICK LINK | S          |         |
|      | Username                         |       |        |           |          |      |                |               |            |            |         |
|      | BobbyJDoe                        |       |        |           |          |      |                |               |            |            |         |
|      | Password                         |       |        |           |          |      |                |               |            |            |         |
|      |                                  |       |        |           |          |      |                |               |            |            |         |
|      | LOGIN                            |       |        |           |          |      |                |               |            |            |         |
|      | Forgot your pass                 | word? |        |           |          |      |                |               |            |            |         |
|      | Register as a new                | user? |        |           |          |      |                |               |            |            |         |
|      |                                  |       |        |           |          |      |                |               |            |            |         |
|      |                                  |       |        |           |          |      |                |               |            |            |         |
|      |                                  |       |        |           |          |      |                |               |            |            |         |
|      |                                  |       |        |           |          |      |                |               |            |            |         |

## Home Page

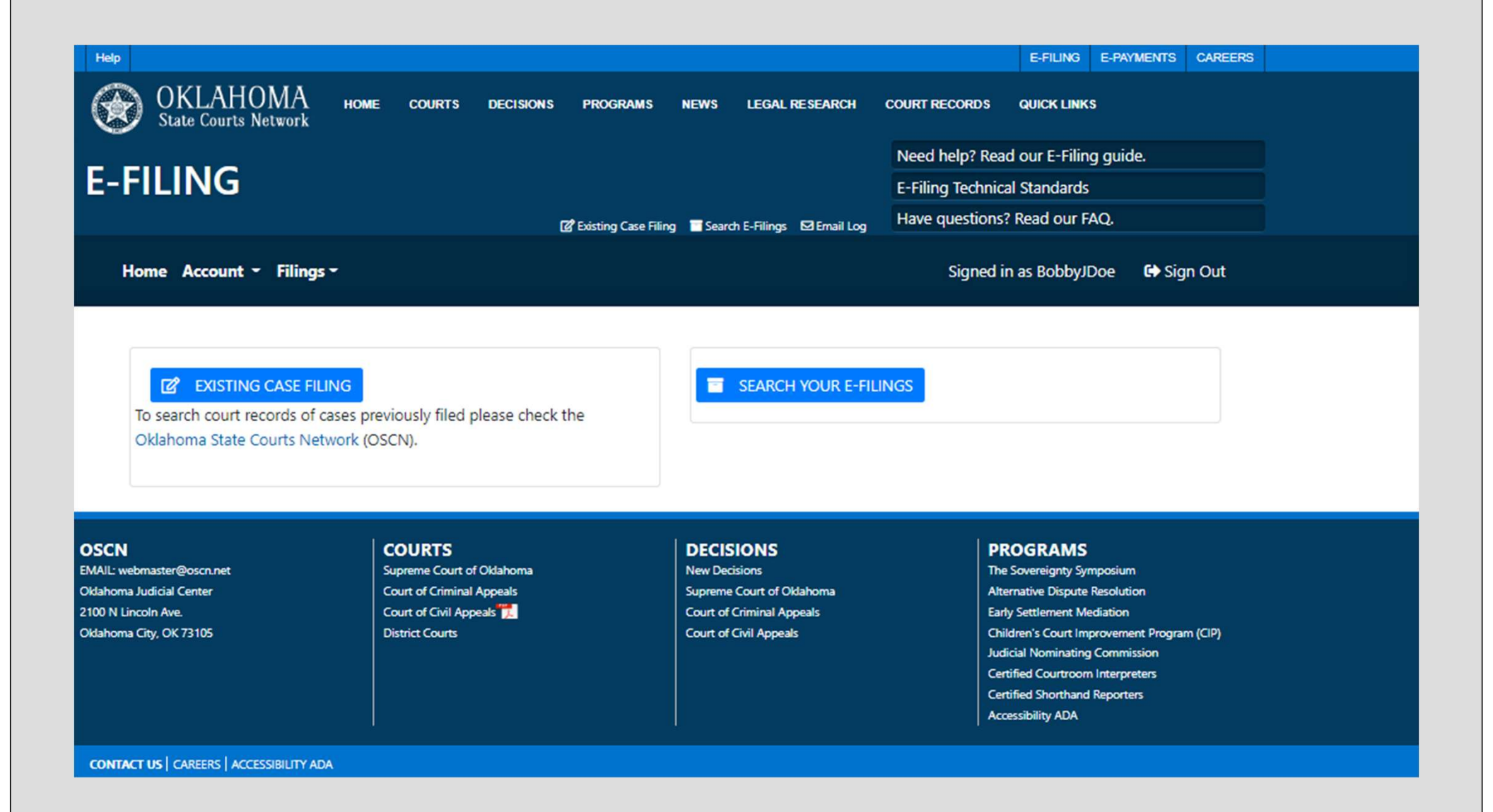

## Home Page

#### Links to Helps

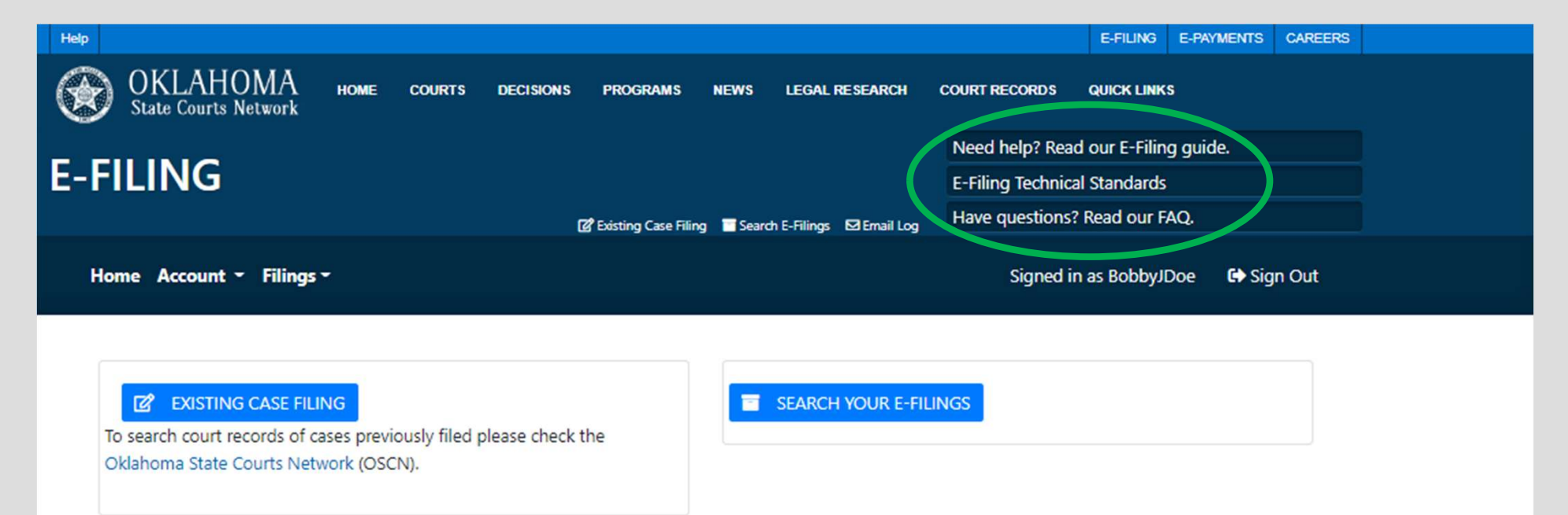

- OSCN
- EMAIL: webmaster@oscn.net Oklahoma Judicial Center 2100 N Lincoln Ave. Oklahoma City, OK 73105

#### COURTS Supreme Court of Oklahoma Court of Criminal Appeals Court of Civil Appeals

#### DECISIONS

New Decisions Supreme Court of Oklahoma Court of Criminal Appeals Court of Civil Appeals

#### PROGRAMS

The Sovereignty Symposium Alternative Dispute Resolution Early Settlement Mediation Children's Court Improvement Program (CIP) Judicial Nominating Commission Certified Courtroom Interpreters Certified Shorthand Reporters Accessibility ADA

CONTACT US | CAREERS | ACCESSIBILITY ADA

## Home Page Main Menu, User Profile Link, Sign Out Button

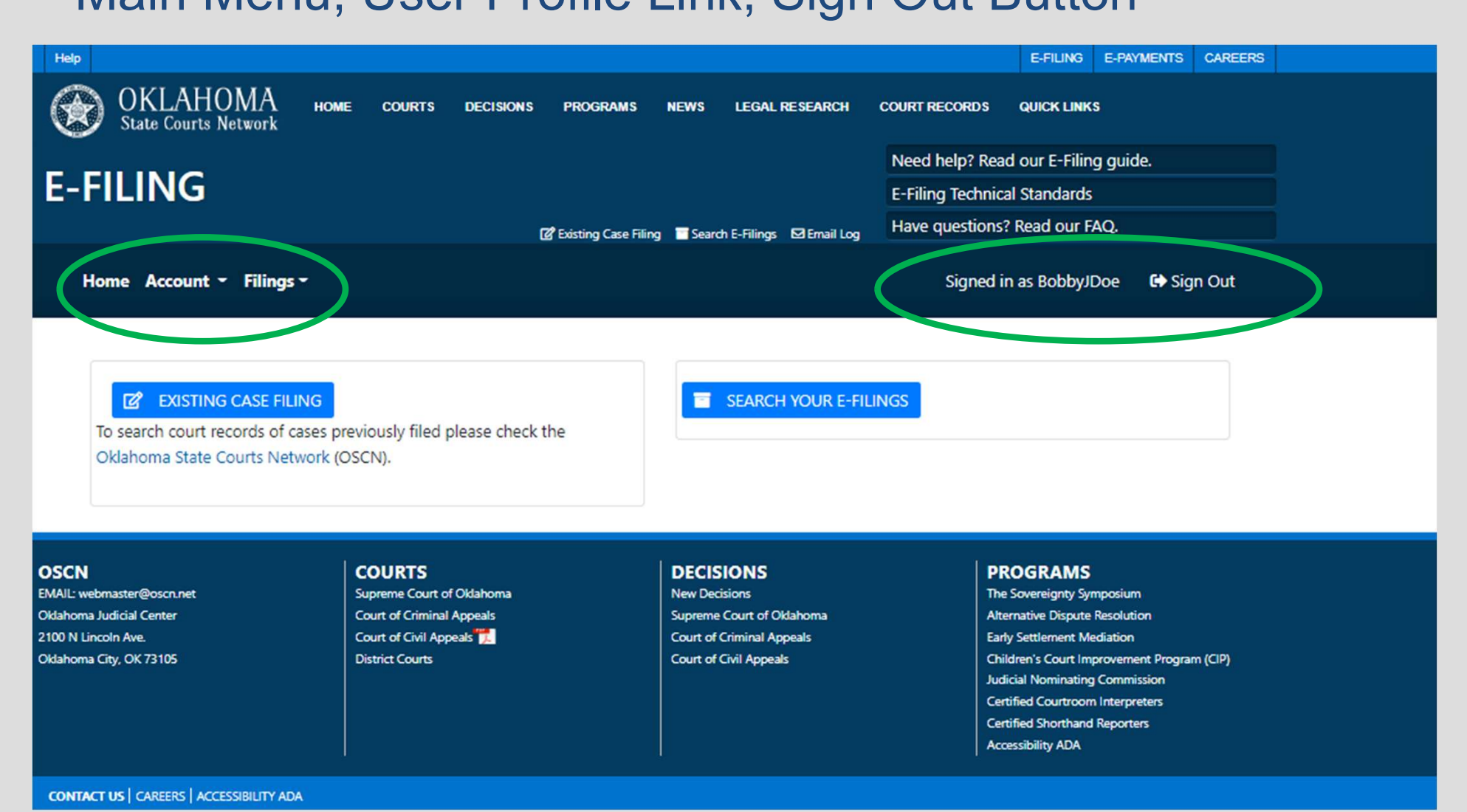

#### Home Page Main Menu – My Profile

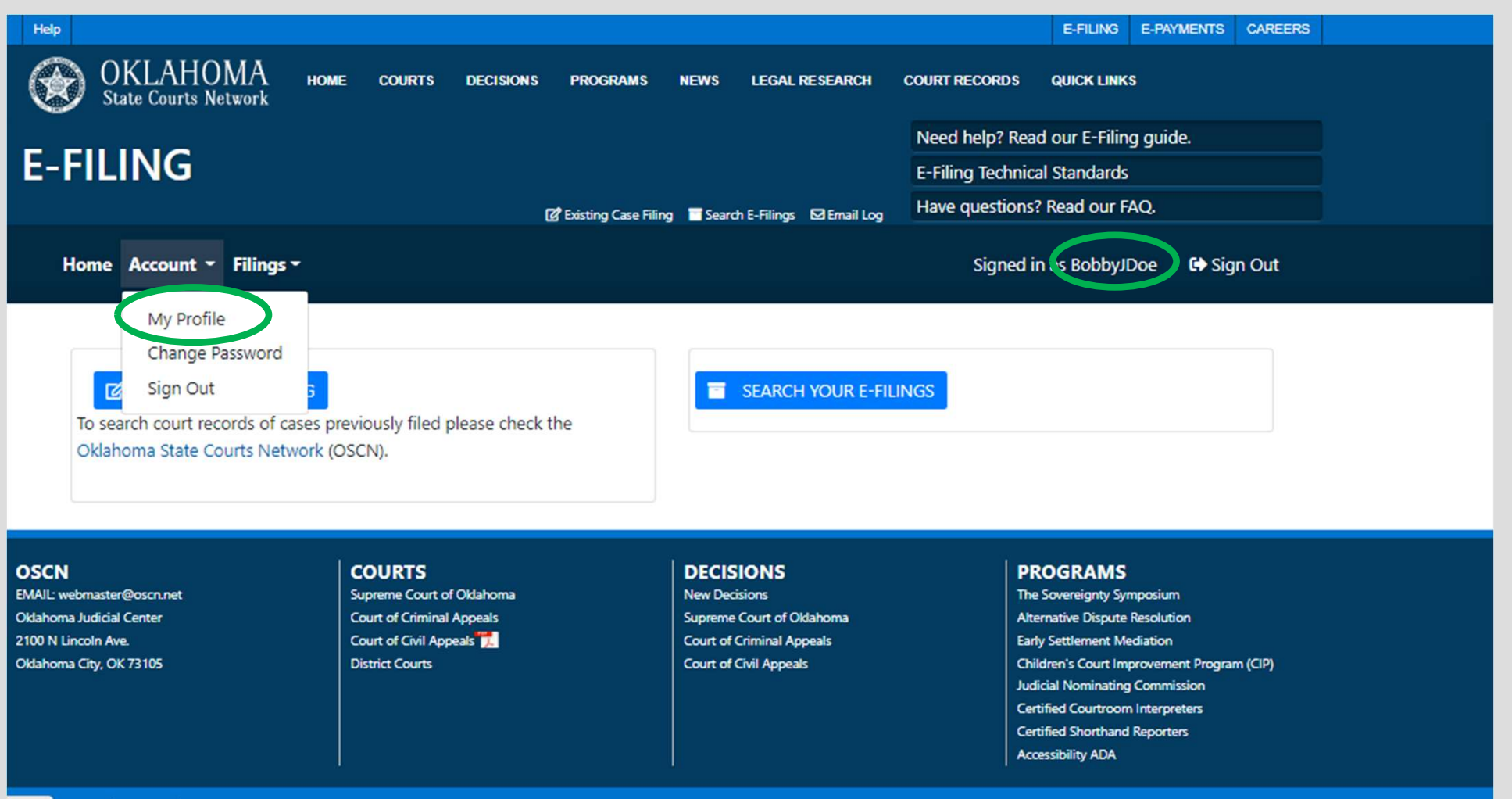

net/# TACT US | CAREERS | ACCESSIBILITY ADA

## Home Page

#### Update Profile

|                                                                   |         |              |                           |                  |      |                     |               | E-FILING   | E-PAYMENTS | CAREER |
|-------------------------------------------------------------------|---------|--------------|---------------------------|------------------|------|---------------------|---------------|------------|------------|--------|
| OKLAHOMA<br>State Courts Network                                  | HOME    | COURTS       | DECISIONS                 | PROGRAMS         | NEWS | LEGAL RESEARCH      | COURT RECORDS | QUICK LINK | s          |        |
| Update Profile Informat                                           | ion     |              |                           |                  |      |                     |               |            |            |        |
| Currently Pro Se filings are not<br>Currently only Oklahoma attor | support | ted but may  | be supported<br>E-Filing. | d in the future. |      |                     |               |            |            |        |
| User Role                                                         |         |              |                           |                  |      |                     |               |            |            |        |
| Private Attorney                                                  |         |              | * *                       |                  |      |                     |               |            |            |        |
| Bar Number                                                        |         | State Issui  | ing Bar Num               | ber              |      |                     |               |            |            |        |
| 12345                                                             |         | Oklahom      | na                        |                  | * *  |                     |               |            |            |        |
| Username                                                          |         |              |                           |                  |      |                     |               |            |            |        |
| BobbyJDoe                                                         |         | *            |                           |                  |      |                     |               |            |            |        |
| Security Question                                                 |         |              |                           |                  | Secu | rity Question Answe | er            |            |            |        |
| What was the name of your                                         | element | tary school? |                           | × *              | Log  | gan                 |               |            |            | +      |

#### Home Page Update Profile – cont.

| Address line 2   |   |          |     |          |  |
|------------------|---|----------|-----|----------|--|
| City             |   | State    |     | Zip Code |  |
| Guthrie          | * | Oklahoma | ~ * | 73044    |  |
|                  |   |          |     |          |  |
| Phone Number     |   |          |     |          |  |
| (405) 556-9829 * |   |          |     |          |  |

#### Fax Number

| 1     |          |
|-------|----------|
| (YYY) | XXX-XXXX |
| (nnn) | ~~~ ~~~  |

#### I have read and I accept the E-Filing Terms of Use

IMPORTANT: These terms and conditions govern your use of the OUCMS for electronic filing in the Oklahoma courts. You will have the option to print the terms from the pop-up window. Registered Users are expected to be familiar with these terms, as well as the applicable court rules related to e-Filing. This box cannot be checked until you have opened the E-Filing Terms of Use (select the link) and accepted them.

#### **Download E-Filing Terms of Use**

- I acknowledge that I am responsible for service on other parties, and service will not be performed by the OUCMS
- I acknowledge that my registration along with my initial electronic filing in a given case shall serve as my written authorization to accept electronic service pursuant to 12 O.S. § 2005.

#### UPDATE

### Home Page Main Menu – Change Password

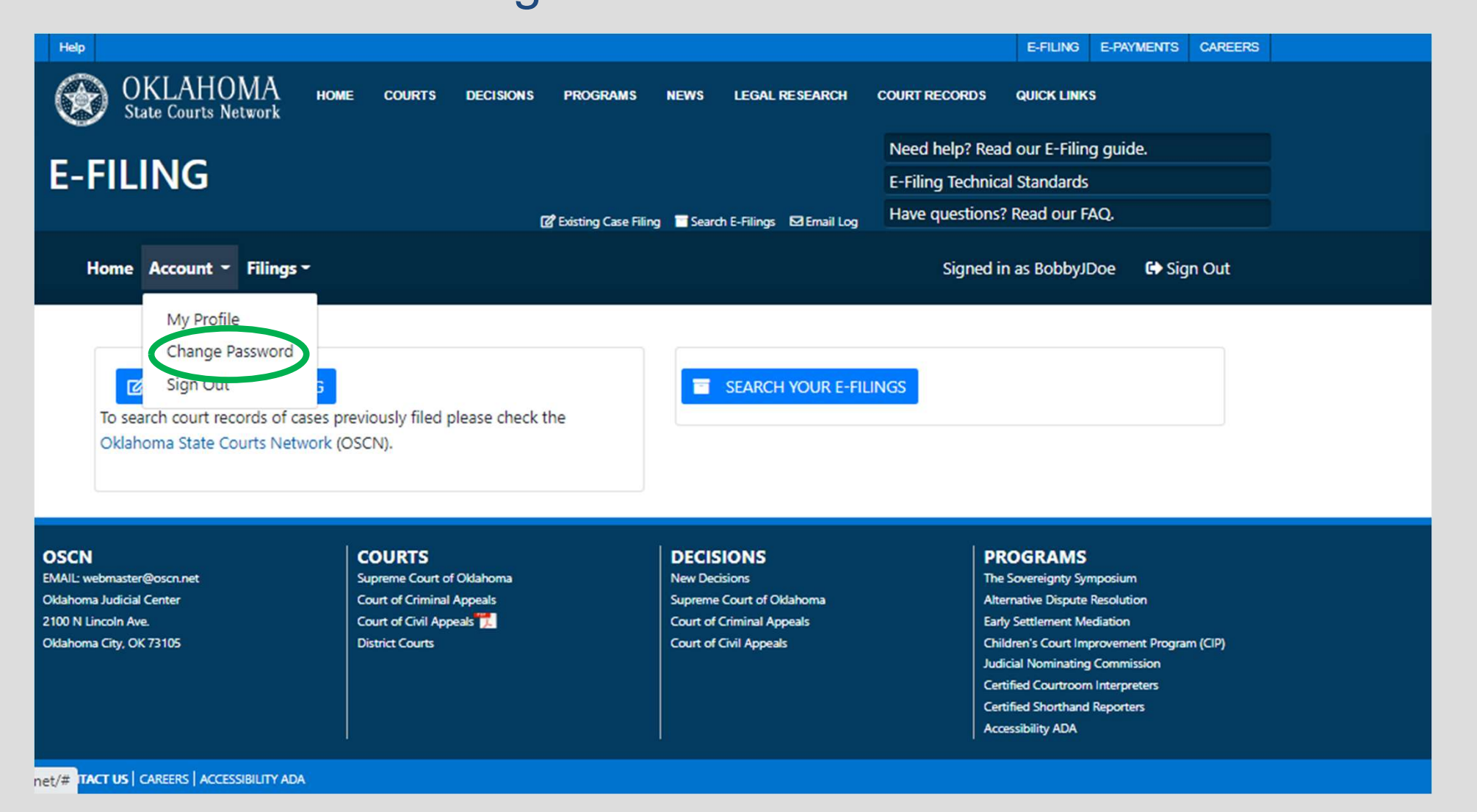

## Home Page

#### Change Password

| lelp        |                                                       |                             |                         |               |                |      |                |               | E-FILING   | E-PAYMENTS | CAREERS |  |
|-------------|-------------------------------------------------------|-----------------------------|-------------------------|---------------|----------------|------|----------------|---------------|------------|------------|---------|--|
|             | OKLAHOMA<br>State Courts Network                      | HOME                        | <u>COURTS</u>           | DECISIONS     | PROGRAMS       | NEWS | LEGAL RESEARCH | COURT RECORDS | QUICK LINK | s          |         |  |
| Ch          | ange passwo                                           | ord                         |                         |               |                |      |                |               |            |            |         |  |
| Curre       | ent Password                                          |                             |                         |               |                |      |                |               |            |            |         |  |
|             |                                                       |                             | •                       |               |                |      |                |               |            |            |         |  |
| New         | Password                                              |                             |                         |               |                |      |                |               |            |            |         |  |
|             |                                                       |                             |                         |               |                |      |                |               |            |            |         |  |
| Your Jusern | password must be at least<br>ame and contain 3 out of | 8 charact<br>the 4 foll     | ters long, ca<br>owing: | annot be a de | ivative of the |      |                |               |            |            |         |  |
| •           | Upper case characters<br>Lower case characters        |                             |                         |               |                |      |                |               |            |            |         |  |
| •           | Numeric (0-9) characters<br>Special (~!@#\$%^&*+=     | =` <mark> \0</mark> {}[];"' | '<>,.?/) char           | racters       |                |      |                |               |            |            |         |  |
| Confi       | irm New Password                                      |                             |                         |               |                |      |                |               |            |            |         |  |
|             |                                                       |                             | •                       |               |                |      |                |               |            |            |         |  |
| Secu        | rity Question                                         |                             |                         |               |                |      |                |               |            |            |         |  |
|             |                                                       |                             |                         |               |                |      |                |               |            |            |         |  |

# Home Page

#### Main Menu- Sign Out

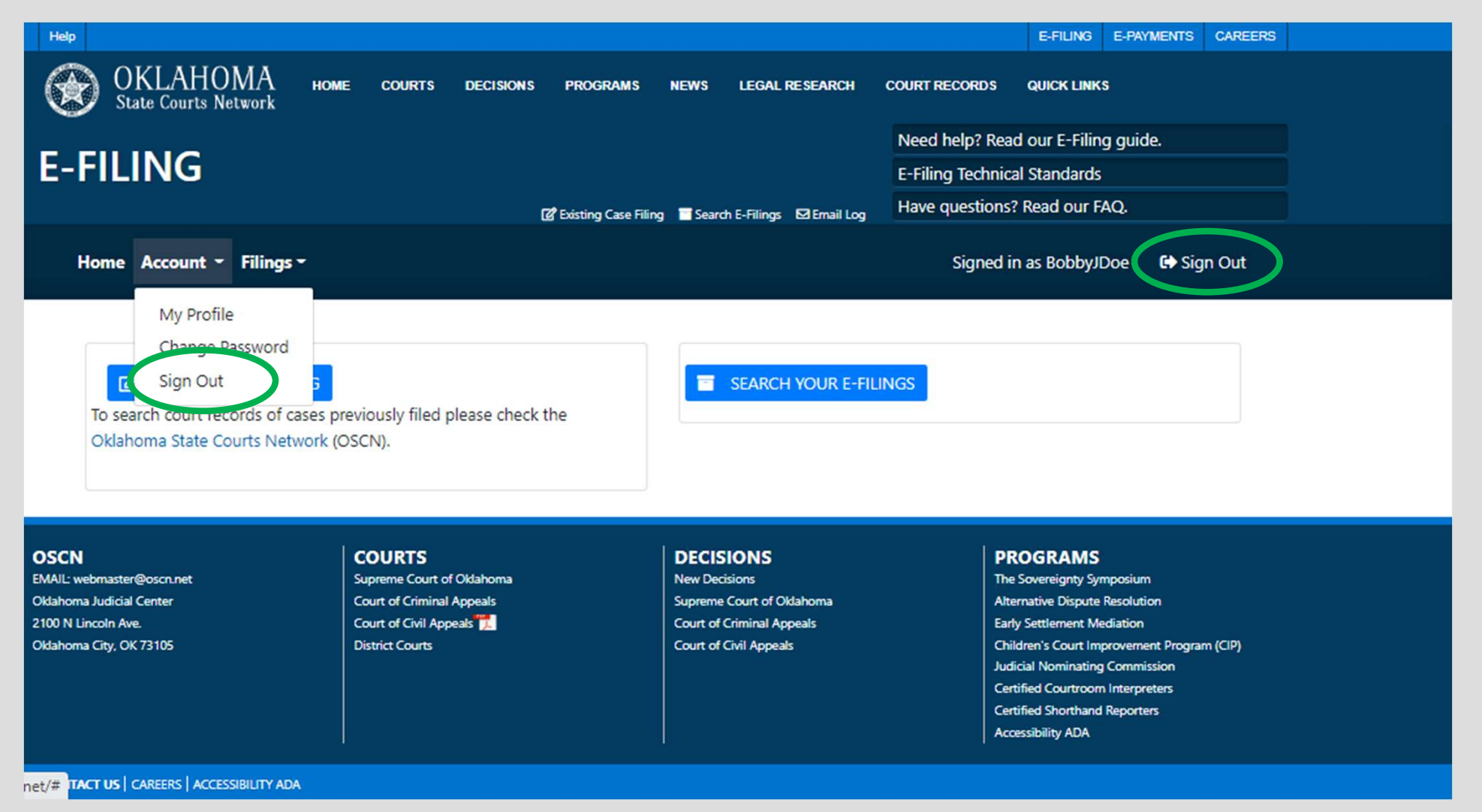

## Home Page Filings – The Primary Actions You Will Take

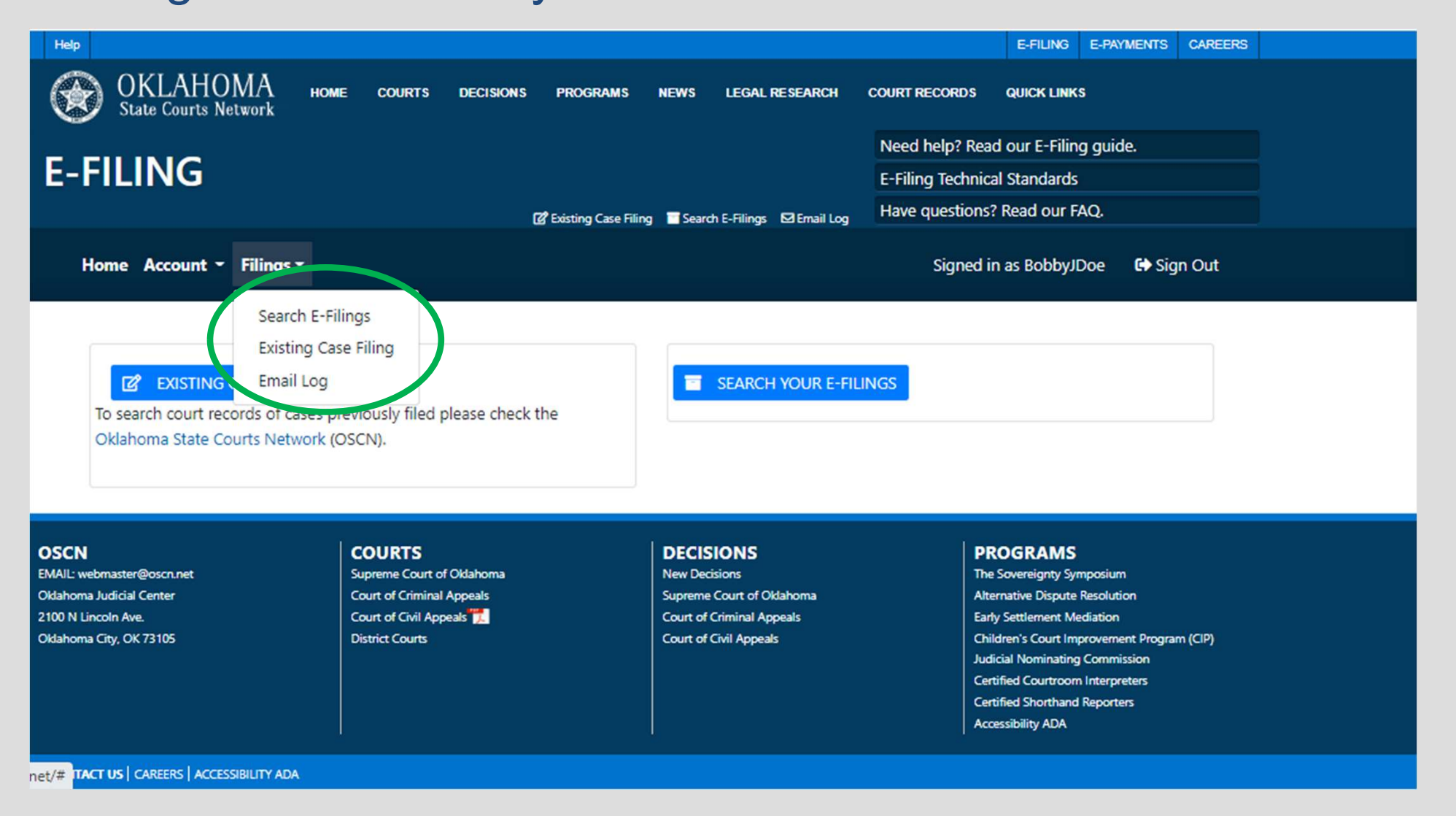

### Home Page Filings – Also Available via Quick Menu

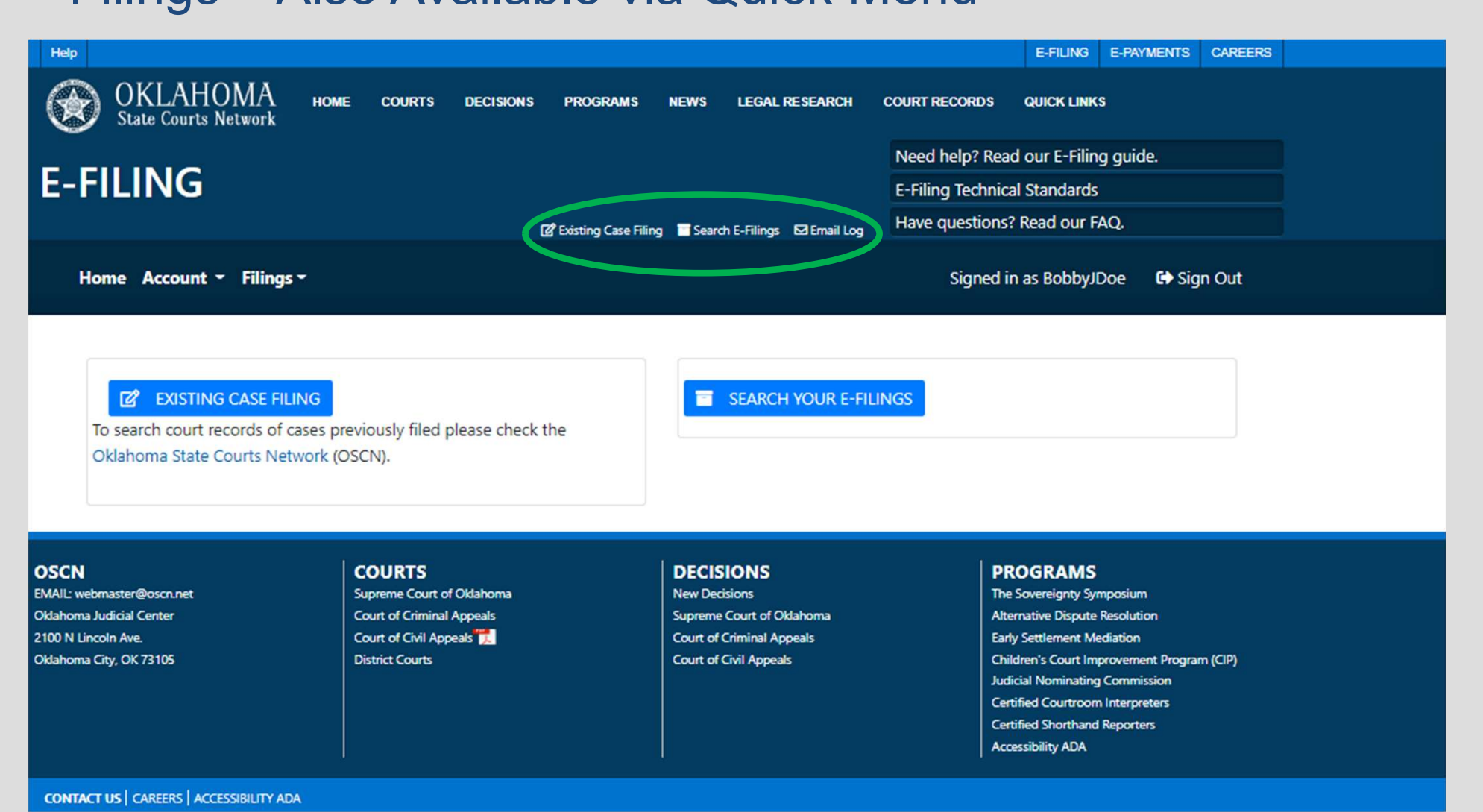

## Home Page Filings – Most Frequent Actions are also Buttons

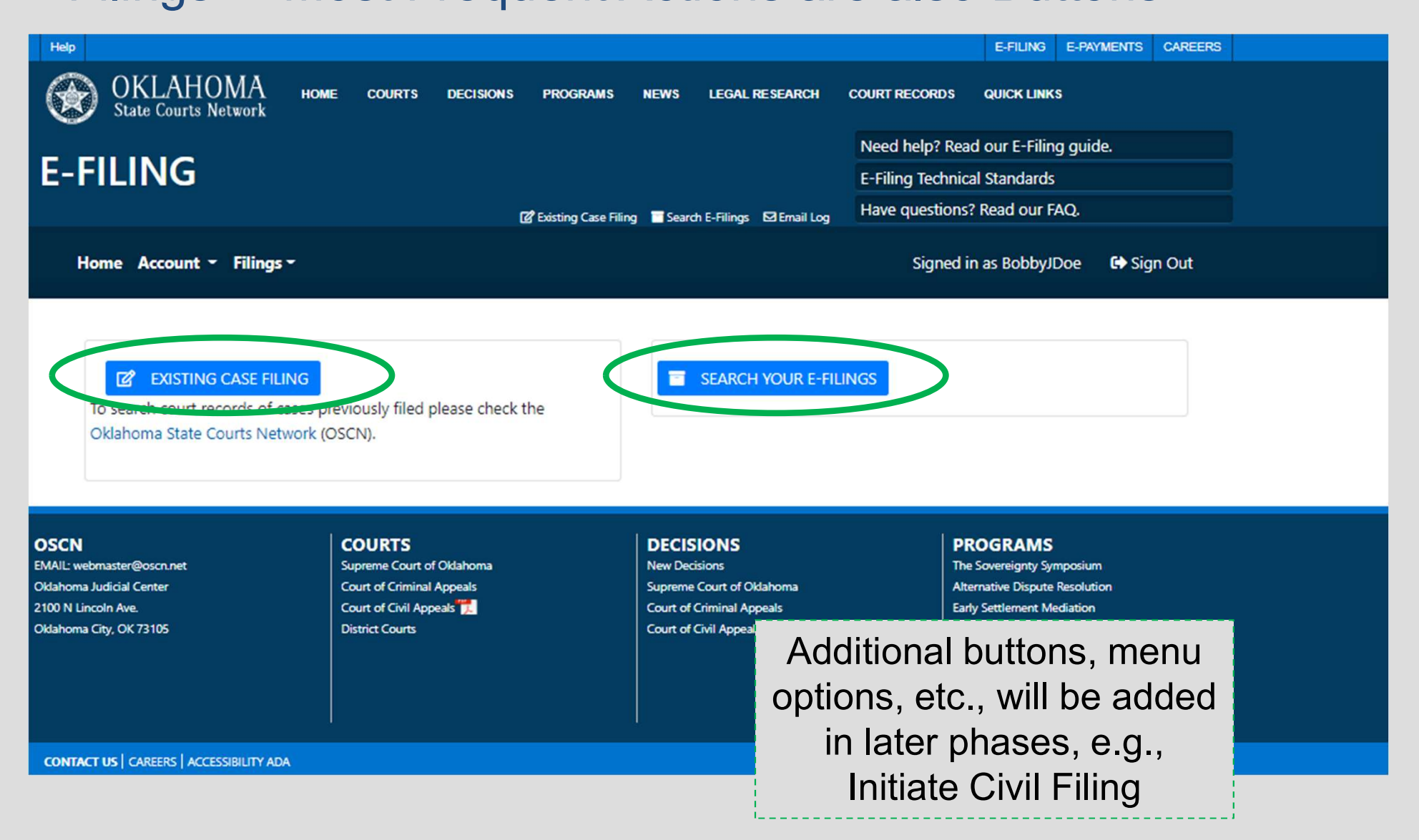

## Contents

- 1. E-Filing and Conventional Filing
- 2. E-Filing Process
- 3. Login Screens
- 4. Registration Screens
- 5. E-Filing Home Page
- 6. Existing Case E-Filing Screens
- 7. E-Filing Submission Screens

#### Select from Home Page

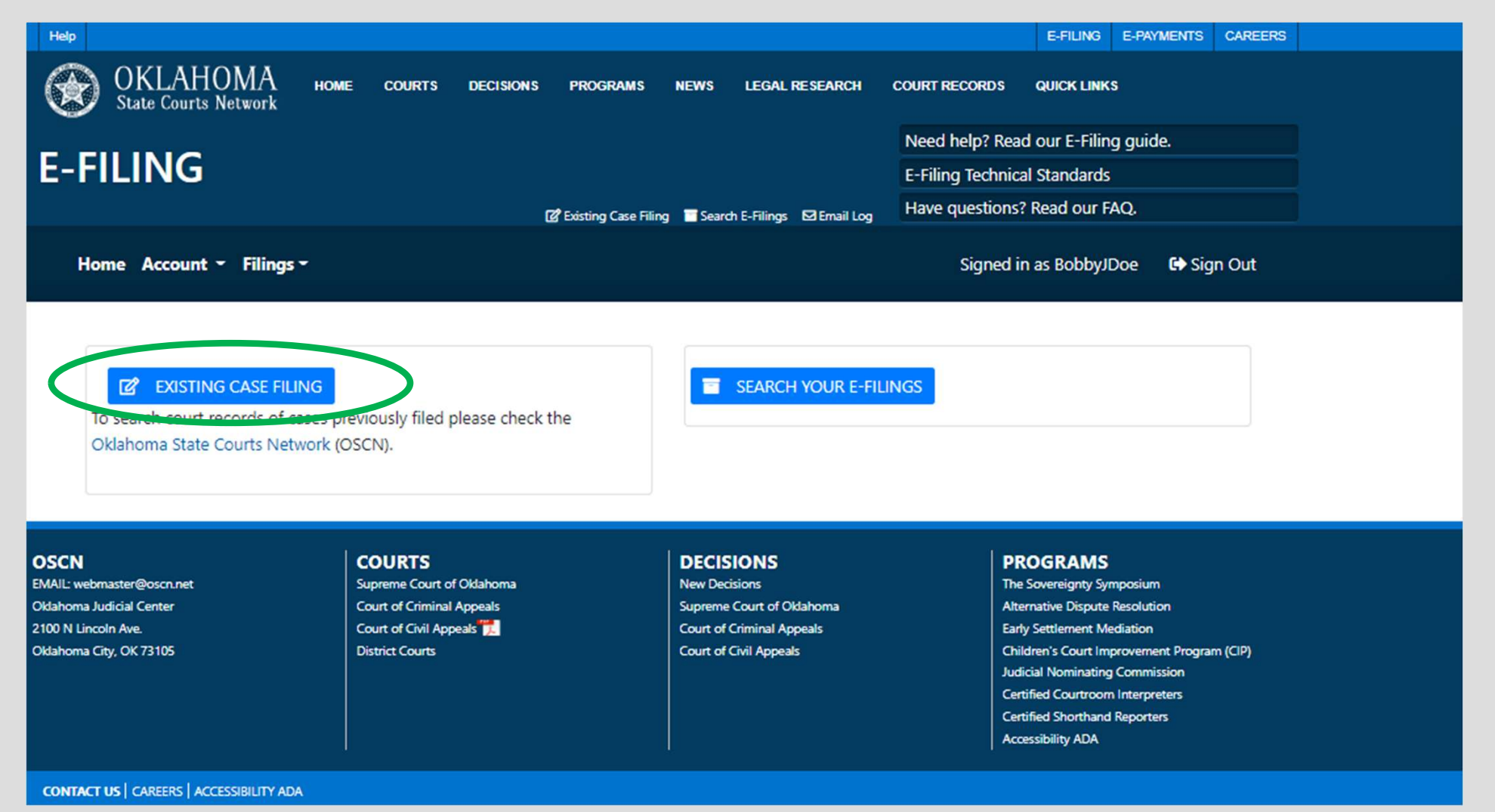

#### Select an Existing Case

| Help                                                                                                    |                                                                                  |                                                                                                   |                                                                                  | E-FILING                                                                                                    | E-PAYMENTS                                                                                       | CAREERS |  |
|----------------------------------------------------------------------------------------------------|----------------------------------------------------------------------------------|---------------------------------------------------------------------------------------------------|----------------------------------------------------------------------------------|----------------------------------------------------------------------------------------------------|--------------------------------------------------------------------------------------------------|---------|--|
| OKLAHOMA<br>State Courts Network                                                                        | E COURTS DECISIONS PROGRAMS                                                      | NEWS LEGAL RESEARCH                                                                               | COURT RECORDS                                                                    | QUICK LINK                                                                                                    | 5                                                                                                |         |  |
|                                                                                                    |                                                                                  |                                                                                                   | Need help? Read                                                                  | our E-Filin                                                                                                    | g guide.                                                                                         |         |  |
| E-FILING                                                                                                |                                                                                  |                                                                                                   | E-Filing Technical                                                               | Standards                                                                                                    |                                                                                                  |         |  |
|                                                                                                    | 😰 Existing Case Filin                                                            | ng 🗧 Search E-Filings 🖾 Email Log                                                                 | Have questions? R                                                                | Read our F                                                                                                    | AQ.                                                                                              |         |  |
| Home Account - Filings -                                                                                |                                                                                  |                                                                                                   | Signed in :                                                                      | as Robbyll                                                                                                    | Doe 🖬 Sia                                                                                        | n Out   |  |
| Case Search                                                                                             |                                                                                  |                                                                                                   |                                                                                  |                                                                                                    |                                                                                                  | ×       |  |
|                                                                                                    |                                                                                  |                                                                                                   |                                                                                  |                                                                                                    |                                                                                                  |         |  |
| County                                                                                                  |                                                                                  | Case Number                                                                                       |                                                                                  |                                                                                                    |                                                                                                  |         |  |
|                                                                                                    | * *                                                                              | Case Number                                                                                       |                                                                                  |                                                                                                    | 4                                                                                                | •       |  |
| <b>Q</b> SEARCH <b>(CLEAR VALUES</b> )                                                                  |                                                                                  |                                                                                                   |                                                                                  |                                                                                                    |                                                                                                  |         |  |
|                                                                                                    |                                                                                  |                                                                                                   |                                                                                  |                                                                                                    |                                                                                                  |         |  |
| EMAIL: webmaster@oscn.net<br>Oklahoma Judicial Center<br>2100 N Lincoln Ave.<br>Oklahoma City, OK 73105 | Supreme Court of Oklahoma<br>Court of Criminal Appeals<br>Court of Civil Appeals | New Decisions<br>Supreme Court of Oklahoma<br>Court of Criminal Appeals<br>Court of Civil Appeals | The Sc<br>Altern<br>Early S<br>Childr<br>Judicia<br>Certifu<br>Certifu<br>Access | overeignty Syr<br>aative Dispute<br>Settlement Me<br>en's Court Imp<br>al Nominating<br>ied Courtroom<br>ied Shorthand<br>sibility ADA | nposium<br>Resolution<br>diation<br>xrovement Progran<br>Commission<br>Interpreters<br>Reporters | n (CIP) |  |
| CONTACT US CAREERS ACCESSIBILITY ADA                                                                    |                                                                                  |                                                                                                   |                                                                                  |                                                                                                    |                                                                                                  |         |  |

| Help                                 |                             |            |                              |                  | E-FILING          | E-PAYMENTS       | CAREERS  |  |
|--------------------------------------|-----------------------------|------------|------------------------------|------------------|-------------------|------------------|----------|--|
| OKLAHOMA<br>State Courts Network     | OME COURTS DECISIONS PROGRA | AMS I      | NEWS LEGAL RESEARCH          | COURT RECORDS    | QUICK LINK        | S                |          |  |
|                                      |                             |            |                              | Need help? Rea   | ad our E-Filin    | g guide.         |          |  |
| E-FILING                             |                             |            |                              | E-Filing Technic | al Standards      |                  |          |  |
|                                      | Di Dista di                 |            | Stand & Street Blood line    | Have questions   | ? Read our F      | AQ.              |          |  |
|                                      | La Easting Ca               | ase Filing | Search E-Hilings 🗠 Email Log |                  |                   |                  |          |  |
| Home Account - Filings -             |                             |            |                              | Signed           | in as Robbyll     | Doo 🔂 Sig        | in Out   |  |
| Case Search                          |                             |            |                              |                  |                   |                  | ×        |  |
|                                      |                             |            |                              |                  |                   |                  |          |  |
|                                      |                             |            |                              |                  |                   |                  |          |  |
| County                               |                             | _          | Case Number                  |                  |                   |                  |          |  |
| Cleveland                            | ~                           | *          | Case Number                  |                  |                   |                  | •        |  |
|                                      |                             |            |                              |                  |                   |                  |          |  |
| Adair                                |                             |            |                              |                  |                   |                  |          |  |
| Cleveland                            |                             |            |                              |                  |                   |                  |          |  |
| Ellis                                |                             |            |                              |                  |                   |                  |          |  |
| OSCIN Oklahoma                       |                             |            | DECISIONS                    |                  | NO GIVINIO        |                  |          |  |
| EMAIL: webmaster@oscn.net            | Supreme Court of Oklahoma   |            | New Decisions                | Th               | e Sovereignty Syr | nposium          |          |  |
| Oldahoma Judicial Center             | Court of Criminal Appeals   |            | Supreme Court of Oklahoma    | A                | ernative Dispute  | Resolution       |          |  |
| Oklahoma City, OK 72105              | Dictrict Courts             |            | Court of Civil Appeals       |                  | ildren's Court Im | orauanant Droara | m (CID)  |  |
| Guariona City, OK 73105              | District Courts             |            | court of civil Appeals       | ut l             | dicial Nominating |                  | in (Cir) |  |
|                                      |                             |            |                              | Ce               | rtified Courtroom | Interpreters     |          |  |
|                                      |                             |            |                              | Ce               | rtified Shorthand | Reporters        |          |  |
|                                      |                             |            |                              | Ac               | cessibility ADA   |                  |          |  |
|                                      |                             |            |                              |                  |                   |                  |          |  |
| CONTACT US CAREERS ACCESSIBILITY ADA |                             |            |                              |                  |                   |                  |          |  |

#### Enter Case Number and Select – Counties limited

| Help                                                |                                               |                       | E-FILING E-PAY            | MENTS CAREERS     |  |
|-----------------------------------------------------|-----------------------------------------------|-----------------------|---------------------------|-------------------|--|
| OKLAHOMA HOME COURTS DECISIONS                      | PROGRAMS NEWS LEGAL F                         | ESEARCH COURT RECORDS | QUICK LINKS               |                   |  |
|                                                     |                                               | Need help? Rea        | d our E-Filing guid       | le.               |  |
| E-FILING                                            |                                               | E-Filing Technic      | al Standards              |                   |  |
| 1                                                   | Poisting Case Filing                          | Have questions        | Read our FAQ.             |                   |  |
| Home Account × Filings ×                            |                                               | Signed i              | n as RobhylDoe            | Get Sign Out      |  |
| Case Search                                         |                                               |                       |                           | ^                 |  |
| Cleveland<br>Q SEARCH CLEAR VALUES                  | Case Number                                   |                       |                           | •                 |  |
| 056                                                 |                                               |                       |                           |                   |  |
| EMAIL: webmaster@oscn.net Supreme Court of Oklahoma | New Decisions                                 | The                   | Sovereignty Symposium     |                   |  |
| Oldahoma Judicial Center Court of Criminal Appeals  | Supreme Court of Ok                           | lahoma Altu           | ernative Dispute Resoluti | ion               |  |
| 2100 N Lincoln Ave. Court of Civil Appeals          | Court of Criminal Ap<br>Court of Civil Appeal | eals Ear<br>Chi       | y Settlement Mediation    | ent Program (CIP) |  |
|                                                     |                                               | Jud                   | icial Nominating Commi    | ission            |  |
|                                                     |                                               | Cer                   | tified Courtroom Interpr  | eters             |  |
|                                                     |                                               | Cer                   | tified Shorthand Reporte  | 275               |  |
|                                                     |                                               | Ad                    | essionity ADA             |                   |  |
| CONTACT US   CAREERS   ACCESSIBILITY ADA            |                                               |                       |                           |                   |  |

## Existing Case Filing e-Filing System Queries CMS for a Match

#### OKLAHOMA HOME COURTS DECISIONS PROGRAMS NEWS LEGAL RESEARCH COURT RECORDS **QUICK LINKS** State Courts Network Need help? Read our E-Filing guide. Case Search $\times$ **Case Number** County **v** \* \* Cleveland ci-2020-000 CLEAR VALUES Q SEARCH 10 Show ✓ entries Case Filing **Case Description** Number 1 Date OS CJ-2020-000 04/01/2020 LOCAL BANK V JOHNNY DOE, CITY OF NORMAN OKLAHOMA, NEIGHBORHOOD ASSOC. EMA SELEC Oklał Previous Next Showing 1 to 1 of 1 entries Oklah Search limited to public cases, just as on OSCN CONTACT US | CAREERS | ACCESSIBILITY ADA

#### Creates a New Submission

| Help                                                                                    | E-FILING E-PAYMENTS CAREERS         |
|-----------------------------------------------------------------------------------------|-------------------------------------|
| OKLAHOMA HOME COURTS DECISIONS PROGRAMS NEWS LEGAL RESEARCH                             | COURT RECORDS QUICK LINKS           |
|                                                                                         | Need help? Read our E-Filing guide. |
| E-FILING                                                                                | E-Filing Technical Standards        |
| 🗭 Existing Case Filing 📄 New Case Filing 📄 Search E-Filings 🖾 Email Log                 | Have questions? Read our FAQ.       |
| Home Account - Filings -                                                                | Signed in as fholdsclaw01           |
| FILING DETAILS                                                                          |                                     |
| Submission Information                                                                  |                                     |
| E-Filing Reference Number: 1289 Submission Date:                                        |                                     |
| E-Filing Status: Pending Submission Completion Date:                                    |                                     |
| Case Information                                                                        |                                     |
| Case Description: LOCAL BANK V JOHNNY DOE, CITY OF NORMAN OKLAHOMA, NEIGHBORHOOD ASSOC. |                                     |
| Case Number: CJ-2020-000 Case Type: Civil relief more than \$10,000                     |                                     |

#### Submission Information – Reference Number

| Help                                          |                                                                    | E-FILING E-PAYMENTS CAREERS            |
|-----------------------------------------------|--------------------------------------------------------------------|----------------------------------------|
| OKLAHOMA HOME COURTS                          | DECISIONS PROGRAMS NEWS LEGAL RESEARCH C                           | COURT RECORDS QUICK LINKS              |
|                                               |                                                                    | Need help? Read our E-Filing guide.    |
| E-FILING                                      |                                                                    | E-Filing Technical Standards           |
| C Exis                                        | sting Case Filing 📄 New Case Filing 🧧 Search E-Filings 🖾 Email Log | Have questions? Read our FAQ.          |
| Home Account - Filings -                      |                                                                    | Signed in as fholdsclaw01 🛛 🔂 Sign Out |
| FILING DETAILS                                |                                                                    |                                        |
| Submission Information                        |                                                                    |                                        |
| E-Filing Reference Number: 1289               | Submission Date:                                                   |                                        |
| E-Filing Status: Pending Submission           | Completion Date:                                                   |                                        |
| Case Information                              |                                                                    |                                        |
| Case Description: LOCAL BANK V JOHNNY DOE, CI | TY OF NORMAN OKLAHOMA, NEIGHBORHOOD ASSOC.                         |                                        |
| Case Number: CJ-2020-000                      | Case Type: Civil relief more than \$10,000                         |                                        |
|                                               |                                                                    |                                        |

#### Submission Information – Status

| Help                                         |                                                                    | E-FILING E-PAYMENTS CAREERS            |
|----------------------------------------------|--------------------------------------------------------------------|----------------------------------------|
| OKLAHOMA HOME COURTS                         | DECISIONS PROGRAMS NEWS LEGAL RESEARCH C                           | COURT RECORDS QUICK LINKS              |
|                                              |                                                                    | Need help? Read our E-Filing guide.    |
| E-FILING                                     |                                                                    | E-Filing Technical Standards           |
| C Exi                                        | sting Case Filing 🛯 New Case Filing 🧮 Search E-Filings 🖾 Email Log | Have questions? Read our FAQ.          |
| Home Account - Filings -                     |                                                                    | Signed in as fholdsclaw01 🛛 🔂 Sign Out |
| FILING DETAILS                               |                                                                    |                                        |
| Submission Information                       |                                                                    |                                        |
| E-Filing Reference Number: 1289              | Submission Date:                                                   |                                        |
| E-Filing Status, Pending Submission          | Completion Date:                                                   |                                        |
| Case Information                             |                                                                    |                                        |
| Case Description: LOCAL BANK V JOHNNY DOE, C | ITY OF NORMAN OKLAHOMA, NEIGHBORHOOD ASSOC.                        |                                        |
| Case Number: CJ-2020-000                     | Case Type: Civil relief more than \$10,000                         |                                        |
|                                              |                                                                    |                                        |

#### **Submission Information – Dates**

| Help                                                                                   | E-FILING E-PAYMENTS CAREERS            |
|----------------------------------------------------------------------------------------|----------------------------------------|
| OKLAHOMA HOME COURTS DECISIONS PROGRAMS NEWS LEGAL RESEARCH<br>State Courts Network    | COURT RECORDS QUICK LINKS              |
|                                                                                        | Need help? Read our E-Filing guide.    |
| E-FILING                                                                               | E-Filing Technical Standards           |
| 🗭 Existing Case Filing 🕒 New Case Filing 📑 Search E-Filings 🖾 Email Log                | Have questions? Read our FAQ.          |
| Home Account - Filings -                                                               | Signed in as fholdsclaw01 🛛 🔂 Sign Out |
| FILING DETAILS                                                                         |                                        |
| Submission Information                                                                 |                                        |
| E-Filing Reference Number: 1289 Submission Date:                                       |                                        |
| E-Filing Status: Pending Submission Completion Date:                                   |                                        |
| Case Information                                                                       |                                        |
| Case Description: LOCAL BANK V JOHNNY DOE, CITY OF NORMAN OKLAHOMA, NEIGHBORHOOD ASSOC |                                        |
| Case Number: CJ-2020-000 Case Type: Civil relief more than \$10,000                    |                                        |

### Existing Case Filing Scroll Down for Case Information – Same Data as OSCN

# Case Information Case Description: ILOCAL BANK V JOHNNY DOE, CITY OF NORMAN OKLAHOMA, NEIGHBORHOOD ASSOC. Case Number: CJ-2020-000 Case Type: Civil relief more than \$10,000 Case Status: Pending Courty: Cleveland Fourt Type: District Court Issue Code Filing Date PORE

#### **Case Parties**

| Role      | First Name | Last Name/Organization Name |         |
|-----------|------------|-----------------------------|---------|
| Defendant | Johnny     | Doe                         | DETAILS |
| Defendant | Jane       | Doe                         | DETAILS |

## Existing Case Filing Scroll Down for Party Information

#### **Case Parties** Last Name/Organization Name Role First Name Defendant Johnny Doe DETAILS Defendant Jane Doe DETAILS City Of Norman Oklahoma Defendant DETAILS NEIGHBORHOOD ASSOC. Defendant DETAILS LOCAL BANK. Plaintiff DETAILS **Documents and Requests** ADD DOCUMENT ADD REQUEST When E-Filing multiple documents, each document must be submitted as a separate file bearing its own separate and distinct document title. **Document Or Request** Description Fee No Documents or Requests

#### Scroll Down for Party Information – Details from OSCN

|   | Issue                          | Issue Code                   | Filing Date                   |  |
|---|--------------------------------|------------------------------|-------------------------------|--|
|   | Party                          |                              | ×                             |  |
| С | Party Name                     |                              |                               |  |
|   | <b>Party Role</b><br>Defendant |                              |                               |  |
|   | Prefix First Name<br>Johnny    | Middle Name Last Name<br>Doe | Suffix                        |  |
|   | Address                        |                              |                               |  |
|   | Address<br>Type Address Line 1 | Address Line 2               | City State Zip Code           |  |
|   |                                | No Addresses                 | The same information          |  |
| D | Showing 0 to 0 of 0 entries    |                              | publicly available on<br>OSCN |  |
| Ľ | Phone/Fax Numbers              |                              |                               |  |

## Existing Case Filing Scroll Down to Add Documents, Requests, Pay Fees

| ocuments and Requests    |                          |     |
|--------------------------|--------------------------|-----|
| ADD DOCUMENT ADD REQUEST |                          |     |
| Document Or Request      | Description              | Fee |
|                          | No Documents or Requests |     |
| es and Payments          |                          |     |
| tal Fee: \$0.00          |                          |     |
|                          |                          |     |
| міт                      |                          |     |

| OSCN                      | COURTS                    | DECISIONS                 | PROGRAMS                                   |
|---------------------------|---------------------------|---------------------------|--------------------------------------------|
| EMAIL: webmaster@oscn.net | Supreme Court of Oklahoma | New Decisions             | The Sovereignty Symposium                  |
| Oklahoma Judicial Center  | Court of Criminal Appeals | Supreme Court of Oklahoma | Alternative Dispute Resolution             |
| 2100 N Lincoln Ave.       | Court of Civil Appeals    | Court of Criminal Appeals | Early Settlement Mediation                 |
| Oklahoma City, OK 73105   | District Courts           | Court of Civil Appeals    | Children's Court Improvement Program (CIP) |
|                           |                           |                           | Judicial Nominating Commission             |

## Existing Case Filing Add Document - Tips

| Add Document                                                                | Or Request                                                                                                    |                                                                                                    |                                                                                                    | ×     |
|-----------------------------------------------------------------------------|----------------------------------------------------------------------------------------------------|----------------------------------------------------------------------------------------------------|----------------------------------------------------------------------------------------------------|-------|
| Tip All E-Filed<br>Attachments and<br>document cannon-text image            | documents shall be filed in a text-based PDF<br>d exhibits should be submitted with the princ<br>ot be converted to a text-searchable PDF, the<br>may also be submitted using the current JPE<br>a confidential document or document filed u | format pursuant to the Rules For Electronic<br>ipal E-Filed document as a text-searchable<br>attachment or document may be submitte<br>G standard format.<br>nder seal cannot be filed via E-Filing | c Filing in the Oklahoma Courts.<br>PDF. If the original attachment or<br>d in a non-text-searchable PDF format. A                                                        |       |
| Fe Tip The OUCN<br>Payment by cred<br>method other th<br>office directly ra | AS e-Filing Portal is an automated system wh<br>dit card is required to submit those items via<br>nan credit card, or who have circumstances w<br>ther than using the e-Filing Portal.                                                       | ich is programmed to apply the standard fe<br>this system. Filers who wish to discuss the s<br>hich might require filing without the standa                                                         | es associated with certain filings.<br>tandard filing fees, who need to pay by a<br>rd fees, should contact the court clerk's                                             |       |
| SUB Document<br>Select Category                                             |                                                                                                    |                                                                                                    |                                                                                                    |       |
| Select Catego                                                               | ory 🗸 *                                                                                                    |                                                                                                    |                                                                                                    |       |
| CN<br>VIL: v<br>ahorr ADD CANCEL                                            |                                                                                                    |                                                                                                    |                                                                                                    |       |
| ) N Lincoln Ave.<br>Ihoma City, OK 73105                                    | Court of Civil Appeals Me<br>District Courts                                                                                                    | Court of Crininal Appeals<br>Court of Civil Appeals                                                                                                    | Early Settlement Mediation<br>Children's Court Improvement Program<br>Judicial Nominating Commission<br>Certified Courtroom Interpreters<br>Certified Shorthand Reporters | (CIP) |

#### Add Document – Category Based on Case Type

|                                                                                                    |                                   |                                                                                                    |                                                                                                  | ×       |
|----------------------------------------------------------------------------------------------------|-----------------------------------|----------------------------------------------------------------------------------------------------|--------------------------------------------------------------------------------------------------|---------|
| Tip All E-Filed documents shall be filed in                                                                                                    | n a text-                         | -based PDF format pursuant to the Rules For Electronic Filing in the O                                                                                                    | oklahoma Courts.                                                                                 |         |
| Attachments and exhibits should be submi                                                                                                    | itted with                        | th the principal E-Filed document as a text-searchable DDE. If the origi                                                                                                    | inal attachment or                                                                               |         |
| document cannot be converted to a text-s                                                                                                    | earchabl                          | le PDE the attachment or document may be submitted in a non-text-                                                                                                    | -searchable PDF format. A                                                                        |         |
| non-text image may also be submitted usi                                                                                                    | na the a                          | urrent IPEG standard format                                                                                                    |                                                                                                  |         |
| non text inage may also be submitted as                                                                                                    | ng the et                         |                                                                                                    |                                                                                                  |         |
| Tip Currently a confidential document or                                                                                                    | r docum                           | ent filed under seal cannot be filed via E-Filing                                                                                                    |                                                                                                  |         |
| inp currently a confidential document of                                                                                                    | accume                            | and the under sear carnot be med via c rining                                                                                                    |                                                                                                  |         |
|                                                                                                    |                                   |                                                                                                    | ·                                                                                                |         |
| Tip The OUCMS e-Filing Portal is an auto                                                                                                    | mated s                           | system which is programmed to apply the standard fees associated w                                                                                                    | with certain filings.                                                                            |         |
| Payment by credit card is required to subm                                                                                                    | nit those                         | e items via this system. Filers who wish to discuss the standard filing fe                                                                                                    | ees, who need to pay by a                                                                        |         |
|                                                                                                    |                                   |                                                                                                    |                                                                                                  |         |
| method other than credit card, or who have                                                                                                    | e circum                          | nstances which might require filing without the standard fees, should                                                                                                    | contact the court clerk's                                                                        |         |
| method other than credit card, or who hav<br>office directly rather than using the e-Filing                                                                                                    | e circum<br>a Portal.             | nstances which might require filing without the standard fees, should                                                                                                    | contact the court clerk's                                                                        |         |
| method other than credit card, or who hav<br>office directly rather than using the e-Filing                                                                                                    | e circum<br>9 Portal.             | nstances which might require filing without the standard fees, should                                                                                                    | contact the court clerk's                                                                        |         |
| method other than credit card, or who hav<br>office directly rather than using the e-Filing                                                                                                    | e circum<br>g Portal.             | nstances which might require filing without the standard fees, should                                                                                                    | contact the court clerk's                                                                        |         |
| method other than credit card, or who hav<br>office directly rather than using the e-Filing<br>Document                                                                                                    | e circum<br>g Portal.             | nstances which might require filing without the standard fees, should                                                                                                    | contact the court clerk's                                                                        |         |
| method other than credit card, or who hav<br>office directly rather than using the e-Filing<br>Document<br>Select Category                                                                                                    | e circum<br>g Portal.<br>S        | select Document                                                                                                    | contact the court clerk's                                                                        |         |
| method other than credit card, or who hav<br>office directly rather than using the e-Filing<br>Document<br>Select Category<br>ANSWER / RESPONSE                                                                                                    | e circum<br>g Portal.<br>S        | Select Document Select Document V *                                                                                                    | contact the court clerk's                                                                        |         |
| method other than credit card, or who hav<br>office directly rather than using the e-Filing<br>Document<br>Select Category<br>ANSWER / RESPONSE                                                                                                    | e circum<br>g Portal.<br><b>S</b> | Select Document Select Document  *                                                                                                    | contact the court clerk's                                                                        |         |
| method other than credit card, or who hav<br>office directly rather than using the e-Filing<br>Document<br>Select Category<br>ANSWER / RESPONSE  Select Category<br>AFFIDAVIT                                                                                                    | e circum<br>g Portal.<br>S        | Select Document   Select Document                                                                                                    | contact the court clerk's                                                                        |         |
| method other than credit card, or who hav<br>office directly rather than using the e-Filing<br>Document<br>Select Category<br>ANSWER / RESPONSE<br>Select Category<br>AFFIDAVIT<br>ANSWER / RESPONSE                                                                                                    | e circum<br>g Portal.<br>S        | Select Document Select Document                                                                                                    | contact the court clerk's                                                                        |         |
| method other than credit card, or who hav<br>office directly rather than using the e-Filing<br>Document<br>Select Category<br>ANSWER / RESPONSE<br>Select Category<br>AFFIDAVIT<br>ANSWER / RESPONSE<br>APPLICATION                                                                                                    | e circum<br>g Portal.<br>\$       | Select Document Select Document  *                                                                                                    | contact the court clerk's                                                                        |         |
| method other than credit card, or who hav<br>office directly rather than using the e-Filing<br>Document<br>Select Category<br>ANSWER / RESPONSE<br>Select Category<br>AFFIDAVIT<br>ANSWER / RESPONSE<br>APPLICATION<br>NOTICE / LETTER                                                                                 | e circum<br>g Portal.<br>S        | Select Document Select Document  *                                                                                                    | contact the court clerk's                                                                        |         |
| method other than credit card, or who hav<br>office directly rather than using the e-Filing<br>Document<br>Select Category<br>ANSWER / RESPONSE<br>Select Category<br>AFFIDAVIT<br>ANSWER / RESPONSE<br>APPLICATION<br>NOTICE / LETTER<br>MISC. FILINGS - ALL CASE TYPES                                               | speals                            | Select Document Select Document Select Document Court of Criminal Appeals Court of Criminal Appeals Court of Crim    | any Settlement Mediation                                                                         | m (CIP) |
| method other than credit card, or who hav<br>office directly rather than using the e-Filing<br>Document<br>Select Category<br>ANSWER / RESPONSE<br>Select Category<br>AFFIDAVIT<br>ANSWER / RESPONSE<br>APPLICATION<br>NOTICE / LETTER<br>MISC. FILINGS - ALL CASE TYPES<br>MISC. FILINGS - CIVIL / JUVENILE           | ypeals                            | Select Document Select Document Select Document Court of Criminal Appeals Court of Crivil Appeals Court of Crivil Appeals Chi                                                                                                    | ariy Settlement Mediation<br>hildren's Court Improvement Program                                 | m (CIP) |
| method other than credit card, or who hav<br>office directly rather than using the e-Filing<br>Document<br>Select Category<br>ANSWER / RESPONSE<br>Select Category<br>AFFIDAVIT<br>ANSWER / RESPONSE<br>APPLICATION<br>NOTICE / LETTER<br>MISC. FILINGS - ALL CASE TYPES<br>MISC. FILINGS - CIVIL / JUVENILE<br>MOTION | speals                            | Select Document Select Document Select Document Court of Criminal Appeals Court of Civil Appeals Court of Civil Appeals Court of Ci | any Settlement Mediation<br>hildren's Court Improvement Program<br>udicial Nominating Commission | m (CIP) |

## Existing Case Filing Add Document Type - Based on Category

| Add Document Or Request                                                                                                    |                                                                                                    | ×                                                                                                    |
|----------------------------------------------------------------------------------------------------|----------------------------------------------------------------------------------------------------|----------------------------------------------------------------------------------------------------|
| Tip All E-Filed documents shall be filed i<br>Attachments and exhibits should be subm<br>document cannot be converted to a text-s<br>non-text image may also be submitted us<br>Tip Currently a confidential document o                              | in a text-based PDF format pursuant to the Rules For Electronic Filing in the Okla<br>itted with the principal E-Filed document as a text-searchable PDF. If the origina<br>searchable PDF, the attachment or document may be submitted in a non-text-se<br>ing the current JPEG standard format.<br>In document filed under seal cannot be filed via E-Filing                                                                                                    | ahoma Courts.<br>al attachment or<br>earchable PDF format. A                                                                   |
| Tip The OUCMS e-Filing Portal is an auto<br>Payment by credit card is required to subr                                                                                                    | omated system which is programmed to apply the standard fees associated with<br>nit those items via this system. Filers who wish to discuss the standard filing fee:                                                                                                    | h certain filings.                                                                                                    |
| method other than credit card, or who has<br>office directly rather than using the e-Filin                                                                                                    | ve circumstances which might require filing without the standard fees, should co<br>g Portal.                                                                                                    | ontact the court clerk's                                                                                                    |
| method other than credit card, or who has<br>office directly rather than using the e-Filin<br>Document                                                                                                    | ve circumstances which might require filing without the standard fees, should co<br>g Portal.                                                                                                    | ontact the court clerk's                                                                                                    |
| method other than credit card, or who has<br>office directly rather than using the e-Filin<br>Document<br>Select Category                                                                                                    | ve circumstances which might require filing without the standard fees, should co<br>g Portal.<br>Select Document                                                                                                    | ontact the court clerk's                                                                                                    |
| method other than credit card, or who has<br>office directly rather than using the e-Filin<br>Document<br>Select Category<br>NOTICE / LETTER                                                                                                    | ve circumstances which might require filing without the standard fees, should co<br>g Portal.  Select Document  Select Document  *                                                                                                    | ontact the court clerk's                                                                                                    |
| method other than credit card, or who have office directly rather than using the e-Filin  Document Select Category NOTICE / LETTER                                                                                                    | ve circumstances which might require filing without the standard fees, should co<br>g Portal.  Select Document  Select Document LETTER NOTICE NOTICE OF HEARING                                                                                                    | ontact the court clerk's                                                                                                    |
| method other than credit card, or who har office directly rather than using the e-Filin         Document         Select Category         NOTICE / LETTER         ADD         CANCEL                                                                  | ve circumstances which might require filing without the standard fees, should co<br>g Portal.  Select Document  Select Document  LETTER  NOTICE NOTICE OF HEARING NOTICE OF RENEWAL OF JUDGMENT                                                                                                    | y Settlement Mediation                                                                                                    |
| method other than credit card, or who har office directly rather than using the e-Filin         Document         Select Category         NOTICE / LETTER         ADD         CANCEL         cont Ave.         Court of CMI A         District Courts | ve circumstances which might require filing without the standard fees, should co<br>g Portal.   Select Document   Select Document  LETTER  NOTICE  NOTICE OF HEARING NOTICE OF RENEWAL OF JUDGMENT  Peeals  Court of Civil Appeals  Court of Civil Appeals  Court of Civil Appeals  Court of Civil Appeals  Court of Civil Appeals  Court of Civil Appeals  Court of Civil Appeals  Court of Civil Appeals  Court of Civil Appeals  Court of Civil Appeals  Court of Civil Appeals  Court of Civil Appeals  Court of Civil Appeals                                                                                                    | y Settlement Mediation<br>dren's Court Improvement Program (CIP)                                                               |
| method other than credit card, or who har office directly rather than using the e-Filin         Document         Select Category         NOTICE / LETTER         ADD         CANCEL         court of CANCEL         City, OK 73105                   | ve circumstances which might require filing without the standard fees, should co<br>g Portal.   Select Document  Select Document LETTER  NOTICE NOTICE OF HEARING NOTICE OF RENEWAL OF JUDGMENT  peals  Court of Civil Appeals  Court of Civil Appeals  Court of Civil Appeals  Court of Civil Appeals  Court of Civil Appeals                                                                                                    | y Settlement Mediation<br>dren's Court Improvement Program (CIP)<br>cial Nominating Commission                                 |
| method other than credit card, or who har office directly rather than using the e-Filin         Document         Select Category         NOTICE / LETTER         ADD         CANCEL         Court of CWI A         District Courts                   | ve circumstances which might require filing without the standard fees, should co<br>g Portal.  Select Document  Select Document LETTER  NOTICE NOTICE OF HEARING NOTICE OF RENEWAL OF JUDGMENT  Ppeals Court of Civil Appeals Court of Civil Appeal Court of Civil Appeal Court of Civil App | y Settiement Mediation<br>dren's Court Improvement Program (CIP)<br>cial Nominating Commission<br>ified Courtroom Interpreters |

# Edit Document Description – If Needed

document cannot be converted to a text-searchable PDF, the attachment or document may be submitted in a non-text-searchable PDF format. A non-text image may also be submitted using the current JPEG standard format.

Tip Currently a confidential document or document filed under seal cannot be filed via E-Filing

Tip The OUCMS e-Filing Portal is an automated system which is programmed to apply the standard fees associated with certain filings. Payment by credit card is required to submit those items via this system. Filers who wish to discuss the standard filing fees, who need to pay by a method other than credit card, or who have circumstances which might require filing without the standard fees, should contact the court clerk's office directly rather than using the e-Filing Portal.

| Select Category                    | Select Document            |           |
|------------------------------------|----------------------------|-----------|
| NOTICE / LETTER                    | NOTICE ~                   | *         |
| Description (can be edited)        | Upload Document *          | Fee       |
| NOTICE                             | Choose File No file chosen | \$0       |
| Include comments to the clerk here |                            | Total Fee |
|                                    |                            | \$0       |
|                                    |                            |           |
|                                    |                            |           |
| 00 character limit                 |                            |           |
|                                    |                            |           |
| ADD CANCEL                         |                            |           |
| ADD CANCEL                         |                            |           |

# Edit Document Description – If Needed

document cannot be converted to a text-searchable PDF, the attachment or document may be submitted in a non-text-searchable PDF format. A non-text image may also be submitted using the current JPEG standard format.

Tip Currently a confidential document or document filed under seal cannot be filed via E-Filing

Tip The OUCMS e-Filing Portal is an automated system which is programmed to apply the standard fees associated with certain filings. Payment by credit card is required to submit those items via this system. Filers who wish to discuss the standard filing fees, who need to pay by a method other than credit card, or who have circumstances which might require filing without the standard fees, should contact the court clerk's office directly rather than using the e-Filing Portal.

| elect Category                     | Select Document            |           |
|------------------------------------|----------------------------|-----------|
| NOTICE / LETTER                    | * NOTICE                   | ✓ *       |
| Description (can be edited)        | Upload Document *          | Fee       |
| NOTICE OF SHERIFF'S SALE           | Choose File No file chosen | \$0       |
|                                    |                            | Total Fee |
| Include comments to the clerk here |                            | iotai ree |
|                                    |                            | \$0       |
|                                    |                            |           |
|                                    |                            |           |
|                                    |                            |           |
| 0 character limit                  | 1                          |           |
|                                    |                            |           |
|                                    |                            |           |
|                                    |                            |           |
| ADD CANCEL                         |                            |           |

## Existing Case Filing Upload Document – Fee, if any, Computed

document cannot be converted to a text-searchable PDF, the attachment or document may be submitted in a non-text-searchable PDF format. A non-text image may also be submitted using the current JPEG standard format.

Tip Currently a confidential document or document filed under seal cannot be filed via E-Filing

Tip The OUCMS e-Filing Portal is an automated system which is programmed to apply the standard fees associated with certain filings. Payment by credit card is required to submit those items via this system. Filers who wish to discuss the standard filing fees, who need to pay by a method other than credit card, or who have circumstances which might require filing without the standard fees, should contact the court clerk's office directly rather than using the e-Filing Portal.

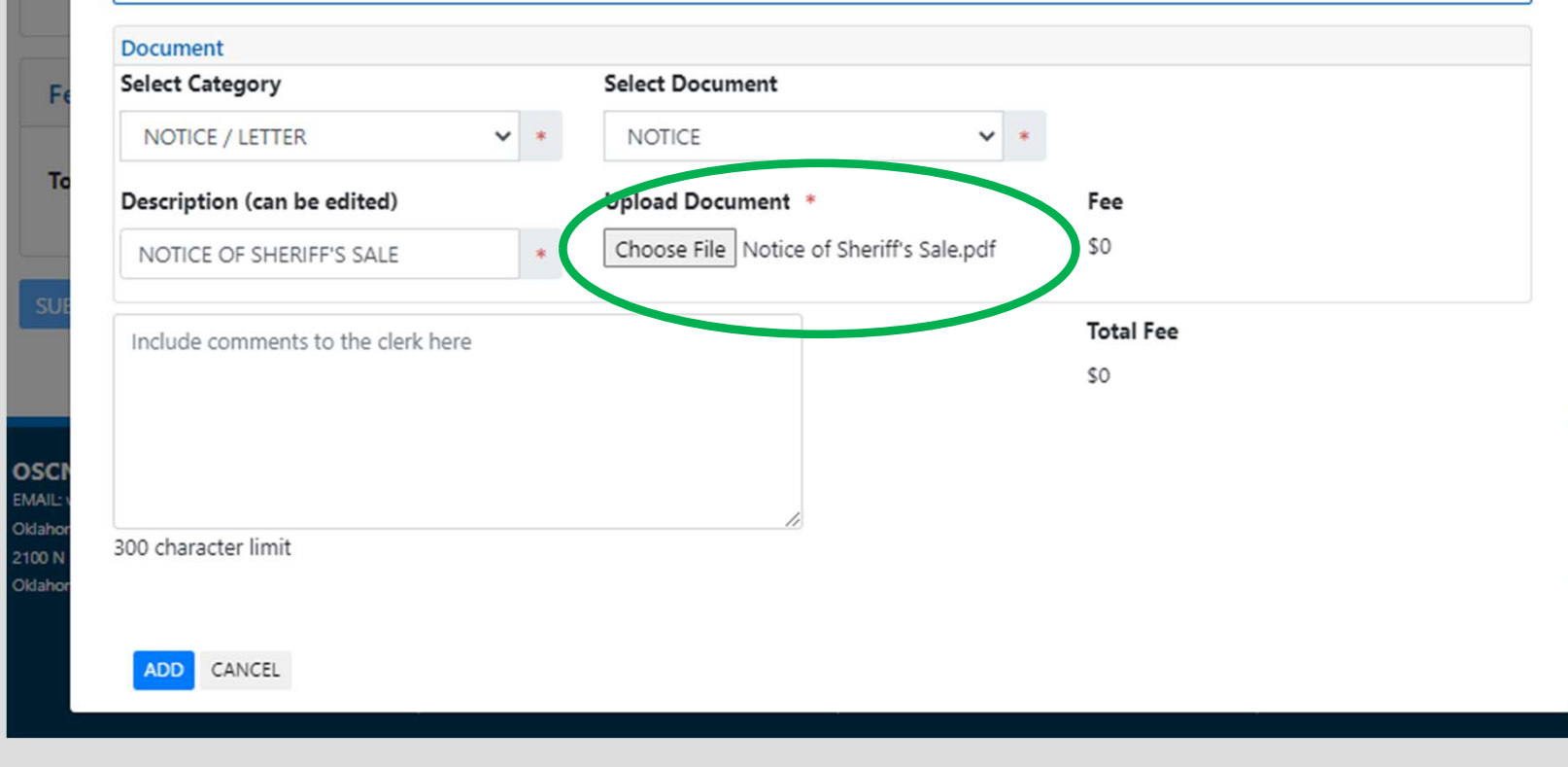
## Existing Case Filing Optional Comments to Clerk, if Needed

document cannot be converted to a text-searchable PDF, the attachment or document may be submitted in a non-text-searchable PDF format. A non-text image may also be submitted using the current JPEG standard format.

Tip Currently a confidential document or document filed under seal cannot be filed via E-Filing

Tip The OUCMS e-Filing Portal is an automated system which is programmed to apply the standard fees associated with certain filings. Payment by credit card is required to submit those items via this system. Filers who wish to discuss the standard filing fees, who need to pay by a method other than credit card, or who have circumstances which might require filing without the standard fees, should contact the court clerk's office directly rather than using the e-Filing Portal.

| Document                           |   |                                          |   |           |
|------------------------------------|---|------------------------------------------|---|-----------|
| Select Category                    |   | Select Document                          |   |           |
| NOTICE / LETTER 🗸                  | * | NOTICE 🗸                                 | * |           |
| Description (can be edited)        |   | Upload Document *                        |   | Fee       |
| NOTICE OF SHERIFF'S SALE           | * | Choose File Notice of Sheriff's Sale.pdf |   | \$0       |
|                                    |   |                                          |   | Total Fee |
| Include comments to the clerk here |   |                                          |   | so        |
|                                    |   |                                          |   | 30        |
|                                    |   |                                          |   |           |
|                                    |   | 2                                        |   |           |
| 300 character limit                |   | 10                                       |   |           |
|                                    |   |                                          |   |           |
|                                    |   |                                          |   |           |
| ADD CANCEL                         |   |                                          |   |           |
|                                    |   |                                          |   |           |

# Existing Case Filing Select ADD

document cannot be converted to a text-searchable PDF, the attachment or document may be submitted in a non-text-searchable PDF format. A non-text image may also be submitted using the current JPEG standard format.

Tip Currently a confidential document or document filed under seal cannot be filed via E-Filing

Tip The OUCMS e-Filing Portal is an automated system which is programmed to apply the standard fees associated with certain filings. Payment by credit card is required to submit those items via this system. Filers who wish to discuss the standard filing fees, who need to pay by a method other than credit card, or who have circumstances which might require filing without the standard fees, should contact the court clerk's office directly rather than using the e-Filing Portal.

| Select Cotogony                    | Solort Document                          |           |
|------------------------------------|------------------------------------------|-----------|
| Select Category                    | Select Document                          |           |
| NOTICE / LETTER 🗸 *                | NOTICE 🗸                                 | *         |
| Description (can be edited)        | Upload Document *                        | Fee       |
| NOTICE OF SHERIFF'S SALE           | Choose File Notice of Sheriff's Sale.pdf | \$0       |
| Include comments to the clerk here |                                          | Total Fee |
| include comments to the clerk here |                                          | \$0       |
|                                    |                                          |           |
|                                    |                                          |           |
|                                    | 17                                       |           |
| 00 character limit                 |                                          |           |
|                                    |                                          |           |
| ADD CANCEL                         |                                          |           |
|                                    |                                          |           |

# Existing Case Filing Submission Updated- Fee Total Updated

| Documents and Reques                                                                              | sts                                                                                         |                                                                                                    |                                                                                                    |
|---------------------------------------------------------------------------------------------------|---------------------------------------------------------------------------------------------|----------------------------------------------------------------------------------------------------|----------------------------------------------------------------------------------------------------|
| ADD DOCUMENT ADD R                                                                                | REQUEST                                                                                     |                                                                                                    |                                                                                                    |
| When E-Filing multiple do                                                                         | ocuments, each document must be su                                                          | ubmitted as a separate file bearing its own                                                                    | separate and distinct document title.                                                                                                    |
| Document Or Request                                                                               |                                                                                             | Description                                                                                                    | Fee                                                                                                    |
| Notice of Sheriff's Sale.pd                                                                       | lf                                                                                          | NOTICE OF SHERIFF'S SALE                                                                                       | \$0.00 PETAILS EDIT DELETE                                                                                                    |
| Fees and Payments                                                                                 |                                                                                             |                                                                                                    |                                                                                                    |
| Total Fee: \$0.00                                                                                 |                                                                                             |                                                                                                    |                                                                                                    |
|                                                                                                   |                                                                                             |                                                                                                    |                                                                                                    |
| SUBMIT                                                                                            |                                                                                             |                                                                                                    |                                                                                                    |
|                                                                                                   |                                                                                             |                                                                                                    |                                                                                                    |
|                                                                                                   |                                                                                             |                                                                                                    |                                                                                                    |
| CN                                                                                                | COURTS                                                                                      | DECISIONS                                                                                                    | PROGRAMS                                                                                                    |
| CN                                                                                                | COURTS<br>Supreme Court of Oldahorna                                                        | DECISIONS<br>New Decisions                                                                                     | PROGRAMS<br>The Sovereignty Symposium                                                                                                    |
| CN<br>L: webmaster@oscn.net<br>homa Judicial Center                                               | COURTS<br>Supreme Court of Oklahoma<br>Court of Criminal Appeals                            | DECISIONS<br>New Decisions<br>Supreme Court of Oklahoma                                                        | PROGRAMS<br>The Sovereignty Symposium<br>Alternative Dispute Resolution                                                                                                    |
| CN<br>IL: webmaster@oscn.net<br>homa Judicial Center<br>I N Lincoln Ave.                          | COURTS<br>Supreme Court of Oklahoma<br>Court of Criminal Appeals<br>Court of Civil Appeals  | DECISIONS<br>New Decisions<br>Supreme Court of Oklahoma<br>Court of Criminal Appeals                           | PROGRAMS<br>The Sovereignty Symposium<br>Alternative Dispute Resolution<br>Early Settlement Mediation                                                                                                    |
| CN<br>IL: webmaster@oscn.net<br>horna Judicial Center<br>N Lincoln Ave.<br>horna City, OK 73105   | COURTS<br>Supreme Court of Oklahoma<br>Court of Criminal Appeals<br>Court of Civil Appeals  | DECISIONS<br>New Decisions<br>Supreme Court of Oklahoma<br>Court of Criminal Appeals<br>Court of Civil Appeals | PROGRAMS<br>The Sovereignty Symposium<br>Alternative Dispute Resolution<br>Early Settlement Mediation<br>Children's Court Improvement Program (CIP)                                                                                                    |
| CN<br>IL: webmaster@oscn.net<br>homa Judicial Center<br>IN Lincoln Ave.<br>homa City, OK 73105    | COURTS<br>Supreme Court of Oklahorna<br>Court of Criminal Appeals<br>Court of Civil Appeals | DECISIONS<br>New Decisions<br>Supreme Court of Oklahoma<br>Court of Criminal Appeals<br>Court of Civil Appeals | PROGRAMS<br>The Sovereignty Symposium<br>Alternative Dispute Resolution<br>Early Settlement Mediation<br>Children's Court Improvement Program (CIP)<br>Judicial Nominating Commission<br>Certified Courtroom Interpreters                                  |
| CN<br>IL: webmaster@oscn.net<br>horna Judicial Center<br>) N Lincoln Ave.<br>horna City, OK 73105 | COURTS<br>Supreme Court of Oklahoma<br>Court of Criminal Appeals<br>Court of Civil Appeals  | DECISIONS<br>New Decisions<br>Supreme Court of Oklahoma<br>Court of Criminal Appeals<br>Court of Civil Appeals | PROGRAMS<br>The Sovereignty Symposium<br>Alternative Dispute Resolution<br>Early Settlement Mediation<br>Children's Court Improvement Program (CIP)<br>Judicial Nominating Commission<br>Certified Courtroom Interpreters<br>Certified Shorthand Reporters |

# Existing Case Filing Submission – View details, edit, delete Document

| Documents and Requests                                                |                                                      |                                             |
|-----------------------------------------------------------------------|------------------------------------------------------|---------------------------------------------|
| ADD DOCUMENT ADD REQUEST When E-Filing multiple documents, each docum | nent must be submitted as a separate file bearing it | s own separate and distinct document title. |
| Document Or Request                                                   | Description                                          | Fee                                         |
| Notice of Sheriff's Sale.pdf                                          | NOTICE OF SHERIFF'S SALE                             | \$0.00 DETAILS EDIT DELETE                  |
| Fees and Payments                                                     |                                                      |                                             |
| Total Fee: \$0.00                                                     |                                                      |                                             |
| UBMIT                                                                 |                                                      |                                             |

| OSCN                      | COURTS                    | DECISIONS                 | PROGRAMS                                   |
|---------------------------|---------------------------|---------------------------|--------------------------------------------|
| EMAIL: webmaster@oscn.net | Supreme Court of Oklahoma | New Decisions             | The Sovereignty Symposium                  |
| Oklahoma Judicial Center  | Court of Criminal Appeals | Supreme Court of Oklahoma | Alternative Dispute Resolution             |
| 2100 N Lincoln Ave.       | Court of Civil Appeals    | Court of Criminal Appeals | Early Settlement Mediation                 |
| Oklahoma City, OK 73105   | District Courts           | Court of Civil Appeals    | Children's Court Improvement Program (CIP) |
|                           |                           |                           | Judicial Nominating Commission             |
|                           |                           |                           | Certified Courtroom Interpreters           |
|                           |                           |                           | Certified Shorthand Reporters              |
|                           |                           |                           | Accessibility ADA                          |

### Submission – View details

| Document                 |                                     |                            |           |                                            |    |
|--------------------------|-------------------------------------|----------------------------|-----------|--------------------------------------------|----|
| Category                 | Document                            |                            |           |                                            |    |
| NOTICE / LETTER          | NOTICE                              |                            |           |                                            |    |
| Description              | Upload Docum                        | ent                        | Fee       |                                            |    |
| NOTICE OF SHERIFF'S SALE | Notice of Sherif                    | f's Sale.pdf               | \$0.00    |                                            |    |
| Service                  |                                     |                            |           |                                            |    |
| Service Type             |                                     |                            | Fee       |                                            |    |
|                          |                                     |                            | \$0.00    |                                            |    |
| Comments                 |                                     |                            | Total Fee |                                            |    |
|                          |                                     |                            | \$0.00    |                                            |    |
| CLOSE                    |                                     |                            |           |                                            |    |
| aster@osch.net           | COURTS<br>Supreme Court of Oklahoma | DECISIONS<br>New Decisions |           | PROGRAMS                                   |    |
| icial Center             | Court of Criminal Appeals           | Supreme Court of Oklahoma  |           | Alternative Dispute Resolution             |    |
| 1 Ave.                   | Court of Civil Appeals              | Court of Criminal Appeals  |           | Early Settlement Mediation                 |    |
| NON TOTOD                | DISULE COURS                        | Court of CMI Appeals       |           | Children's Court Improvement Program (CIP) | £. |

# Existing Case Filing Submission – View details, edit, delete Document

| Documents and Requests                        |                                                    |                                 |            |
|-----------------------------------------------|----------------------------------------------------|---------------------------------|------------|
| ADD DOCUMENT ADD REQUEST                      |                                                    |                                 |            |
| When E-Filing multiple documents, each docume | nt must be submitted as a separate file bearing it | own separate and distinct docum | ent title. |
| Document Or Request                           | Description                                        | Fee                             |            |
| Notice of Sheriff's Sale.pdf                  | NOTICE OF SHERIFF'S SALE                           | \$0.00 DETAIL EDI               | DELETE     |
| Fees and Payments                             |                                                    |                                 |            |
| Total Fee: \$0.00                             |                                                    |                                 |            |
|                                               |                                                    |                                 |            |

| OSCN                      | COURTS                    | DECISIONS                 | PROGRAMS                                   |
|---------------------------|---------------------------|---------------------------|--------------------------------------------|
| EMAIL: webmaster@oscn.net | Supreme Court of Oklahoma | New Decisions             | The Sovereignty Symposium                  |
| Oklahoma Judicial Center  | Court of Criminal Appeals | Supreme Court of Oklahoma | Alternative Dispute Resolution             |
| 2100 N Lincoln Ave.       | Court of Civil Appeals    | Court of Criminal Appeals | Early Settlement Mediation                 |
| Oklahoma City, OK 73105   | District Courts           | Court of Civil Appeals    | Children's Court Improvement Program (CIP) |
|                           |                           |                           | Judicial Nominating Commission             |
|                           |                           |                           | Certified Courtroom Interpreters           |
|                           |                           |                           | Certified Shorthand Reporters              |
|                           |                           |                           | A                                          |

# Existing Case Filing Submission – Edit

document cannot be converted to a text-searchable PDF, the attachment or document may be submitted in a non-text-searchable PDF format. A non-text image may also be submitted using the current JPEG standard format.

Tip Currently a confidential document or document filed under seal cannot be filed via E-Filing

Tip The OUCMS e-Filing Portal is an automated system which is programmed to apply the standard fees associated with certain filings. Payment by credit card is required to submit those items via this system. Filers who wish to discuss the standard filing fees, who need to pay by a method other than credit card, or who have circumstances which might require filing without the standard fees, should contact the court clerk's office directly rather than using the e-Filing Portal.

| Select Category                    | Select Document                          |           |
|------------------------------------|------------------------------------------|-----------|
| NOTICE / LETTER 🗸 🔹                | NOTICE ¥                                 |           |
| Description (can be edited)        | Upload Document *                        | Fee       |
| NOTICE OF SHERIFF'S SALE           | Choose File Notice of Sheriff's Sale.pdf | \$0       |
| Include comments to the clerk here |                                          | Total Fee |
|                                    |                                          | \$0       |
|                                    |                                          |           |
|                                    |                                          |           |
| 00 character limit                 | le le                                    |           |
|                                    |                                          |           |
|                                    |                                          |           |
|                                    |                                          |           |

## Existing Case Filing Submission – View details, edit, delete Document

| Documents and Requests                       |                                                     |                                              |    |
|----------------------------------------------|-----------------------------------------------------|----------------------------------------------|----|
| ADD DOCUMENT ADD REQUEST                     |                                                     |                                              |    |
| When E-Filing multiple documents, each docur | nent must be submitted as a separate file bearing i | ts own separate and distinct document title. |    |
| Document Or Request                          | Description                                         | Fee                                          |    |
| Notice of Sheriff's Sale.pdf                 | NOTICE OF SHERIFF'S SALE                            | \$0.00 DETAILS EDIT DELE                     | TE |
| ees and Payments                             |                                                     |                                              |    |
| otal Fee: \$0.00                             |                                                     |                                              |    |
|                                              |                                                     |                                              |    |
| BMIT                                         |                                                     |                                              |    |

| OSCN                      | COURTS                    | DECISIONS                 | PROGRAMS                                   |
|---------------------------|---------------------------|---------------------------|--------------------------------------------|
| EMAIL: webmaster@oscn.net | Supreme Court of Oklahoma | New Decisions             | The Sovereignty Symposium                  |
| Oklahoma Judicial Center  | Court of Criminal Appeals | Supreme Court of Oklahoma | Alternative Dispute Resolution             |
| 2100 N Lincoln Ave.       | Court of Civil Appeals    | Court of Criminal Appeals | Early Settlement Mediation                 |
| Oklahoma City, OK 73105   | District Courts           | Court of Civil Appeals    | Children's Court Improvement Program (CIP) |
|                           |                           |                           | Judicial Nominating Commission             |
|                           |                           |                           | Certified Courtroom Interpreters           |
|                           |                           |                           | Certified Shorthand Reporters              |
|                           |                           |                           | Accessibility ADA                          |

## Existing Case Filing Submission – Add Additional Documents

|                                                                                | quest                                                                           | ×                                                                                                    |
|--------------------------------------------------------------------------------|---------------------------------------------------------------------------------|----------------------------------------------------------------------------------------------------|
| Tip All E-Filed docum                                                          | ents shall be filed in a                                                        | text-based PDF format pursuant to the Rules For Electronic Filing in the Oklahoma Courts.                                                                                                    |
| Attachments and exhibi<br>document cannot be co<br>non-text image may als      | ts should be submitted<br>inverted to a text-search<br>o be submitted using t   | d with the principal E-Filed document as a text-searchable PDF. If the original attachment or<br>chable PDF, the attachment or document may be submitted in a non-text-searchable PDF format. A<br>the current JPEG standard format. |
| Tip Currently a confid                                                         | ential document or do                                                           | ocument filed under seal cannot be filed via E-Filing                                                                                                    |
| Tip The OUCMS e-Fili                                                           | ng Portal is an automa                                                          | ated system which is programmed to apply the standard fees associated with certain filings.                                                                                                    |
| Payment by credit card<br>method other than crec<br>office directly rather tha | is required to submit t<br>lit card, or who have ci<br>an using the e-Filing Pc | those items via this system. Filers who wish to discuss the standard filing fees, who need to pay by a<br>ircumstances which might require filing without the standard fees, should contact the court clerk's<br>ortal.              |
| Document                                                                       |                                                                                 |                                                                                                    |
| Select Category                                                                |                                                                                 | Select Document                                                                                                    |
| MOTION                                                                         | v *                                                                             | Select Document 🗸 🔹                                                                                                    |
|                                                                                |                                                                                 | Select Document                                                                                                    |

## Existing Case Filing Submission – Add Additional Documents

| Tip All E-Filed documents shall be filed in                                                                                                    | a text-based PDF format pursuant to the Rules For                                                                                                    | Electronic Filing in the Oklahoma Courts.                                                         |  |
|----------------------------------------------------------------------------------------------------|----------------------------------------------------------------------------------------------------|---------------------------------------------------------------------------------------------------|--|
| Attachments and exhibits should be submit                                                                                                    | ed with the principal E-Filed document as a text-se                                                                                                    | archable PDF. If the original attachment or                                                       |  |
| document cannot be converted to a text-se                                                                                                    | archable PDF, the attachment or document may be                                                                                                    | submitted in a non-text-searchable PDF format.                                                    |  |
| A non-text image may also be submitted us                                                                                                    | ng the current JPEG standard format.                                                                                                    |                                                                                                   |  |
|                                                                                                    |                                                                                                    |                                                                                                   |  |
| Tip Currently a confidential document or                                                                                                    | focument filed under seal cannot be filed via E-Filir                                                                                                    | 19                                                                                                |  |
| Tip The OLICMS e-Filing Portal is an autor                                                                                                    | noted autom which is programmed to apply the st                                                                                                    | undered food accordinated with contain filings                                                    |  |
| THE THE VALUE FURTHER AND A ADDR                                                                                                    | rated system which is programmed to apply the sta                                                                                                    | anuaru rees associateu with tertain mings,                                                        |  |
| Payment by credit card is required to submi                                                                                                    | those items via this system. Filers who wish to disc                                                                                                    | uss the standard filing fees, who need to hav                                                     |  |
| Payment by credit card is required to submi<br>by a method other than credit card or who                                                                                                    | those items via this system. Filers who wish to disc<br>have circumstances which might require filing with                                                                                                    | cuss the standard filing fees, who need to pay                                                    |  |
| Payment by credit card is required to submi<br>by a method other than credit card, or who<br>clerk's office directly rather than using the e                                                                                                    | those items via this system. Filers who wish to disc<br>have circumstances which might require filing with<br>Filing Portal.                                                                                                 | cuss the standard filing fees, who need to pay<br>out the standard fees, should contact the court |  |
| Payment by credit card is required to submi<br>by a method other than credit card, or who<br>clerk's office directly rather than using the e                                                                                                    | those items via this system. Filers who wish to disc<br>have circumstances which might require filing with<br>Filing Portal.                                                                                                 | cuss the standard filing fees, who need to pay<br>out the standard fees, should contact the court |  |
| Payment by credit card is required to submi<br>by a method other than credit card, or who<br>clerk's office directly rather than using the e                                                                                                    | those items via this system. Filers who wish to disc<br>have circumstances which might require filing with<br>Filing Portal.                                                                                                 | cuss the standard filing fees, who need to pay<br>out the standard fees, should contact the court |  |
| Payment by credit card is required to submi<br>by a method other than credit card, or who<br>clerk's office directly rather than using the e<br>Document<br>Select Category                                                                          | those items via this system. Filers who wish to disc<br>have circumstances which might require filing with<br>Filing Portal.<br>Select Document                                                                              | cuss the standard filing fees, who need to pay<br>out the standard fees, should contact the court |  |
| Payment by credit card is required to submi<br>by a method other than credit card, or who<br>clerk's office directly rather than using the e<br>Document<br>Select Category<br>MOTION                                                                | those items via this system. Filers who wish to disc<br>have circumstances which might require filing with<br>Filing Portal.<br>Select Document<br>MOTION                                                                    | cuss the standard filing fees, who need to pay<br>out the standard fees, should contact the court |  |
| Payment by credit card is required to submi<br>by a method other than credit card, or who<br>clerk's office directly rather than using the e<br>Document<br>Select Category<br>MOTION                                                                | those items via this system. Filers who wish to disc<br>have circumstances which might require filing with<br>Filing Portal.<br>Select Document<br>MOTION ¥<br>Upload Document *                                             | cuss the standard filing fees, who need to pay<br>out the standard fees, should contact the court |  |
| Payment by credit card is required to submi<br>by a method other than credit card, or who<br>clerk's office directly rather than using the e<br>Document<br>Select Category<br>MOTION V * *<br>Description (can be edited)                           | those items via this system. Filers who wish to disc<br>have circumstances which might require filing with<br>Filing Portal.<br>Select Document<br>MOTION                                                                    | Fee<br>\$0                                                                                        |  |
| Payment by credit card is required to submi<br>by a method other than credit card, or who<br>clerk's office directly rather than using the e<br>Document<br>Select Category<br>MOTION V *<br>Description (can be edited)<br>MOTION to confirm sale * | those items via this system. Filers who wish to disc<br>have circumstances which might require filing with<br>Filing Portal.<br>Select Document<br>MOTION • •<br>Upload Document •<br>Choose File Motion to Confirm Sale.pdf | Fee<br>\$0<br>Total Fee                                                                           |  |

# Example with Fees – Fees Updated

#### Add Document Or Request

Tip All E-Filed documents shall be filed in a text-based PDF format pursuant to the Rules For Electronic Filing in the Oklahoma Courts. Attachments and exhibits should be submitted with the principal E-Filed document as a text-searchable PDF. If the original attachment or document cannot be converted to a text-searchable PDF, the attachment or document may be submitted in a non-text-searchable PDF format. A non-text image may also be submitted using the current JPEG standard format.

×

Tip Currently a confidential document or document filed under seal cannot be filed via E-Filing

Tip The OUCMS e-Filing Portal is an automated system which is programmed to apply the standard fees associated with certain filings. Payment by credit card is required to submit those items via this system. Filers who wish to discuss the standard filing fees, who need to pay by a method other than credit card, or who have circumstances which might require filing without the standard fees, should contact the court clerk's office directly rather than using the e-Filing Portal.

| MOTION V M<br>Description (can be edited) Uple |                                        |
|------------------------------------------------|----------------------------------------|
| Description (can be edited) Uple               | - For                                  |
|                                                | bad Document *                         |
| Motion to modify custory/visitation            | bose File Motion to Modify.pdf \$86.64 |
| Include comments to the clerk here             | Total Fee                              |
|                                                | \$86.64                                |

# Example with Fees – Enter payment information

| Payment |                              | × |
|---------|------------------------------|---|
|         | Order Information            |   |
|         | Total Amount (\$):<br>586.64 |   |
|         | Charge Type:                 |   |
|         | Card Information             |   |
|         | Card Number*                 |   |
|         |                              |   |
|         | Expiry Date:*                |   |
|         | CVV: ?                       |   |
|         |                              |   |
|         | First Name:*                 |   |
|         |                              |   |
|         | Last Name:*                  |   |
|         | 1 den 0                      |   |

# Example, Summons with Service

Tip The OUCMS e-Filing Portal is an automated system which is programmed to apply the standard fees associated with certain filings. Payment by credit card is required to submit those items via this system. Filers who wish to discuss the standard filing fees, who need to pay by a method other than credit card, or who have circumstances which might require filing without the standard fees, should contact the court clerk's office directly rather than using the e-Filing Portal.

| Select Category             |         | Select Document         |           |
|-----------------------------|---------|-------------------------|-----------|
| SUMMONS                     | * *     | SUMMONS 🗸               |           |
| Description (can be edited) |         | Upload Document *       | Fee       |
| SUMMONS                     | *       | Choose File Summons.pdf | \$10      |
| Service                     |         |                         |           |
| Service Type                |         |                         | Fee       |
| SUMMONS ISSUED - SHER       | IFF 🖌 🖌 |                         | \$50      |
| Include comments to the cle | rk here |                         | Total Fee |
|                             |         |                         | \$60      |
|                             |         |                         |           |
|                             |         | le le                   |           |
| 00 character limit          |         |                         |           |
| ADD CANCEL                  |         |                         |           |
|                             |         |                         |           |

# Example, Requests

| First Name                    | Last Name/Organization Name                                                                   |                                                                                                    |
|-------------------------------|-----------------------------------------------------------------------------------------------|----------------------------------------------------------------------------------------------------|
| Billie                        | Мау                                                                                           | DETAILS                                                                                                    |
| John                          | May                                                                                           | DETAILS                                                                                                    |
|                               | Guardian Ad Litem                                                                             | DETAILS                                                                                                    |
| IDD REQUEST                   |                                                                                               |                                                                                                    |
| le documents, each doo<br>est | cument must be submitted as a separate file bearin<br>Description                             | g its own separate and distinct document title.<br>Fee                                                                 |
| est                           | cument must be submitted as a separate file bearin<br>Description<br>No Documents or Requests | g its own separate and distinct document title.<br>Fee                                                                 |
| est                           | <b>Description</b><br>No Documents or Requests                                                | g its own separate and distinct document title.<br>Fee                                                                 |
|                               | First Name<br>Billie<br>John                                                                  | First Name       Last Name/Organization Name         Billie       May         John       May         Guardian Ad Litem |

# Example, Requests – Select from list

Tip All E-Filed documents shall be filed in a text-based PDF format pursuant to the Rules For Electronic Filing in the Oklahoma Courts. Attachments and exhibits should be submitted with the principal E-Filed document as a text-searchable PDF. If the original attachment or document cannot be converted to a text-searchable PDF, the attachment or document may be submitted in a non-text-searchable PDF format. A non-text image may also be submitted using the current JPEG standard format.

Tip Currently a confidential document or document filed under seal cannot be filed via E-Filing

Tip The OUCMS e-Filing Portal is an automated system which is programmed to apply the standard fees associated with certain filings. Payment by credit card is required to submit those items via this system. Filers who wish to discuss the standard filing fees, who need to pay by a method other than credit card, or who have circumstances which might require filing without the standard fees, should contact the court clerk's office directly rather than using the e-Filing Portal.

| elect category          |            | Select a Request                          |
|-------------------------|------------|-------------------------------------------|
| REQUEST                 | ~ *        | Select Request 🗸 *                        |
|                         |            | Select Request                            |
| Include comments to the | clerk here | COURT REPORTER FEE-TRIAL ON MERITS        |
|                         |            | REQUEST FOR COURT REPORTER (SMALL CLAIMS) |
|                         |            | REQUEST FOR JURY TRIAL                    |
|                         |            | REQUEST FOR JURY TRIAL SMALL CLAIMS       |
|                         |            |                                           |
| 00 character limit      |            |                                           |
|                         |            |                                           |
|                         |            |                                           |
| ADD CANCEL              |            |                                           |
| and an and a second     |            |                                           |

# Example, Requests – e.g., Court Reporter

| Tip Currently a confidential                                                                         | document or do                          | ocument filed under seal cannot be filed via                                                               | a E-Filing                                                                                                    |
|----------------------------------------------------------------------------------------------------|-----------------------------------------|----------------------------------------------------------------------------------------------------|----------------------------------------------------------------------------------------------------|
| Tip The OUCMS e-Filing Po                                                                            | rtal is an automa                       | ated system which is programmed to apply                                                                   | the standard fees associated with certain filings.                                                             |
| Payment by credit card is req<br>by a method other than credit<br>clark's office directly rather the | uired to submit t<br>it card, or who ha | hose items via this system. Filers who wish<br>ave circumstances which might require filin<br>iling Portal | to discuss the standard filing fees, who need to pay<br>ng without the standard fees, should contact the court |
| equest                                                                                               | an using the en                         | ing Fortas,                                                                                                |                                                                                                    |
| elect Category                                                                                       |                                         | Select a Request                                                                                           |                                                                                                    |
| REQUEST                                                                                              | <b>~</b> *                              | COURT REPORTER FEE-TRIAL ON N                                                                              | v *                                                                                                    |
| Include comments to the cleri                                                                        | c here                                  |                                                                                                    | Total Fee                                                                                                    |
|                                                                                                    |                                         |                                                                                                    | \$20                                                                                                    |
|                                                                                                    |                                         |                                                                                                    |                                                                                                    |
|                                                                                                    |                                         |                                                                                                    |                                                                                                    |
|                                                                                                    |                                         |                                                                                                    |                                                                                                    |

## Existing Case Filing This point in the process – ready to Submit

#### **Documents and Requests** ADD DOCUMENT ADD REQUEST When E-Filing multiple documents, each document must be submitted as a separate file bearing its own separate and distinct document title. **Document Or Request** Description Fee Notice of Sheriff's Sale.pdf NOTICE OF SHERIFF'S SALE \$0.00 DETAILS EDIT DELETE Notice of Hearing to Confirm Sale.pdf NOTICE OF HEARING to Confirm Sale \$0.00 DETAILS EDIT DELETE Motion to Confirm Sale.pdf MOTION to confirm sale \$0.00 DETAILS EDIT DELETE **Fees and Payments** Total Fee: \$0.00 SUBMIT OSCN COURTS DECISIONS PROGRAMS EMAIL: webmaster@oscn.net Supreme Court of Oklahoma New Decisions The Sovereignty Symposium Oklahoma Judicial Center Court of Criminal Appeals Supreme Court of Oklahoma Alternative Dispute Resolution

### Where we are in the e-Filing process

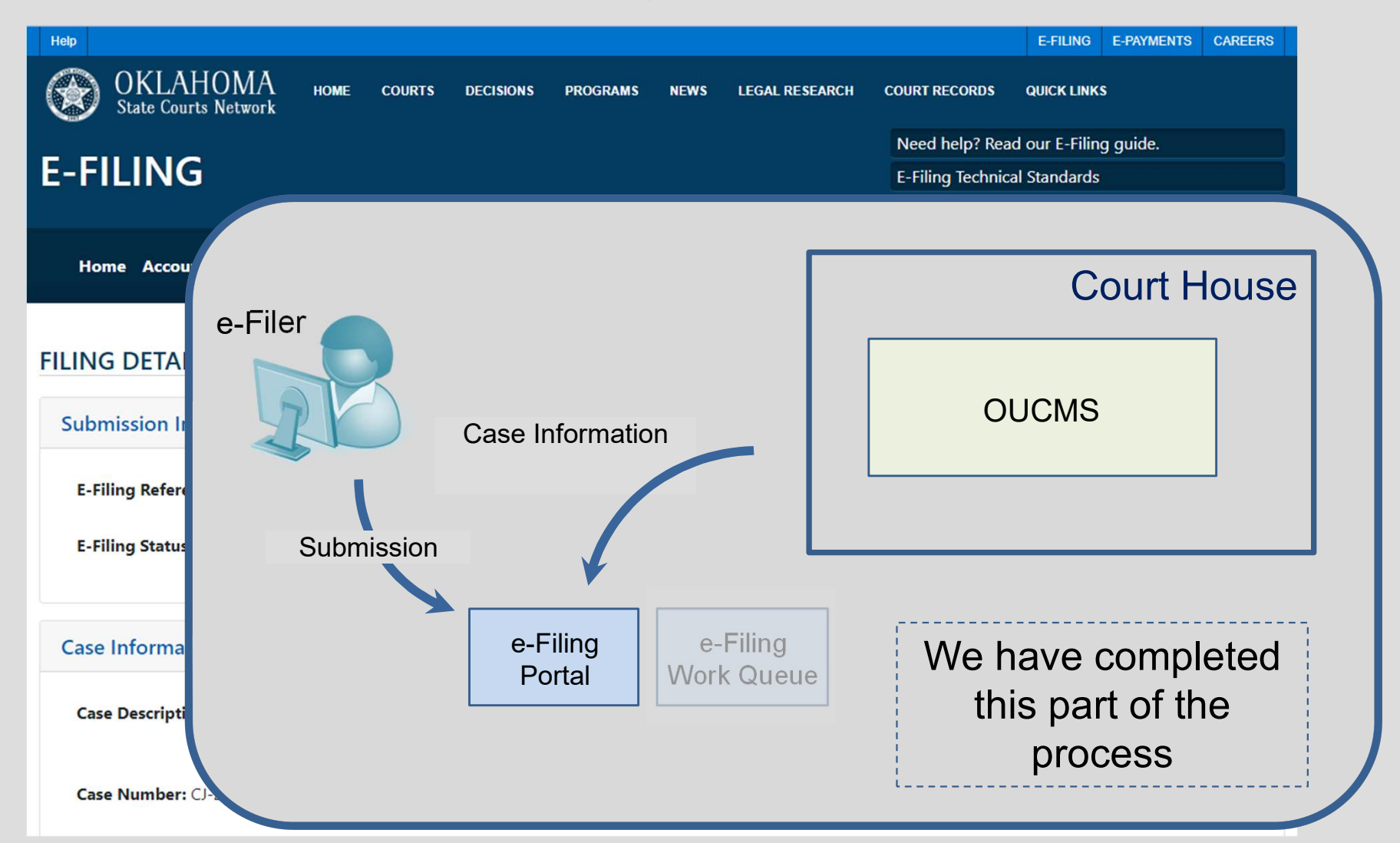

### Submission – Ready to submit, note document description

| otice of Sheriff's Sale.pdf          | NOTICE OF SHERIFF'S SALE          |                                     |
|--------------------------------------|-----------------------------------|-------------------------------------|
| otice of Hearing to Confirm Sale.pdf | NOTICE OF HEARING to Confirm Sale | \$0.00 DETAILS EDIT DELETE          |
| otion to Confirm Sale.pdf            | MOTION to confirm sale            | \$0.00 DETAILS EDIT DELETE          |
| Fee: \$0.00                          |                                   | Notice in my submission the descrip |
|                                      |                                   | "NOTICE OF HEARING to Confirm       |

# Existing Case Filing Submission – Submit

#### Documents and Requests

#### ADD DOCUMENT ADD REQUEST

When E-Filing multiple documents, each document must be submitted as a separate file bearing its own separate and distinct document title.

| Document Or Request                | Description         |                      | Fee    |                     |
|------------------------------------|---------------------|----------------------|--------|---------------------|
| Notice of Sheriff's Sale.pdf       | NOTICE OF SHER      | IFF'S SALE           | \$0.00 | DETAILS EDIT DELETE |
| Notice of Hearing to Confirm Sale  | .pdf NOTICE OF HEAR | RING to Confirm Sale | \$0.00 | DETAILS EDIT DELETE |
| Motion to Confirm Sale.pdf         | MOTION to confi     | irm sale             | \$0.00 | DETAILS EDIT DELETE |
| es and Payments<br>tal Fee: \$0.00 |                     |                      |        |                     |
|                                    |                     |                      |        |                     |
| RMIT                               |                     |                      |        |                     |
| BMIT                               | COURTS              | DECISIONS            |        | PROGRAMS            |

### Submission – Date and Time Recorded

| Help                                            |                                                                  |                      | E-FILING     | E-PAYMENTS | CAREERS |  |
|-------------------------------------------------|------------------------------------------------------------------|----------------------|--------------|------------|---------|--|
| OKLAHOMA HOME COURTS                            | DECISIONS PROGRAMS NEWS LEGAL RESEARCH                           | COURT RECORDS Q      | QUICK LINKS  |            |         |  |
|                                                 |                                                                  | Need help? Read o    | our E-Filing | guide.     |         |  |
| E-FILING                                        |                                                                  | E-Filing Technical S | Standards    |            |         |  |
| Z <sup>P</sup> Exist                            | ing Case Filing 📄 New Case Filing 🧧 Search E-Filings 🖾 Email Log | Have questions? Re   | ead our FA   | IQ.        |         |  |
| Home Account - Filings -                        |                                                                  | Signed in as f       | fholdsclaw   | /01 🕞 Sig  | n Out   |  |
| FILING DETAILS                                  |                                                                  |                      |              |            |         |  |
| Submission Information                          |                                                                  |                      |              |            |         |  |
| Submitted Successfully                          |                                                                  |                      |              |            |         |  |
| E-Filing Reference Number: 1289                 | Submission Date: 7/14/2023 12:56:17 PM                           |                      |              |            |         |  |
| E-Filing Status: Submitted                      | Completion Date:                                                 |                      |              |            |         |  |
| Case Information                                |                                                                  |                      |              |            |         |  |
| Case Description: LOCAL BANK V JOHNNY DOE, CITY | OF NORMAN OKLAHOMA, NEIGHBORHOOD ASSOC.                          |                      |              |            |         |  |
| Case Number: CJ-2020-000                        | Case Type: Civil relief more than \$10,000                       |                      |              |            |         |  |
|                                                 |                                                                  |                      |              |            |         |  |

## Existing Case Filing Submission – Confirmation Email Received

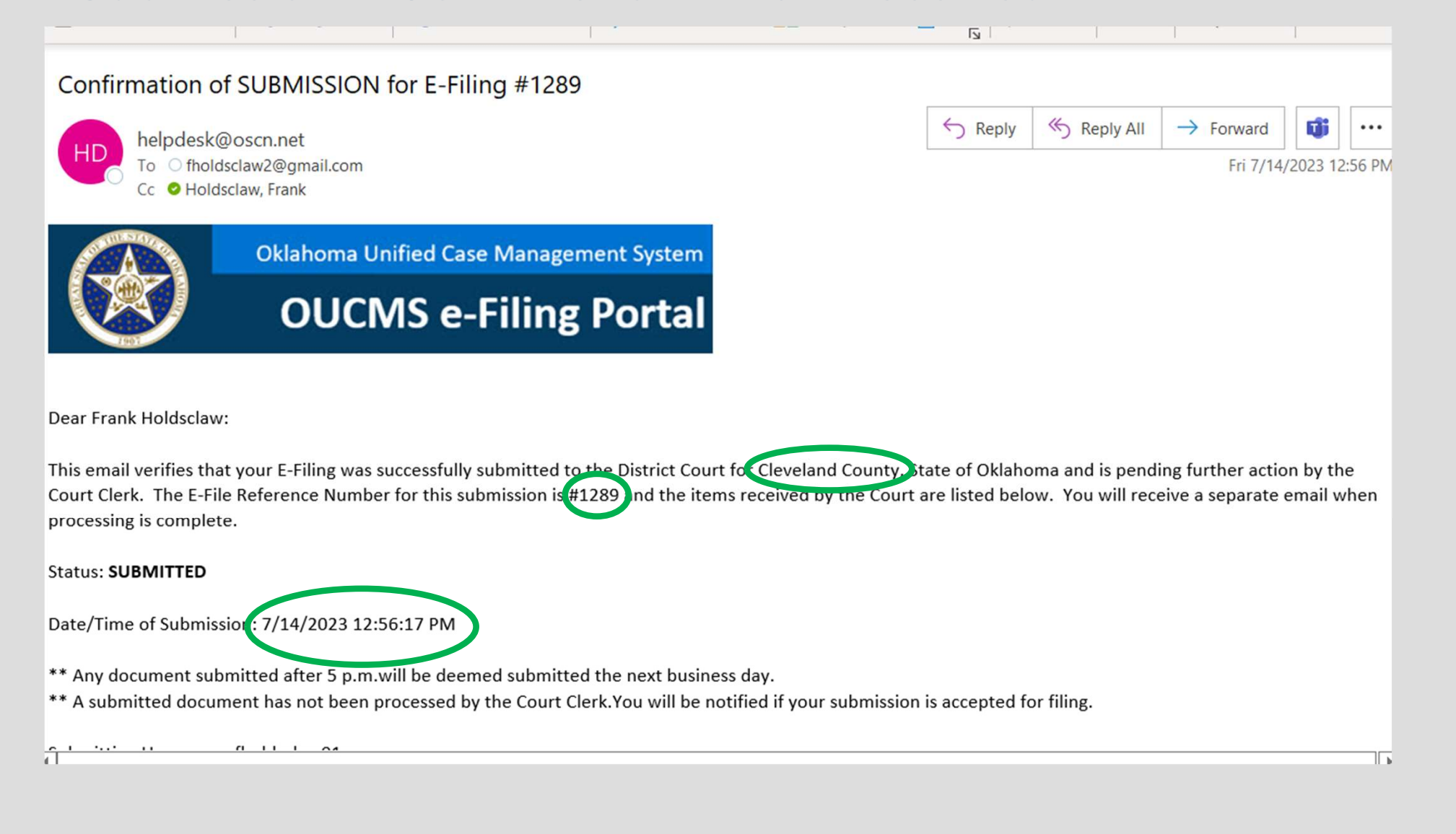

### We are here in the e-Filing process

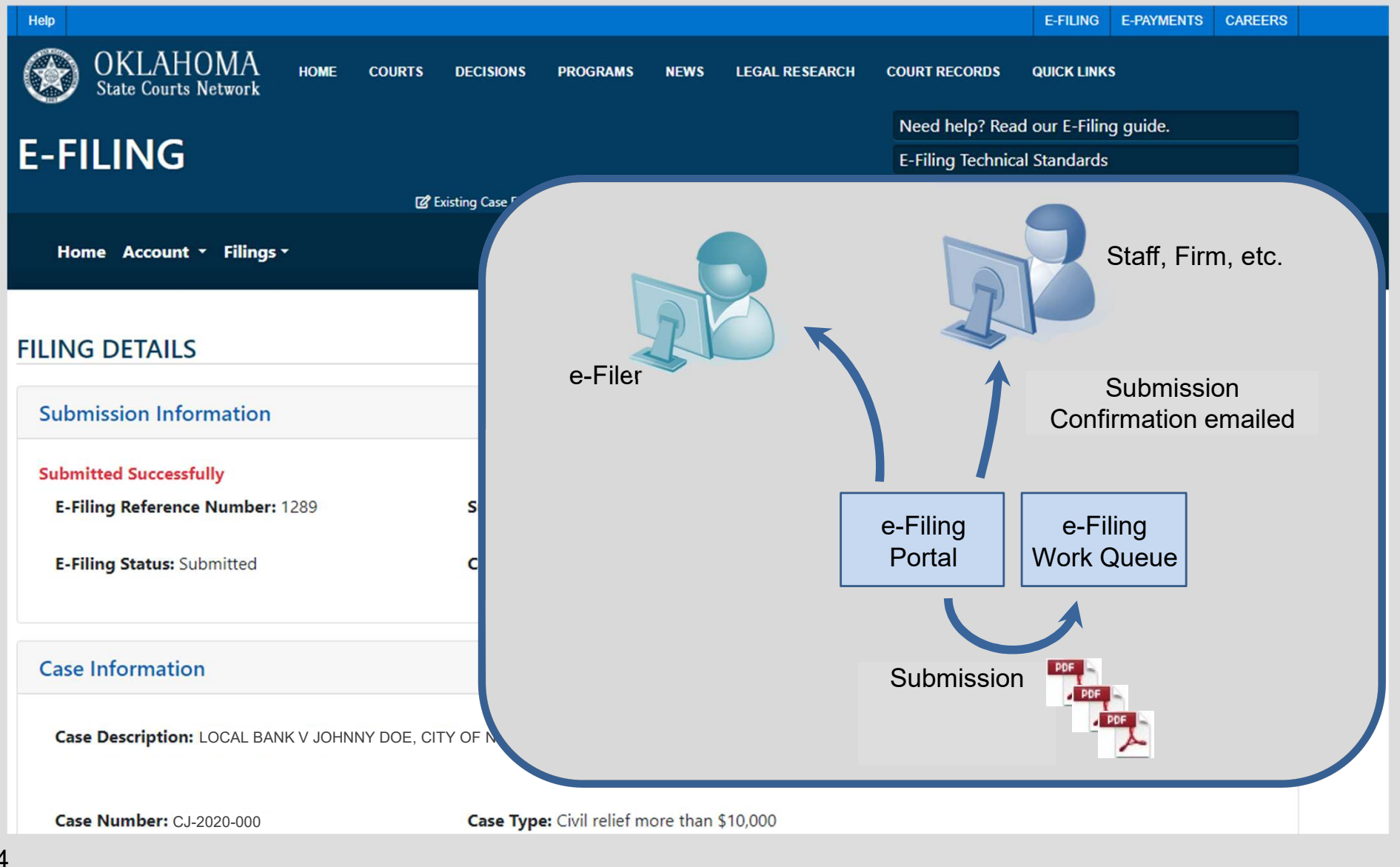

# E-Filing – Added to OCIS Main Menu

### Added to the Tools Menu here

| Fi             | le <u>E</u> dit    | <u>V</u> iew      | Legal Research            | <u>R</u> eports                 | Accounting                          | Jury                 | Tools               | AO <u>C</u>         | MIS                  | <u>H</u> elp           |                                                                                                    |
|----------------|--------------------|-------------------|---------------------------|---------------------------------|-------------------------------------|----------------------|---------------------|---------------------|----------------------|------------------------|----------------------------------------------------------------------------------------------------|
|                |                    | and a             | 1999 C                    | Current User:                   | Frank Holdsclaw                     |                      | e-Citati            | ons                 |                      |                        |                                                                                                    |
|                |                    | 16                |                           | You have bee                    | n "In the Office" sin               | oe April 2           | e-Filin             | g                   |                      |                        |                                                                                                    |
|                | -                  | - 1               |                           |                                 |                                     |                      | Jury Ma             | anagen              | nent Sy              | ystem                  |                                                                                                    |
|                | Part I Part        | -                 | 0001                      |                                 |                                     |                      | Server              | Compo               | nent D               | Istributio             | a Court Information System                                                                                                    |
| and the second |                    | μı                |                           |                                 |                                     |                      | Electro<br>Official | nic In (<br>State I | Dut Bo<br>Holiday    | ard<br>/S              | a court mitormation Syster                                                                                                    |
|                | a de la            |                   | C. C. TR                  |                                 |                                     |                      | AD Rol<br>Role R    | e Mana<br>ep Man    | agemer<br>lageme     | nt<br>ent              | ahoma Supreme Court   Oklahoma Court of Criminal Appeals<br>ories: Judicial Center Directory   Judicial Directory<br>ws   New Decisions   Employment Opportunities   Feedback |
| L              |                    |                   |                           |                                 |                                     |                      | Master              | Calend              | dar Edi              | tor                    | Calendar: Judicial Center Calendar                                                                                                    |
| С              | OVID-19            |                   |                           | News                            |                                     |                      | News a              | nd Me               | ssage                | Editor                 |                                                                                                    |
| •              | SCAD-2             | 2020-3            | 8                         |                                 |                                     |                      | OSCN                | Docum               | ent Ed               | litor                  |                                                                                                    |
| L              | Order R            | egardin           | g the CARES               | s                               | upromo Court (                      | )ral Ar              | OCIS T              | able E              | ditor                |                        |                                                                                                    |
| L              | CARES              | Verific           | ation Form                | 1                               | 1 483 – The Ok                      | lahoma               | OCIS I              | nage N              | lover                |                        | Methodist Church Inc. a domestic not for profit corporation. T                                                                                                    |
| ŀ              | SCAD-2             | 2020-1            | 07                        | A                               | nnual Conference                    | e Of The             | 2                   |                     |                      |                        | stic not for profit corporation, Jimmy Nunn, Bishop of the Oklah                                                                                                    |
| L              | Fourth E           | merger            | cy Joint Order            | D                               | strict Superinter                   | ident of             | Options             | 5                   |                      |                        | ahoma Annual Conference, Petitioners, vs The Honorable Aletia                                                                                                    |
| •              | SCAD-2<br>Third En | 2020-3<br>nergenc | <u>6</u><br>y Joint Order | tr                              | klahoma County<br>ustee, Real Party | , Respo<br>y in Inte | rest.               | sung                |                      |                        | hodist Church of Oklahoma City, an incorporated religious asso                                                                                                    |
| •              | SCAD-2             | 2020-2            | 9                         | a                               | nd                                  |                      |                     |                     |                      |                        |                                                                                                    |
|                | Second             | Emerge            | ncy Joint Order           | - <sup>1</sup> and <sup>1</sup> |                                     | E-                   |                     |                     | 24                   | . 16                   |                                                                                                    |
| ŀ              | SCAD-2             | 2020-2            | 6                         | 12<br>A                         | 21,538 – The Ok<br>nnual Conference | lahoma<br>e Of The   | Annual C<br>Method  | Conferentist Chu    | nce of t<br>rch, Inc | he United<br>c, a dome | I Methodist Church, Inc., a domestic not for profit corporation, T stic not for profit corporation, Jimmy Nunn, Bishop of the Oklah                                           |

## Existing Case Filing Work Queue – List of Submissions

| <u></u> | Ì     | E-FILING QU                     | EUE          |                                                  |                    |                            |                      |                  | ප      |
|---------|-------|---------------------------------|--------------|--------------------------------------------------|--------------------|----------------------------|----------------------|------------------|--------|
| 5       | Searc | h Criteria                      |              |                                                  |                    |                            | Ý                    |                  |        |
|         | Expan | d All                           |              |                                                  |                    | Assign To                  |                      | •                | Assign |
|         |       | E-Filing<br>Reference<br>Number | ↑Case Number | Case Description                                 | Submission<br>Date | County                     | E-Filing<br>Status   | Assigned To      |        |
|         |       | 1198                            | CJ-2020-18   | BOKF, N.A. v. Stephen J Byrne                    | 09/01/2022         | Oklahoma                   | Submitted            |                  |        |
|         |       | 1228                            | SC-2020-9    | RPIG NORMAN 1 LLC VS BARRIENTOS ISMAR            | 11/03/2022         | Cleveland                  | Submitted            |                  |        |
|         |       | 1230                            | SC-2020-9    | CHARLEMAGNE APARTMENTS v. MARY COLQUITT          | 10/19/2022         | Canadian                   | Submitted            |                  |        |
|         |       | 1249                            | CS-2017-459  | TD BANK USA NA v. AMBER FITZGERALD               | 11/04/2022         | Canadian                   | Submitted            |                  |        |
|         |       | 1254                            | SC-2020-1    | City Heights North, LP v. Jason Furtado          | 12/28/2022         | Oklahoma                   | Submitted            |                  |        |
|         |       | 1268                            | CS-2020-10   | CAPITAL ONE BANK (USA), N.A. v. STEVEN HULING JR | 03/06/2023         | Adair                      | Submitted            | Fortner, Jason   |        |
|         |       | 1276                            | CS-2017-459  | TD BANK USA NA v. FITZGERALD, AMBER              | 04/07/2023         | Canadian                   | Submitted            | Hendricks, Allen |        |
|         |       | 1302                            | CJ-2018-18   | Scopelitiis, Andrea v. Ngyuyen, Anh              | 08/31/2023         | Cleveland                  | Submitted            |                  |        |
|         |       | 1304                            | CJ-2023-0    |                                                  | 09/07/2023         | Cleveland<br>Items per pag | Submitted<br>e: 10 💌 | 101–109 of 109   | : >    |

96

Work Queue – Searchable

| <u>j</u> |       | E-FILING QU                     | EUE          |                                                       |                    |                            |                      |                  | ප      |
|----------|-------|---------------------------------|--------------|-------------------------------------------------------|--------------------|----------------------------|----------------------|------------------|--------|
| 5        | Searc | h Criteria                      |              | Criteria to use for searching filings. Click to show. |                    |                            |                      |                  | Ŷ      |
|          | Expan | d All                           |              |                                                       |                    | Assign To                  |                      | •                | Assign |
|          |       | E-Filing<br>Reference<br>Number | ↑Case Number | Case Description                                      | Submission<br>Date | County                     | E-Filing<br>Status   | Assigned To      |        |
|          |       | 1198                            | CJ-2020-18   | BOKF, N.A. v. Stephen J Byrne                         | 09/01/2022         | Oklahoma                   | Submitted            |                  |        |
|          |       | 1228                            | SC-2020-9    | RPIG NORMAN 1 LLC VS BARRIENTOS ISMAR                 | 11/03/2022         | Cleveland                  | Submitted            |                  |        |
|          |       | 1230                            | SC-2020-9    | CHARLEMAGNE APARTMENTS v. MARY COLQUITT               | 10/19/2022         | Canadian                   | Submitted            |                  |        |
|          |       | 1249                            | CS-2017-459  | TD BANK USA NA v. AMBER FITZGERALD                    | 11/04/2022         | Canadian                   | Submitted            |                  |        |
|          |       | 1254                            | SC-2020-1    | City Heights North, LP v. Jason Furtado               | 12/28/2022         | Oklahoma                   | Submitted            |                  |        |
|          |       | 1268                            | CS-2020-10   | CAPITAL ONE BANK (USA), N.A. v. STEVEN HULING JR      | 03/06/2023         | Adair                      | Submitted            | Fortner, Jason   |        |
|          |       | 1276                            | CS-2017-459  | TD BANK USA NA v. FITZGERALD, AMBER                   | 04/07/2023         | Canadian                   | Submitted            | Hendricks, Allen |        |
|          |       | 1302                            | CJ-2018-18   | Scopelitiis, Andrea v. Ngyuyen, Anh                   | 08/31/2023         | Cleveland                  | Submitted            |                  |        |
|          |       | 1304                            | CJ-2023-0    |                                                       | 09/07/2023         | Cleveland<br>Items per pag | Submitted<br>e: 10 💌 | 101-109 of 109   | . >    |

# Existing Case Filing Work Queue – Searchable

| E-FILING QUEUE  |                   |                                  |                   |           |                            |
|-----------------|-------------------|----------------------------------|-------------------|-----------|----------------------------|
| Search Criteria | Crite             | ria to use for searching filings | s. Click to hide. |           |                            |
| Case Number     | Enter a submissio | E-Filing Reference Nu            | Case Type 💌       |           |                            |
| Filer Name      | Submitted *       | Court Type 🔹                     | Assigned To       |           |                            |
| Search Clear    |                   |                                  |                   |           |                            |
| Expand All      |                   |                                  |                   | Assign To | <ul> <li>Assign</li> </ul> |
|                 |                   |                                  |                   |           |                            |

8

| E-Filing<br>Reference<br>Number | ↑Case Number | Case Description                                 | Submission<br>Date | County          | E-Filing<br>Status | Assigned To      |
|---------------------------------|--------------|--------------------------------------------------|--------------------|-----------------|--------------------|------------------|
| 1198                            | CJ-2020-18   | BOKF, N.A. v. Stephen J Byrne                    | 09/01/2022         | Oklahoma        | Submitted          |                  |
| 1228                            | SC-2020-9    | RPIG NORMAN 1 LLC VS BARRIENTOS ISMAR            | 11/03/2022         | Cleveland       | Submitted          |                  |
| 1230                            | SC-2020-9    | CHARLEMAGNE APARTMENTS v. MARY COLQUITT          | 10/19/2022         | Canadian        | Submitted          |                  |
| 1249                            | CS-2017-459  | TD BANK USA NA v. AMBER FITZGERALD               | 11/04/2022         | Canadian        | Submitted          |                  |
| 1254                            | SC-2020-1    | City Heights North, LP v. Jason Furtado          | 12/28/2022         | Oklahoma        | Submitted          |                  |
| 1268                            | CS-2020-10   | CAPITAL ONE BANK (USA), N.A. v. STEVEN HULING JR | 03/06/2023         | Adair           | Submitted          | Fortner, Jason   |
| 1276                            | CS-2017-459  | TD BANK USA NA v. FITZGERALD, AMBER              | 04/07/2023         | Canadian        | Submitted          | Hendricks, Allen |
| 1302                            | CJ-2018-18   | Scopelitiis, Andrea v. Ngyuyen, Anh              | 08/31/2023         | Cleveland       | Submitted          |                  |
| 1304                            | CJ-2023-0    |                                                  | 09/07/2023         | Cleveland       | Submitted          |                  |
|                                 |              |                                                  |                    | Items per page: | 10 👻               | 101-109 of 109 < |

Work Queue – Assignable

| 鱼 |       | E-FILING QU                     | JEUE         |                                                       |                    |                            |                      |                  | 2      |
|---|-------|---------------------------------|--------------|-------------------------------------------------------|--------------------|----------------------------|----------------------|------------------|--------|
| S | earc  | h Criteria                      |              | Criteria to use for searching filings. Click to show. |                    |                            |                      |                  | ~      |
|   | Expan | d All                           |              |                                                       |                    | Assign To                  |                      | •                | Assign |
|   |       | E-Filing<br>Reference<br>Number | ↑Case Number | Case Description                                      | Submission<br>Date | County                     | E-Filing<br>Status   | Assigned To      |        |
|   |       | 1198                            | CJ-2020-18   | BOKF, N.A. v. Stephen J Byrne                         | 09/01/2022         | Oklahoma                   | Submitted            |                  |        |
|   |       | 1228                            | SC-2020-9    | RPIG NORMAN 1 LLC VS BARRIENTOS ISMAR                 | 11/03/2022         | Cleveland                  | Submitted            |                  |        |
|   |       | 1230                            | SC-2020-9    | CHARLEMAGNE APARTMENTS v. MARY COLQUITT               | 10/19/2022         | Canadian                   | Submitted            |                  |        |
|   |       | 1249                            | CS-2017-459  | TD BANK USA NA v. AMBER FITZGERALD                    | 11/04/2022         | Canadian                   | Submitted            |                  |        |
|   |       | 1254                            | SC-2020-1    | City Heights North, LP v. Jason Furtado               | 12/28/2022         | Oklahoma                   | Submitted            |                  |        |
|   |       | 1268                            | CS-2020-10   | CAPITAL ONE BANK (USA), N.A. v. STEVEN HULING JR      | 03/06/2023         | Adair                      | Submitted            | Fortner, Jason   |        |
|   |       | 1276                            | CS-2017-459  | TD BANK USA NA v. FITZGERALD, AMBER                   | 04/07/2023         | Canadian                   | Submitted            | Hendricks, Allen |        |
|   |       | 1302                            | CJ-2018-18   | Scopelitiis, Andrea v. Ngyuyen, Anh                   | 08/31/2023         | Cleveland                  | Submitted            |                  |        |
|   |       | 1304                            | CJ-2023-0    |                                                       | 09/07/2023         | Cleveland<br>Items per pag | Submitted<br>e: 10 💌 | 101–109 of 109   | < →    |

## Existing Case Filing Work Queue – Assignable

**E-FILING QUEUE** 8 盒 Criteria to use for searching filings. Click to show. Search Criteria Expand All Assign Assign To E-Filing Submission E-Filing Reference **↑Case Number Case Description** County Assigned To Date Status Number 1198 BOKF, N.A. v. Stephen J Byrne CJ-2020-18 09/01/2022 Oklahoma Submitted 1228 SC-2020-9 **RPIG NORMAN 1 LLC VS BARRIENTOS ISMAR** 11/03/2022 Cleveland Submitted 1230 SC-2020-9 CHARLEMAGNE APARTMENTS v. MARY COLOUITT 10/19/2022 Canadian Submitted 1249 CS-2017-459 TD BANK USA NA v. AMBER FITZGERALD 11/04/2022 Canadian Submitted 1254 SC-2020-1 City Heights North, LP v. Jason Furtado 12/28/2022 Oklahoma Submitted 1268 CS-2020-10 CAPITAL ONE BANK (USA), N.A. v. STEVEN HULING JR 03/06/2023 Adair Submitted Fortner, Jason 1276 CS-2017-459 TD BANK USA NA v. FITZGERALD, AMBER 04/07/2023 Canadian Submitted Hendricks, Allen 1302 Scopelitiis, Andrea v. Ngyuyen, Anh 08/31/2023 Cleveland Submitted CJ-2018-18 1304 CJ-2023-0 09/07/2023 Cleveland Submitted Items per page: 10 101-109 of 109 < >

Work Queue – Assignable

| 盫 | E    | -FILING QU                      | IEUE         |                                                  |                    |                             |           |                  | ප            |
|---|------|---------------------------------|--------------|--------------------------------------------------|--------------------|-----------------------------|-----------|------------------|--------------|
| S | earc | n Criteria                      |              | Criteria to use for searching filings. Cli       | ck to show.        |                             |           |                  | ~            |
| E | храп | d All                           |              |                                                  |                    | Fortner, Jasor              | ı         | (                | Assign       |
|   |      |                                 |              |                                                  |                    | Hendricks, Allen            |           |                  |              |
|   |      | E-Filing<br>Reference<br>Number | ↑Case Number | Case Description                                 | Submission<br>Date | Afzal, Sehar                |           |                  |              |
|   |      | 1198                            | CJ-2020-18   | BOKF, N.A. v. Stephen J Byrne                    | 09/01/2022         | Holdsclaw, Fr               | rank      |                  |              |
| ( |      | 228                             | SC-2020-9    | RPIG NORMAN 1 LLC VS BARRIENTOS ISMAR            | 11/03/2022         | Cleveland                   | Submitted | $\subset$        | $\mathbf{>}$ |
|   |      | 1230                            | SC-2020-9    | CHARLEMAGNE APARTMENTS v. MARY COLQUITT          | 10/19/2022         | Canadian                    | Submitted |                  |              |
|   |      | 1249                            | CS-2017-459  | TD BANK USA NA v. AMBER FITZGERALD               | 11/04/2022         | Canadian                    | Submitted |                  |              |
|   |      | 1254                            | SC-2020-1    | City Heights North, LP v. Jason Furtado          | 12/28/2022         | Oklahoma                    | Submitted |                  |              |
|   |      | 1268                            | CS-2020-10   | CAPITAL ONE BANK (USA), N.A. v. STEVEN HULING JR | 03/06/2023         | Adair                       | Submitted | Fortner, Jason   |              |
|   |      | 1276                            | CS-2017-459  | TD BANK USA NA v. FITZGERALD, AMBER              | 04/07/2023         | Canadian                    | Submitted | Hendricks, Allen |              |
|   |      | 1302                            | CJ-2018-18   | Scopelitiis, Andrea v. Ngyuyen, Anh              | 08/31/2023         | Cleveland                   | Submitted |                  |              |
|   |      | 1304                            | CJ-2023-0    |                                                  | 09/07/2023         | Cleveland<br>Items per page | Submitted | 101-109 of 109   | < →          |

Work Queue – Assignable

| arch | n Criteria                      |              | Criteria to use for searching filings. Click to show. |                    |           |                    |                  |    |
|------|---------------------------------|--------------|-------------------------------------------------------|--------------------|-----------|--------------------|------------------|----|
| pano | d All                           |              |                                                       |                    | Assign To |                    | •                | As |
|      | E-Filing<br>Reference<br>Number | †Case Number | Case Description                                      | Submission<br>Date | County    | E-Filing<br>Status | Assigned To      |    |
|      | 1198                            | CJ-2020-18   | BOKF, N.A. v. Stephen J Byrne                         | 09/01/2022         | Oklahoma  | Submitted          |                  |    |
|      | 1228                            | SC-2020-9    | RPIG NORMAN 1 LLC VS BARRIENTOS ISMAR                 | 11/03/2022         | Cleveland | Submitten          | Afzal, Sehar     | ン  |
|      | 1230                            | SC-2020-9    | CHARLEMAGNE APARTMENTS v. MARY COLQUITT               | 10/19/2022         | Canadian  | Submitted          |                  |    |
|      | 1249                            | CS-2017-459  | TD BANK USA NA v. AMBER FITZGERALD                    | 11/04/2022         | Canadian  | Submitted          |                  |    |
|      | 1254                            | SC-2020-1    | City Heights North, LP v. Jason Furtado               | 12/28/2022         | Oklahoma  | Submitted          |                  |    |
|      | 1268                            | CS-2020-10   | CAPITAL ONE BANK (USA), N.A. v. STEVEN HULING JR      | 03/06/2023         | Adair     | Submitted          | Fortner, Jason   |    |
|      | 1276                            | CS-2017-459  | TD BANK USA NA v. FITZGERALD, AMBER                   | 04/07/2023         | Canadian  | Submitted          | Hendricks, Allen |    |
|      | 1302                            | CJ-2018-18   | Scopelitiis, Andrea v. Ngyuyen, Anh                   | 08/31/2023         | Cleveland | Submitted          |                  |    |
|      | 1304                            | CJ-2023-0    |                                                       | 09/07/2023         | Cleveland | Submitted          | 101 100 of 100   | ,  |

## **Existing Case Filing Clerk Review – List of Submissions**

| 盫 | E     | E-FILING Q                      | UEUE             |                                                                       |                    |                          |                    |             |   | 2      |
|---|-------|---------------------------------|------------------|-----------------------------------------------------------------------|--------------------|--------------------------|--------------------|-------------|---|--------|
| S | earc  | h Criteria                      |                  | Criteria to use for searching filings. Click to sh                    | OW.                |                          |                    |             |   | ~      |
|   | Expan | d All                           |                  |                                                                       |                    | Assign To                |                    | •           | A | Assign |
|   |       | E-Filing<br>Reference<br>Number | Case<br>↓ Number | Case Description                                                      | Submission<br>Date | County                   | E-Filing<br>Status | Assigned To |   |        |
|   |       | 1289                            | CJ-2020-000      | LOCAL BANK V JOHNNY DOE, CITY OF NORMAN OKLAHOMA, NEIGHBORHOOD ASSOC. | 07/14/2023         | Cleveland                | Submitted          |             |   |        |
|   |       | 1288                            | FD-2020-000      | In re the Marriage of Doe, Jerry and Doe,<br>Jean                     | 07/14/2023         | Cleveland                | Submitted          |             |   |        |
|   |       | 1281                            | CJ-2020-000      | JOSEPH DOE v. PREMISES OCCUPANTS JORGE DOE AND<br>ASSOCIATES          | 06/29/2023         | Adair                    | Filed              |             |   |        |
|   |       | 1280                            | CS-2020-000      | NATIONAL BANK (USA), v. Joe Doe Jr                                    | 06/29/2023         | Ellis                    | Not Filed          |             |   |        |
|   |       | 1279                            | FD-2020-000      | Doe, Gerald v. Doe, Janet                                             | 06/29/2023         | Canadian                 | Submitted          |             |   |        |
|   |       | 1276                            | CJ-2020-000      | JOSEPH DOE v. JALLENE DOE                                             | 04/07/2023         | Canadian                 | Submitted          |             |   |        |
|   |       | 1271                            | CS-2020-000      | DOE COLLECTIONS v. Jason Doe                                          | 01/18/2023         | Canadian                 | Filed              |             |   |        |
|   |       | 1270                            | FD-2020-000      | Doe, Gerald v. Doe, Janet                                             | 03/06/2023         | Adair                    | Submitted          |             |   |        |
|   |       | 1269                            | CJ-2020-000      | MINOR BANK (N.D.) v. Josephine Doe                                    | 03/06/2023         | Adair<br>Items per page: | Submitted          | 1-10 of 118 | < | >      |

## Existing Case Filing Clerk Review – Review Submission

#### 

| Case Information                                    |                                                                                                    |                                                                                                    |                                                                                                    | ~                                                                                                    | ^                                                                                                    |
|-----------------------------------------------------|----------------------------------------------------------------------------------------------------|----------------------------------------------------------------------------------------------------|----------------------------------------------------------------------------------------------------|----------------------------------------------------------------------------------------------------|----------------------------------------------------------------------------------------------------|
| Case Number: CJ-2020                                | 0-0 C                                                                                                    | ase Description:                                                                                                    |                                                                                                    |                                                                                                    |                                                                                                    |
| Submission Docum                                    | ients                                                                                                    |                                                                                                    |                                                                                                    | ^                                                                                                    | ^                                                                                                    |
| Document Name                                       | Docket Code                                                                                                    | Docket Text                                                                                                    | Fee                                                                                                    | Document Status                                                                                                    |                                                                                                    |
| Notice of Sheriffs<br>Sale.pdf                      | NO                                                                                                    | NOTICE OF<br>SHERIFF'S SALE                                                                                                    | \$0.00                                                                                                    | Submitted                                                                                                    |                                                                                                    |
|                                                     | ·                                                                                                    |                                                                                                    |                                                                                                    |                                                                                                    |                                                                                                    |
|                                                     | 1                                                                                                    | Notice of Sheriffs S<br>Scale                                                                                                    | ale.pdf                                                                                                    | ••                                                                                                    |                                                                                                    |
| Document Status:<br>Submitted<br>Filing Fee: \$0.00 | Docket Co<br>Comments                                                                                                    | de: NO Docke                                                                                                    | t Text: NOTICE O                                                                                                    | F SHERIFF'S SALE                                                                                                    |                                                                                                    |
|                                                     |                                                                                                    |                                                                                                    |                                                                                                    |                                                                                                    |                                                                                                    |
|                                                     |                                                                                                    |                                                                                                    |                                                                                                    |                                                                                                    |                                                                                                    |
|                                                     |                                                                                                    |                                                                                                    |                                                                                                    |                                                                                                    |                                                                                                    |
|                                                     |                                                                                                    |                                                                                                    |                                                                                                    |                                                                                                    |                                                                                                    |
| LOCA                                                | L BANK                                                                                                    | )                                                                                                    |                                                                                                    |                                                                                                    |                                                                                                    |
|                                                     | Case Information<br>Case Number: CJ-2020<br>Submission Docum<br>Document Name<br>Notice of Sheriffs<br>Sale.pdf<br>Document Status:<br>Submitted<br>Filing Fee: \$0.00 | Case Information         Case Number: CJ-2020-0         Submission Documents         Document Name       Docket Code         Notice of Sheriffs       NO         Sale,pdf       NO         Document Status:       Docket Code         Submitted       Docket Code         Filing Fee: \$0.00       Comments         LOCAL BANK       LOCAL BANK | Case Information         Case Number: CJ-2020-0       Case Description:         Submission Documents         Document Name       Docket Code       Docket Text         Notice of Sheriffs       NO       NOTICE OF<br>SHERIFF'S SALE         Motice of Sheriffs       NO       Scale         Sale.pdf       NO       Scale         Document Status:       Docket Code: NO       Docket         Submitted       I.69       Docket         Filing Fee: \$0.00       Comments:       Docket         LOCAL BANK       }       } | Case Information         Case Number: CJ-2020-0       Case Description:         Submission Documents         Document Name       Docket Code       Docket Text       Fee         Notice of Sheriffs       NO       NOTICE OF       \$0.00         State.pdf       NO       NOTICE OF       \$0.00         Occument Status:       Docket Code: NO       Docket Text: NOTICE OF         LOCAL BANK       ) | Case Information       Case Number: C1-2020-0       Case Description:         Submission Documents       Submission Documents       Context Text Fee Document Status         Notice of Sheriffs       NO       NOTICE OF SALE       \$0.00       Submitted         Notice of Sheriffs       NO       NOTICE OF SALE       \$0.00       Submitted         Scale       Image: Context Text Notice OF Sheriffs Sale.pdf       Image: Context Text Notice OF Sheriffs Sale.pdf       Image: Context Text Notice OF Sheriffs Sale.pdf         Document Status:       Docket Code: NO       Docket Text: NOTICE OF SHERIFF'S SALE       Image: Comments:         Submitted       1.69       Docket Text: NOTICE OF SHERIFF'S SALE       Image: Comments:         LOCAL BANK       )       ) |

**Clerk Review – Accept Submission** 

#### 

FILING REVIEW OPTIONS

**Documents Review** 

Filed Stamp

**Issued Stamp** 

Seal Stamp

Accept

Add Signature

Certif

Not File

**Filing Details** 

|    | Case Information               |             |                             |                  |                                          |                 |
|----|--------------------------------|-------------|-----------------------------|------------------|------------------------------------------|-----------------|
|    | Case Number: CJ-2020           | D-0 C       | Case Description:           |                  |                                          |                 |
| np | Submission Docun               | nents       |                             |                  |                                          |                 |
|    | Document Name                  | Docket Code | Docket Text                 | Fee              | Document Status                          |                 |
|    | Notice of Sheriffs<br>Sale.pdf | NO          | NOTICE OF<br>SHERIFF'S SALE | \$0.00           | Submitted                                |                 |
|    |                                |             | Notice of Sheriffs S        | ale.pdf          |                                          |                 |
|    |                                |             | Scale                       |                  |                                          |                 |
|    |                                |             | 1.69                        |                  |                                          |                 |
|    | Document Status:<br>Submitted  | Docket Co   | de: NO Docke                | t Text: NOTICE C | OF SHERIFF'S SALE                        |                 |
|    | Filing Fee: \$0.00             | Commente    | 3:                          |                  |                                          |                 |
|    |                                |             |                             |                  | Filed<br>DISTRICT CO<br>CANADIAN COUNTY, | NJRT<br>, OKLAJ |

)

8

LOCAL BANK

**Clerk Review – Accept Submission** 

#### 童 E-FILING QUEUE

| ( | 2 |
|---|---|
| è | = |
| - | - |

| FILING REVIEW OPTIONS       | Filing 1327 Review             |             |                             |                    |                                                                                                    |
|-----------------------------|--------------------------------|-------------|-----------------------------|--------------------|----------------------------------------------------------------------------------------------------|
| Filing Details              | Case Information               |             |                             |                    | ^                                                                                                    |
| Documents Review            | Case Number: CJ-2020-          | 0 C         | ase Description:            |                    |                                                                                                    |
| Filed Stamp Certified Stamp | Submission Docume              | ents        |                             |                    | ~                                                                                                    |
| Issued Stamp                | Document Name                  | Docket Code | Docket Text                 | Fee                | Document Status                                                                                                    |
| Seal Stamp                  | Notice of Sheriffs<br>Sale.pdf | NO          | NOTICE OF<br>SHERIFF'S SALE | \$0.00             | Submitted                                                                                                    |
| Add Signature               |                                |             | lotice of Sheriffs          | Sale.pdf           | ••                                                                                                    |
| Accept Not File             |                                |             | Scale                       |                    |                                                                                                    |
| Process Submission          | Document Status:<br>Submitted  | Docket Co   | 1.69<br>de: NO Doc          | ket Text: NOTICE O | F SHERIFF'S SALE                                                                                                    |
|                             | Filing Fee: \$0.00             | Comments    |                             |                    | Filed<br>DISTRICT COURT<br>CANADIAN COUNTY, OKLAHOMA<br>October 05, 2023 2:53 PM<br>MARE HIRST, COURT CLERK,<br>Case Number CJ-2020-0 |
|                             | LOCAL                          | BANK        | )                           |                    |                                                                                                    |

# Existing Case Filing Clerk Review – Status Updated to Filed

| 盫 |       | E-FILING Q                      | UEUE               |                                                                       |                    |                          |                    |             | ź      |
|---|-------|---------------------------------|--------------------|-----------------------------------------------------------------------|--------------------|--------------------------|--------------------|-------------|--------|
| S | earc  | h Criteria                      |                    | Criteria to use for searching filings. Click to sh                    | ow.                |                          |                    |             |        |
| E | Expar | nd All                          |                    |                                                                       |                    | Assign To                |                    | •           | Assign |
|   |       | E-Filing<br>Reference<br>Number | ↓ Case<br>↓ Number | Case Description                                                      | Submission<br>Date | County                   | E-Filing<br>Status | Assigned To |        |
|   |       | 1289                            | CJ-2020-000        | LOCAL BANK V JOHNNY DOE, CITY OF NORMAN OKLAHOMA, NEIGHBORHOOD ASSOC. | 07/14/2023         | Clevelant                | Filed              | )           |        |
|   |       | 1288                            | FD-2020-000        | In re the Marriage of Doe, Jerry and Doe,<br>Jean                     | 07/14/2023         | Cleveland                | Submitted          |             |        |
|   |       | 1281                            | CJ-2020-000        | JOSEPH DOE v. PREMISES OCCUPANTS JORGE DOE AND ASSOCIATES             | 06/29/2023         | Adair                    | Filed              |             |        |
|   |       | 1280                            | CS-2020-000        | NATIONAL BANK (USA), v. Joe Doe Jr                                    | 06/29/2023         | Ellis                    | Not Filed          |             |        |
|   |       | 1279                            | FD-2020-000        | Doe, Gerald v. Doe, Janet                                             | 06/29/2023         | Canadian                 | Submitted          |             |        |
|   |       | 1276                            | CJ-2020-000        | JOSEPH DOE v. JALLENE DOE                                             | 04/07/2023         | Canadian                 | Submitted          |             |        |
|   |       | 1271                            | CS-2020-000        | DOE COLLECTIONS v. Jason Doe                                          | 01/18/2023         | Canadian                 | Filed              |             |        |
|   |       | 1270                            | FD-2020-000        | Doe, Gerald v. Doe, Janet                                             | 03/06/2023         | Adair                    | Submitted          |             |        |
|   |       | 1269                            | CJ-2020-000        | MINOR BANK (N.D.) v. Josephine Doe                                    | 03/06/2023         | Adair<br>Items per page: | Submitted          | 1-10 of 118 | < >    |
We Are Here in the Process

| 剑    | E-FILING Q                      | UEUE               |                                               | දු                                                                           |
|------|---------------------------------|--------------------|-----------------------------------------------|------------------------------------------------------------------------------|
| Sear | rc <mark>h Cr</mark> iteria     |                    | Criteria to u                                 | se for searching filings. Click to show.                                     |
| Exp  | and All                         |                    |                                               | Assign To                                                                    |
| C    | E-Filing<br>Reference<br>Number | ↓ Case<br>↓ Number | Case Description                              | Submission E-Filing Assigned To Date Status                                  |
| ۵    | 1289                            | CJ-2020-000        | LOCAL BANK V JOHNNY DO<br>NEIGHBORHOOD ASSOC. | DE, CITY OF NORMAN OKLAHOMA, 07/14/2023 Cleveland Submitted                  |
| C    | 1288                            | FD-2020-000        | In re the Marriage of Doe, Je<br>Jean         | Court House                                                                  |
| ۵    | 1281                            | CJ-2020-000        | JOSEPH DOE V. PREMIS<br>ASSOCIATES            | Accept                                                                       |
| ۵    | 1280                            | CS-2020-000        | NATIONAL BANK (USA),                          |                                                                              |
| ۵    | 1279                            | FD-2020-000        | Doe, Gerald v. Doe, Janel                     |                                                                              |
| C    | 1276                            | CJ-2020-000        | JOSEPH DOE v. JALLEN                          | OUCMS                                                                        |
| ۵    | 1271                            | CS-2020-000        | DOE COLLECTIONS v. J                          |                                                                              |
| C    | 1270                            | FD-2020-000        | Doe, Gerald v. Doe, Janel                     | Submission                                                                   |
| 0    | 1269                            | CJ-2020-000        | MINOR BANK (N.D.) v. Jo                       | e-Filing<br>Portal Work Queue (Docket entries and<br>file-stamped documents) |

### **Clerk Review – Automatically Updates OSCN**

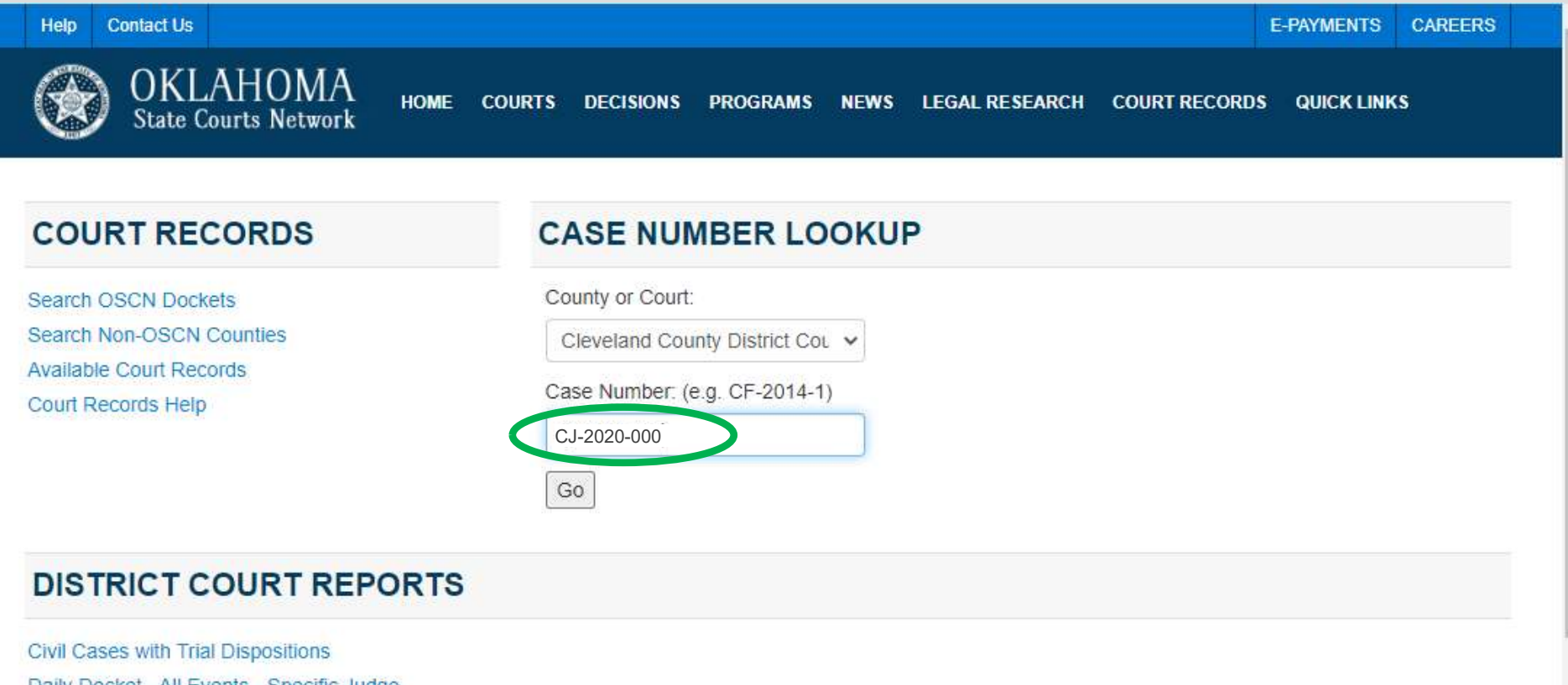

Daily Docket - All Events - Specific Judge Daily Docket - All Events - Specific Judge - Specific Case Type Daily Docket - All Events - Specific Case Type Daily Docket - Specific Event Daily Docket - Specific Event - Specific Judge Daily Docket - Specific Event - Specific Judge - Specific Case Type Daily Filings by County

### Clerk Review – Clerk can edit docket text, not documents

Document Available (#1050703441) TIFF DPDF

| 11-17-2021 [SEOS]                                                              |                                           |
|--------------------------------------------------------------------------------|-------------------------------------------|
| SPECIAL EXECUTION AND ORDER OF SALE                                            |                                           |
| Document Available (#1050657814) TIFF BPDF                                     |                                           |
| 11-17-2021 [SSR]                                                               |                                           |
| SHERIFF'S SALE RETURN / VINH D. LE / \$49,500.00                               |                                           |
| Document Available (#1050657810) TIFF BPDF                                     |                                           |
| 11-17-2021 [APRPM]                                                             |                                           |
| APPRAISEMENT OF PROPERTY OR MERCHANDISE                                        |                                           |
| Document Available (#1050657822) TIFF BPDF                                     |                                           |
| 11-17-2021 [NOSS]                                                              |                                           |
| NOTICE OF SHERIFF'S SALE                                                       |                                           |
| Document Available (#1050657818) TIFF BPDF                                     |                                           |
| 11-17-2021 [PP]                                                                |                                           |
| PROOF OF PUBLICATION                                                           |                                           |
| Document Available (#1050657826) TIFF                                          |                                           |
| 11-17-2021 [MOCS]                                                              |                                           |
| MOTION TO CONFIRM SALE                                                         | Recall my description was:                |
| Document Available (#1050657834) TIFF                                          | "NOTICE OF HEARING to Confirm Sale"       |
| 11-17-2021 [NOH]                                                               | but Clerk responsible for the docket text |
| NOTICE OF HEARING / HEARING ON MOTION TO CONFIRM SALE SET 12/9/21 @ 1:30 PM BE | F                                         |
| Document Available (#1050657830) TIFF BPDF                                     |                                           |
| 11-17-2021 [AFRO]                                                              | \$ 148.50                                 |
| APPRAISER FEES OWING *' JERRY DOE                                              |                                           |
| 11-17-2021 [AFRO]                                                              | \$ 148.50                                 |
| APPRAISER FEES OWING ** JENNIFER DOE                                           |                                           |
| 11-17-2021 [AFRO]                                                              | \$ 148.50                                 |
| T SCO TICCTINITION CONTENDED FOR THE PERCENT AND THE REPORT OF                 |                                           |

### Existing Case Filing Clerk Review

### Clerk Review - Confirm

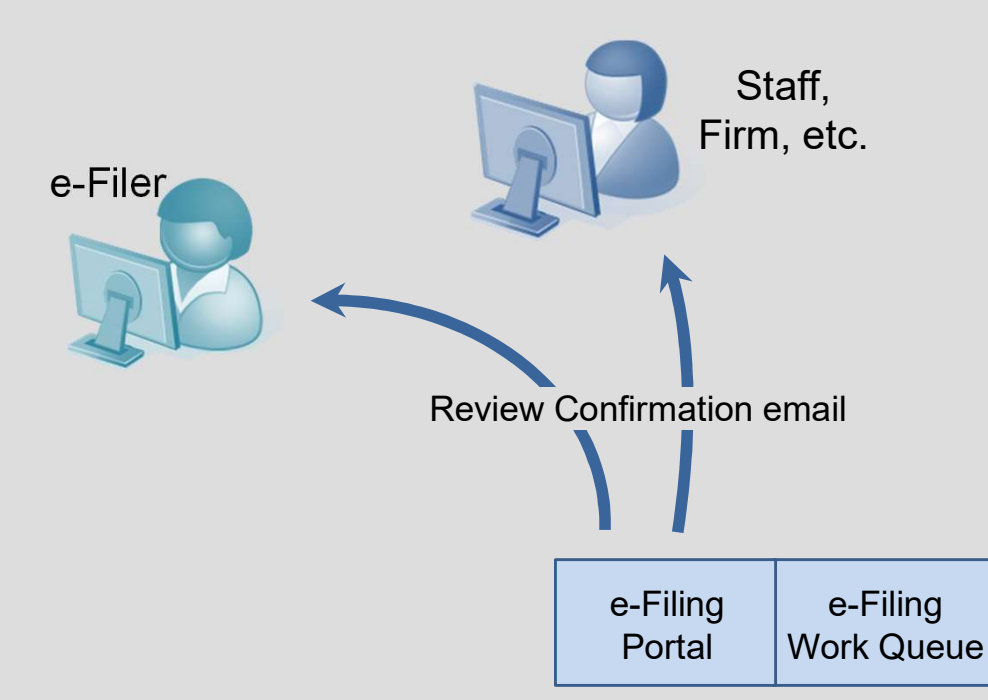

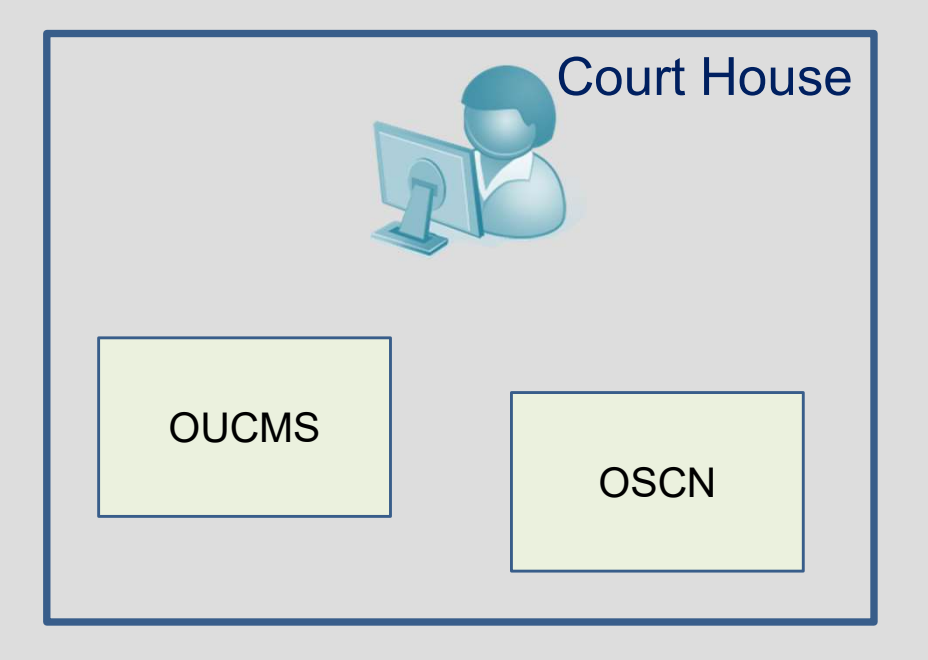

### **Clerk Review**

 Retrieve file-stamped documents

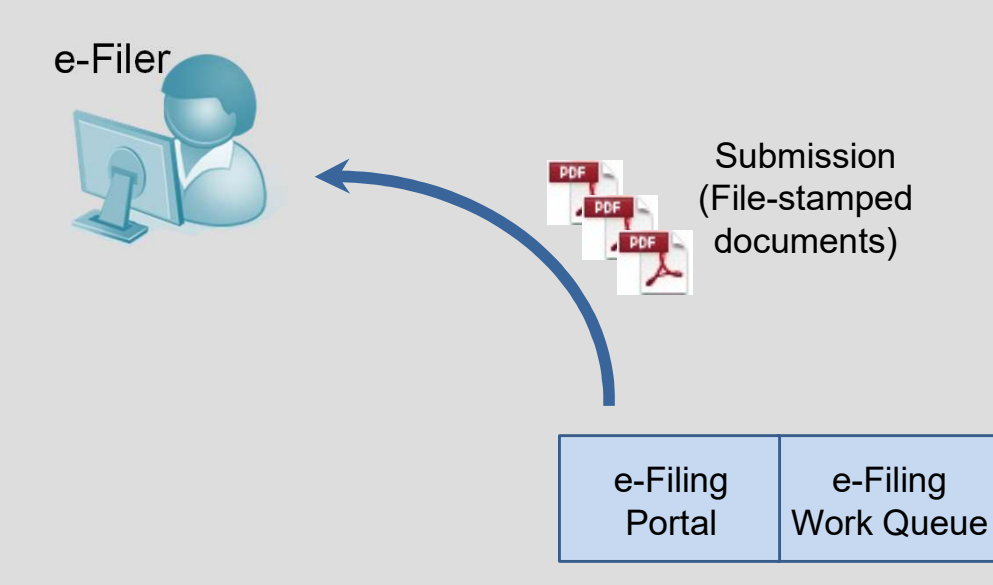

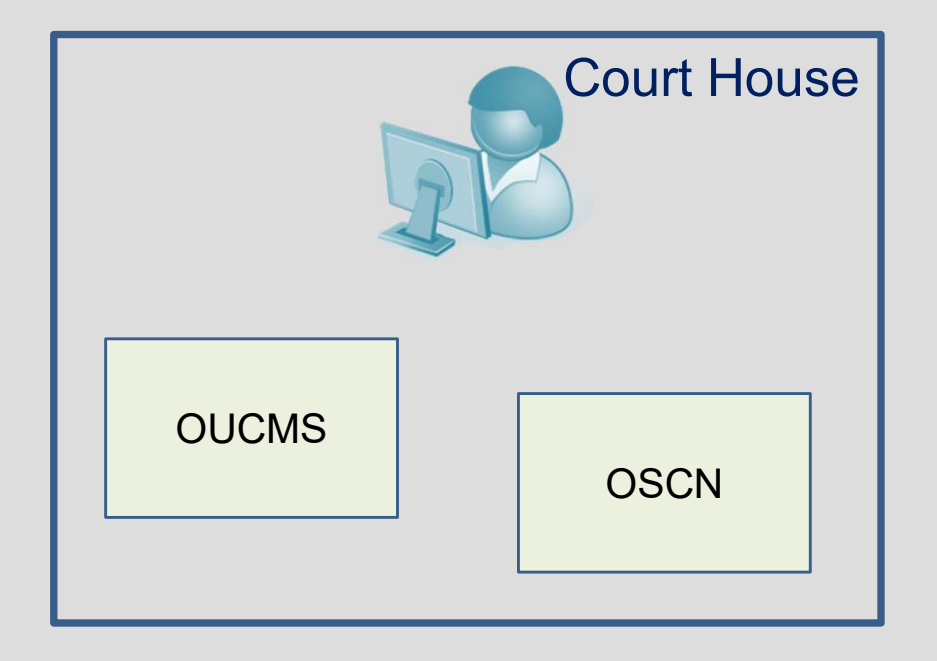

## Contents

- 1. E-Filing and Conventional Filing
- 2. E-Filing Process
- 3. Login Screens
- 4. Registration Screens
- 5. E-Filing Home Page
- 6. Existing Case E-Filing Screens
- 7. E-Filing Submission Screens
- 8. Rules

### Search Pending, Submitted, Completed

| Help                                                                                            |                                            |                                  | E-FILING E-PAYMENTS CAREERS                |
|-------------------------------------------------------------------------------------------------|--------------------------------------------|----------------------------------|--------------------------------------------|
| OKLAHOMA ном<br>State Courts Network                                                            | E COURTS DECISIONS PROGRAMS                | NEWS LEGAL RESEARCH              | COURT RECORDS QUICK LINKS                  |
|                                                                                                 |                                            |                                  | Need help? Read our E-Filing guide.        |
| E-FILING                                                                                        |                                            |                                  | E-Filing Technical Standards               |
|                                                                                                 | 📝 Existing Case Filin                      | o 🗖 Search E-Filinos 🖾 Email Loo | Have questions? Read our FAQ.              |
| Home Account - Filings -                                                                        |                                            |                                  | Signed in as BobbyJDoe 🕞 Sign Out          |
| C EXISTING CASE FILING<br>To search court records of cases p<br>Oklahoma State Courts Network ( | reviously filed please check the<br>DSCN). | SEARCH YOUR E-FILI               | INGS                                       |
| OSCN                                                                                            | COURTS                                     | DECISIONS                        | PROGRAMS                                   |
| EMAIL: webmaster@oscn.net                                                                       | Supreme Court of Oklahoma                  | New Decisions                    | The Sovereignty Symposium                  |
| Oklahoma Judicial Center                                                                        | Court of Criminal Appeals                  | Supreme Court of Oklahoma        | Alternative Dispute Resolution             |
| Oklahoma City, OK 73105                                                                         | District Courts                            | Court of Civil Appeals           | Children's Court Improvement Program (CIP) |
|                                                                                                 |                                            |                                  | Judicial Nominating Commission             |
|                                                                                                 |                                            |                                  | Certified Courtroom Interpreters           |
|                                                                                                 |                                            |                                  | Certified Shorthand Reporters              |
|                                                                                                 |                                            |                                  | Accessionity ADA                           |
| CONTACT US   CAREERS   ACCESSIBILITY ADA                                                        |                                            |                                  |                                            |

### Search Pending, Submitted, Completed

| Help                             |      |        |           |                      |            |                          |                  | E-FILING      | E-PAYMENTS | CAREERS |  |
|----------------------------------|------|--------|-----------|----------------------|------------|--------------------------|------------------|---------------|------------|---------|--|
| OKLAHOMA<br>State Courts Network | HOME | COURTS | DECISIONS | PROGRAMS             | NEWS       | LEGAL RESEARCH           | COURT RECORDS    | QUICK LINK    | S          |         |  |
|                                  |      |        |           |                      |            |                          | Need help? Rea   | d our E-Filin | g guide.   |         |  |
| E-FILING                         |      |        |           |                      |            |                          | E-Filing Technic | al Standards  |            |         |  |
|                                  |      |        | C         | Resisting Case Filir | ng 🔲 Searc | th E-Filings 🖸 Email Log | Have questions?  | ? Read our F  | AQ.        |         |  |
| Home Account - Filings           | -    |        |           |                      |            |                          | Signed i         | n as BobbyJ   | Doe 🕒 Sig  | in Out  |  |

| mm/dd/yyyy                |  | mm/dd/yyyy      |   |
|---------------------------|--|-----------------|---|
| Completion Date From      |  | То              |   |
| mm/dd/yyyy                |  | mm/dd/yyyy      | Ð |
| E-Filing Reference Number |  | E-Filing Status |   |
| Filing Number             |  | Select          | ~ |
| Case Number               |  | County          |   |
| Case Number               |  | All             | ~ |

### **Submission Date**

| Help                             |      |        |           |                     |            |                          |                   | E-FILING    | E-PAYMENTS | CAREERS |  |
|----------------------------------|------|--------|-----------|---------------------|------------|--------------------------|-------------------|-------------|------------|---------|--|
| OKLAHOMA<br>State Courts Network | HOME | COURTS | DECISIONS | PROGRAMS            | NEWS       | LEGAL RESEARCH           | COURT RECORDS     | QUICK LINK  | S          |         |  |
|                                  |      |        |           |                     |            |                          | Need help? Read   | our E-Filin | g guide.   |         |  |
| E-FILING                         |      |        |           |                     |            |                          | E-Filing Technica | l Standards |            |         |  |
|                                  |      |        | 2         | Existing Case Filir | ig 📑 Searc | th E-Filings 🖾 Email Log | Have questions?   | Read our F  | AQ.        |         |  |
| Home Account - Filings           |      |        |           |                     |            |                          | Signed in         | as BobbyJ   | Doe 🕞 Sig  | n Out   |  |

| 06/17/2022                | 06/20/2022      | Þ |
|---------------------------|-----------------|---|
| Completion Date From      | То              |   |
| mm/dd/yyyy                | mm/dd/yyyy      | ۵ |
| E-Filing Reference Number | E-Filing Status |   |
| Filing Number             | Select          | ~ |
| Case Number               | County          |   |
| Case Number               | All             | ~ |

### **Completion Date**

| Help                             |      |        |           |                     |           |                         |                   | E-FILING      | E-PAYMENTS  | CAREERS |  |
|----------------------------------|------|--------|-----------|---------------------|-----------|-------------------------|-------------------|---------------|-------------|---------|--|
| OKLAHOMA<br>State Courts Network | HOME | COURTS | DECISIONS | PROGRAMS            | NEWS      | LEGAL RESEARCH          | COURT RECORDS     | QUICK LINK    | S           |         |  |
|                                  |      |        |           |                     |           |                         | Need help? Read   | d our E-Filin | g guide.    |         |  |
| E-FILING                         |      |        |           |                     |           |                         | E-Filing Technica | l Standards   |             |         |  |
|                                  |      |        | <u>r</u>  | Existing Case Filin | g 🔲 Searc | h E-Filings 🖾 Email Log | Have questions?   | Read our F    | AQ.         |         |  |
| Home Account - Filings           |      |        |           |                     |           |                         | Signed in         | n as BobbyJ   | Doe 🛛 🕻 Sig | n Out   |  |

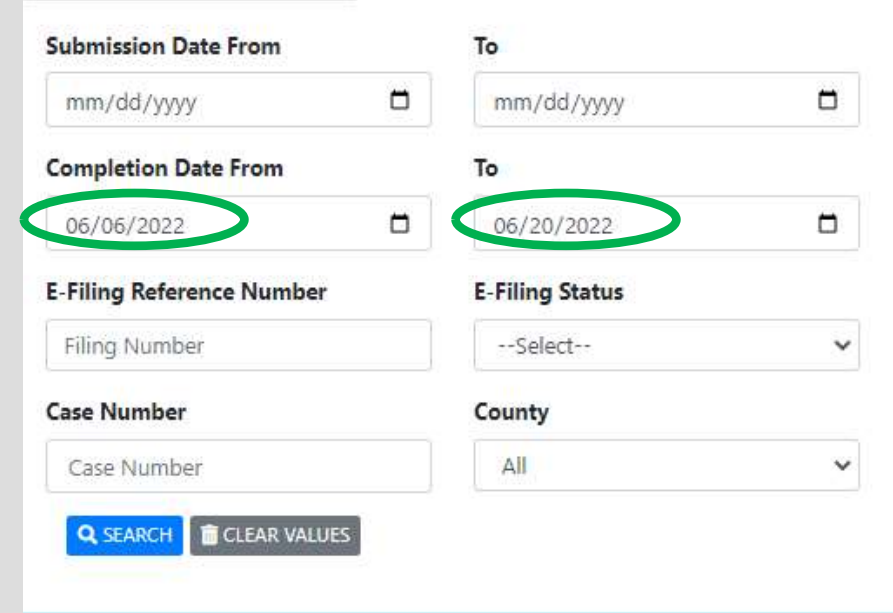

### **Specific E-Filing Reference Number**

| Help                                                                                | E-FILING E-PAYMENTS CAREERS         |
|-------------------------------------------------------------------------------------|-------------------------------------|
| OKLAHOMA home courts decisions programs news legal research<br>State Courts Network | COURT RECORDS QUICK LINKS           |
|                                                                                     | Need help? Read our E-Filing guide. |
| E-FILING                                                                            | E-Filing Technical Standards        |
| 🗭 Existing Case Filing 🧮 Search E-Filings 🛛 Email Log                               | Have questions? Read our FAQ.       |
| Home Account - Filings-                                                             | Signed in as BobbyJDoe 🛛 🖨 Sign Out |

| Submission Date From      |   | То              |   |
|---------------------------|---|-----------------|---|
| mm/dd/yyyy                | ۵ | mm/dd/yyyy      |   |
| Completion Date From      |   | То              |   |
| mm/dd/yyyy                | ۵ | mm/dd/yyyy      |   |
| E-Filing Reference Number |   | E-Filing Status |   |
| 1161                      |   | Select          | × |
| Case Number               |   | County          |   |
| Case Number               |   | All             | ~ |

### E-Filing Status – e.g. Pending

| Help                             |                    |                               |                             | E-FILING E-PAYMENTS CAREERS         |
|----------------------------------|--------------------|-------------------------------|-----------------------------|-------------------------------------|
| OKLAHOMA<br>State Courts Network | DME COURTS DECISIO | NS PROGRAMS NEWS              | 6 LEGAL RESEARCH            | COURT RECORDS QUICK LINKS           |
|                                  |                    |                               |                             | Need help? Read our E-Filing guide. |
| E-FILING                         |                    |                               |                             | E-Filing Technical Standards        |
|                                  |                    | 🕼 Existing Case Filing 🛛 🔲 Se | earch E-Filings 🛛 Email Log | Have questions? Read our FAQ.       |
| Home Account - Filings -         |                    |                               |                             | Signed in as BobbyJDoe 🛛 🕞 Sign Out |

| Submission Date From          |       | То                 |   |
|-------------------------------|-------|--------------------|---|
| mm/dd/yyyy                    |       | mm/dd/yyyy         |   |
| Completion Date From          |       | То                 |   |
| mm/dd/yyyy                    |       | mm/dd/yyyy         |   |
| E-Filing Reference Numb       | er    | E-Filing Status    |   |
| Filing Number                 |       | Pending Submission | ~ |
|                               |       | Select-            |   |
| Case Number                   |       | Pending Submission |   |
| Case Number                   |       | Partially Filed    |   |
| Deserve and the second second | _     | Filed              |   |
| Q SEARCH                      | ALUES | Not Filed          |   |

### **Case Number**

| Help                             |      |        |           |                    |            |                         |                    | E-FILING    | E-PAYMENTS | GAREERS |  |
|----------------------------------|------|--------|-----------|--------------------|------------|-------------------------|--------------------|-------------|------------|---------|--|
| OKLAHOMA<br>State Courts Network | HOME | COURTS | DECISIONS | PROGRAMS           | NEWS       | LEGAL RESEARCH          | COURT RECORDS      | QUICK LINK  | S. I       |         |  |
|                                  |      |        |           |                    |            |                         | Need help? Read    | our E-Filin | g guide.   |         |  |
| E-FILING                         |      |        |           |                    |            |                         | E-Filing Technical | l Standards |            |         |  |
|                                  |      |        | G         | Existing Case Fili | ng 🔲 Searc | h E-Filings 🖾 Email Log | Have questions?    | Read our F  | AQ.        |         |  |
| Home Account - Filings           | -    |        |           |                    |            |                         | Signed in          | as BobbyJI  | Doe 🕒 Sig  | n Out   |  |

| Submission Date From      |  | То              |   |  |  |
|---------------------------|--|-----------------|---|--|--|
| mm/dd/yyyy                |  | mm/dd/yyyy      |   |  |  |
| Completion Date From      |  | То              |   |  |  |
| mm/dd/yyyy                |  | mm/dd/yyyy      | ۵ |  |  |
| E-Filing Reference Number |  | E-Filing Status |   |  |  |
| Filing Number             |  | Select          |   |  |  |
| Case Number               |  | County          |   |  |  |
| ci-2020-100               |  | All             | ~ |  |  |

### Example – Search by County

| Help                             |      |        |           |                      |           |                          |                   | E-FILING      | E-PAYMENTS | GAREERS |  |
|----------------------------------|------|--------|-----------|----------------------|-----------|--------------------------|-------------------|---------------|------------|---------|--|
| OKLAHOMA<br>State Courts Network | HOME | COURTS | DECISIONS | PROGRAMS             | NEWS      | LEGAL RESEARCH           | COURT RECORDS     | QUICK LINK    | S          |         |  |
|                                  |      |        |           |                      |           |                          | Need help? Rea    | d our E-Filin | g guide.   |         |  |
| E-FILING                         |      |        |           |                      |           |                          | E-Filing Technica | al Standards  |            |         |  |
|                                  |      |        |           | Resisting Case Filir | ng 📑 Sean | ch E-Filings 🖾 Email Log | Have questions?   | Read our F    | AQ.        |         |  |
| Home Account - Filings           | -)   |        |           |                      |           |                          | Signed i          | n as BobbyJi  | Doe 🕒 Sig  | in Out  |  |

| Submission Date From      |   | То                                    |   |
|---------------------------|---|---------------------------------------|---|
| mm/dd/yyyy                |   | mm/dd/yyyy                            |   |
| Completion Date From      |   | То                                    |   |
| mm/dd/yyyy                | ٥ | mm/dd/yyyy                            |   |
| E-Filing Reference Number |   | E-Filing Status                       |   |
| Filing Number             |   | Select                                | ~ |
| Case Number               |   | County                                |   |
| Case Number               |   | All                                   | ~ |
| Q SEARCH                  |   | All<br>Adair<br>Canadian<br>Cleveland |   |
|                           |   | Ellis                                 |   |

### Search Results - e.g., Specific County and Date Range

| RCH 🗴 💼 CLEAR VALL                 | JES             |                                                                                |                       |           |                          |                         |        |
|------------------------------------|-----------------|--------------------------------------------------------------------------------|-----------------------|-----------|--------------------------|-------------------------|--------|
| E-Filing<br>Reference<br>Number ↑⊥ | Case<br>Number  | Case Description                                                               | E-Filing<br>Status    | County 1  | Submission<br>Date       | Completion<br>Date      |        |
| 1159                               | CJ-2020-<br>000 | LOCAL BANK V JOHNNY<br>DOE, CITY OF NORMAN<br>OKLAHOMA,<br>NEIGHBORHOOD ASSOC. | Pending<br>Submission | Cleveland |                          |                         | SELECT |
| 1160                               | CJ-2020-<br>000 | LOCAL BANK V JOHNNY<br>DOE, CITY OF NORMAN<br>OKLAHOMA,<br>NEIGHBORHOOD ASSOC. | Completed             | Cleveland | 6/20/2022<br>12:03:40 PM | 6/20/2022<br>2:03:40 PM | SELECT |
| 1161                               | FD-2020-<br>000 | JOSEPH DOE V. JALLENE<br>DOE                                                   | Submitted             | Cleveland | 6/20/2022<br>2:21:25 PM  |                         | SELECT |
| 1162                               | FD-2020-<br>000 | JOSEPH DOE v. JALLENE<br>DOE                                                   | Pending<br>Submission | Cleveland |                          |                         | SELECT |
| 1163                               | FD-2020-<br>000 | JOSEPH DOE v. JALLENE<br>DOE                                                   | Pending<br>Submission | Cleveland |                          |                         | SELECT |

Showing 1 to 5 of 5 entries

Previous 1 Next

### Select the completed one

| RCH 💼 CLEAR VAL                 | JES             |                                                                                |                       |           |                          |                         |
|---------------------------------|-----------------|--------------------------------------------------------------------------------|-----------------------|-----------|--------------------------|-------------------------|
| E-Filing<br>Reference<br>Number | Case<br>Number  | Case Description                                                               | E-Filing<br>Status    | County 1  | Submission<br>Date 14    | Completion<br>Date      |
| 1159                            | CJ-2020-<br>000 | LOCAL BANK V JOHNNY<br>DOE, CITY OF NORMAN<br>OKLAHOMA,<br>NEIGHBORHOOD ASSOC. | Pending<br>Submission | Cleveland |                          |                         |
| 1160                            | CJ-2020-<br>000 | LOCAL BANK V JOHNNY<br>DOE, CITY OF NORMAN<br>OKLAHOMA,<br>NEIGHBORHOOD ASSOC. | Completed             | Cleveland | 6/20/2022<br>12:03:40 PM | 6/20/2022<br>2:03:40 PM |
| 1161                            | FD-2020-<br>000 | JOSEPH DOE v. JALLENE<br>DOE                                                   | Submitted             | Cleveland | 6/20/2022<br>2:21:25 PM  | s                       |
| 1 <mark>16</mark> 2             | FD-2020-<br>000 | JOSEPH DOE v. JALLENE<br>DOE                                                   | Pending<br>Submission | Cleveland |                          | s                       |
| 1163                            | FD-2020-<br>000 | JOSEPH DOE v. JALLENE<br>DOE                                                   | Pending               | Cleveland |                          |                         |

Previous 1 Next

Showing 1 to 5 of 5 entries

### Submission Information shows completion date

| ep                                                                                                    |                                                                              | E-FILING E-PAYMENTS CAREERS         |
|----------------------------------------------------------------------------------------------------|------------------------------------------------------------------------------|-------------------------------------|
| OKLAHOMA HOME CO<br>State Courts Network                                                                | URTS DECISIONS PROGRAMS NEWS LEGAL RESEARCH                                  | COURT RECORDS QUICK LINKS           |
| FUNC                                                                                                    |                                                                              | Need help? Read our E-Filing guide. |
| -FILING                                                                                                 |                                                                              | E-Filing Technical Standards        |
|                                                                                                    | 😰 Existing Case Filing 🛛 Search E-Filings 🖾 Email Log                        | Have questions? Read our FAQ.       |
| Home Account - Filings -                                                                                |                                                                              | Signed in as BobbyJDoe 🛛 🕩 Sign Out |
| LING DETAILS                                                                                            |                                                                              |                                     |
| Submission Information                                                                                  |                                                                              |                                     |
| E-Filing Reference Number: 1160                                                                         | Submission Date: 6/20/2022 12:03:40 PM                                       |                                     |
|                                                                                                    |                                                                              |                                     |
| E-Filing Status: Completed                                                                              | Completion Dat :: 6/20/2022 12:09:15 PM                                      |                                     |
| E-Filing Status: Completed                                                                              | Completion Dat :: 6/20/2022 12:09:15 PM                                      |                                     |
| E-Filing Status: Completed Case Information Case Description: LOCAL BANK V JOHNNY D OKLAHOMA, NEIGHBORH | Completion Date: 6/20/2022 12:09:15 PM<br>DOE, CITY OF NORMAN<br>HOOD ASSOC. |                                     |

### Scroll down and select Details of document

| Defendant                          | MEADOW ASSOCIATION INC                | DETAILS        |
|------------------------------------|---------------------------------------|----------------|
| Plaintiff                          | MIDFIRST BANK                         | DETAILS        |
| cuments and Requests               |                                       |                |
| Document Or Request                | Description                           | Fee            |
| Notice of Sheriff's Sale.pdf       | NOTICE OF SHERIFF'S SALE              | \$0.00 DETAILS |
| Notice of Hearing to Confirm Sale. | ndf NOTICE OF HEARING to Confirm Sale | \$0.00 DETAILS |
| Motion to Confirm Sale.pdf         | MOTION to confirm sale                | \$0.00 DETAILS |
| es and Payments<br>al Fee: \$0.00  |                                       |                |

### Select the document to download

|             | Document                 |                              |           |  |
|-------------|--------------------------|------------------------------|-----------|--|
|             | Category                 | Document                     |           |  |
| uments      | NOTICE / LETTER          | NOTICE                       |           |  |
|             | Description              | Upload Document              | Fee       |  |
| Documen     | NOTICE OF SHERIFF'S SALE | Notice of Sheriff's Sale.pdf | \$0.00    |  |
| lotice of   | Service                  |                              |           |  |
|             | Service Type             |                              | Fee       |  |
| lotice of   |                          |                              | \$0.00    |  |
|             | Comments                 |                              | Total Fee |  |
| lotion to   |                          |                              | \$0.00    |  |
| s and Pa    | CLOSE                    |                              |           |  |
| Fee: \$0.00 | ŕ                        |                              |           |  |

### Replaced by file-stamped document

| 🔁 Notice of Sheriff's Sale - completed.pdf - Adobe Acrobat Pro |                          | – 🗆 X                                                |
|----------------------------------------------------------------|--------------------------|------------------------------------------------------|
| File Edit View Window Help                                     |                          |                                                      |
| 🗁 Open 🛛 🔁 Create 🔻 📄 🖓 🖨 📓                                    |                          | 🗟 📆 Customize 🔹 📝                                    |
| ①                                                              |                          | Tools Fill & Sign Comment                            |
|                                                                |                          | 771-1                                                |
|                                                                |                          | DISTRICT COURT<br>CLEVELAND COUNTY, OKLAHOMA         |
|                                                                |                          | October 5, 2023, 2:50 PM<br>MARIE HIRST, COURT CLERK |
|                                                                |                          | Case Number CJ-2020-0                                |
|                                                                |                          |                                                      |
| LOCAL BANK                                                     | )                        |                                                      |
| Vs.                                                            | ) CJ-2020-000            |                                                      |
| Johnny Doe, City of Norman,                                    | ) CLEVELAND COONTT       |                                                      |
| Neighborhood Assoc.                                            | )                        |                                                      |
|                                                                |                          |                                                      |
|                                                                | NOTICE OF SHERIFF'S SALE |                                                      |
| Notice is given that on the                                    | day of                   |                                                      |

## Contents

- 1. E-Filing and Conventional Filing
- 2. E-Filing Process
- 3. Login Screens
- 4. Registration Screens
- 5. E-Filing Home Page
- 6. Existing Case E-Filing Screens
- 7. E-Filing Submission Screens
- 8. Email Log

# **Email Log**

### Available from Main Menu or Quick Menu

| Help                                                             |                                                        |                        |                                            |                  | E-FILING                            | E-PAYMENTS            | CAREERS |  |
|------------------------------------------------------------------|--------------------------------------------------------|------------------------|--------------------------------------------|------------------|-------------------------------------|-----------------------|---------|--|
| OKLAHOMA<br>State Courts Network н                               | iome courts decisio                                    | NS PROGRAMS            | COURT RECORDS QUICK LINKS                  |                  |                                     |                       |         |  |
|                                                                  |                                                        |                        |                                            | Need help? Rea   | d our E-Filin                       | ig guide.             |         |  |
| E-FILING                                                         |                                                        |                        |                                            | E-Filing Technic | al Standards                        | l.                    |         |  |
|                                                                  |                                                        | 🕼 Existing Case Filing | g 🔲 Search E- nings 🖾 Email Log            | na re questions  | ? Read our F                        | AQ.                   |         |  |
| Home Account - Filings -<br>Search E                             | -Filings                                               |                        |                                            | Signed i         | n as BobbyJ                         | Doe 🔂 Sig             | gn Out  |  |
| Existing                                                         | Case Filing                                            |                        |                                            |                  |                                     |                       |         |  |
| C Email Lo                                                       | g                                                      |                        | SEARCH YOUR E-FI                           | LINGS            |                                     |                       |         |  |
| To search court records of cases<br>Oklahoma State Courts Networ | s previously filed please che<br>k (OSCN).             | eck the                |                                            |                  |                                     |                       |         |  |
| DSCN                                                             |                                                        |                        | DECISIONS                                  | PF               | ROGRAMS                             |                       |         |  |
| MAIL: webmaster@oscn.net<br>Oklahoma Judicial Center             | Supreme Court of Oklahoma<br>Court of Criminal Appeals |                        | New Decisions<br>Supreme Court of Oklahoma | The              | Sovereignty Syn<br>ernative Dispute | mposium<br>Resolution |         |  |

Oklahoma City, OK 73105

**District Courts** 

**Court of Civil Appeals** 

Children's Court Improvement Program (CIP) Judicial Nominating Commission **Certified Courtroom Interpreters Certified Shorthand Reporters** Accessibility ADA

CONTRACT ME L CAREERE LACETECIDIUMY ADA

## Email Log Copies of emails sent

| Help                                                        | E-FILING E-PAYMENTS CAREERS         |
|-------------------------------------------------------------|-------------------------------------|
| OKLAHOMA HOME COURTS DECISIONS PROGRAMS NEWS LEGAL RESEARCH | COURT RECORDS QUICK LINKS           |
|                                                             | Need help? Read our E-Filing guide. |
| E-FILING                                                    | E-Filing Technical Standards        |
| 😰 Existing Case Filing 🔲 Search E-Filings 🖾 Email Log       | Have questions? Read our FAQ.       |
| Home Account - Filings -                                    | Signed in as BobbyJDoe 🕞 Sign Out   |

#### EMAIL LOG

| Case Number | County    | Subject                                      | Sen                                 | nt                           | Registration Email Address |         |
|-------------|-----------|----------------------------------------------|-------------------------------------|------------------------------|----------------------------|---------|
| FD-2010-30  | Cleveland | Confirmation of SUBMISSION for E-Filing #116 | 51 Mor<br>June<br>202<br>2:21       | nday,<br>e 20,<br>22<br>1 PM | Bobby JDoe 123 @gmail.com  | DETAILS |
| CJ-2020-100 | Cleveland | Confirmation of SUBMISSION for E-Filing #116 | 50 Mor<br>June<br>202<br>12:0<br>PM | nday,<br>ie 20,<br>22<br>03  | BobbyJDoe123@gmail.com     | DETAILS |
| SCN         |           | COURTS                                       | DECISIONS                           |                              | PROGRAMS                   |         |
|             |           |                                              |                                     |                              |                            |         |

### Email Log Select Details to review

| Help                                                                                | E-FILING E-PAYMENTS CAREERS         |  |  |  |
|-------------------------------------------------------------------------------------|-------------------------------------|--|--|--|
| OKLAHOMA home courts decisions programs news legal research<br>State Courts Network | COURT RECORDS QUICK LINKS           |  |  |  |
|                                                                                     | Need help? Read our E-Filing guide. |  |  |  |
| E-FILING                                                                            | E-Filing Technical Standards        |  |  |  |
| 🗭 Existing Case Filing 🗧 Search E-Filings 🖾 Email Log                               | Have questions? Read our FAQ.       |  |  |  |
| Home Account - Filings -                                                            | Signed in as BobbyJDoe 🛛 🕞 Sign Out |  |  |  |

#### EMAIL LOG

| case Number | County    | Subject                                      | Sent                                          | Registration Email Address |
|-------------|-----------|----------------------------------------------|-----------------------------------------------|----------------------------|
| FD-2010-30  | Cleveland | Confirmation of SUBMISSION for E-Filing #110 | 51 Monday,<br>June 20,<br>2022<br>2:21 PM     | BobbyJDoe123@gmail.com     |
| CJ-2020-100 | Cleveland | Confirmation of SUBMISSION for E-Filing #116 | 50 Monday,<br>June 20,<br>2022<br>12:03<br>PM | BobbyJDoe123@gmail.com     |
| CN          |           | COURTS                                       | DECISIONS                                     | PROGRAMS                   |

## Email Log Select Details to review

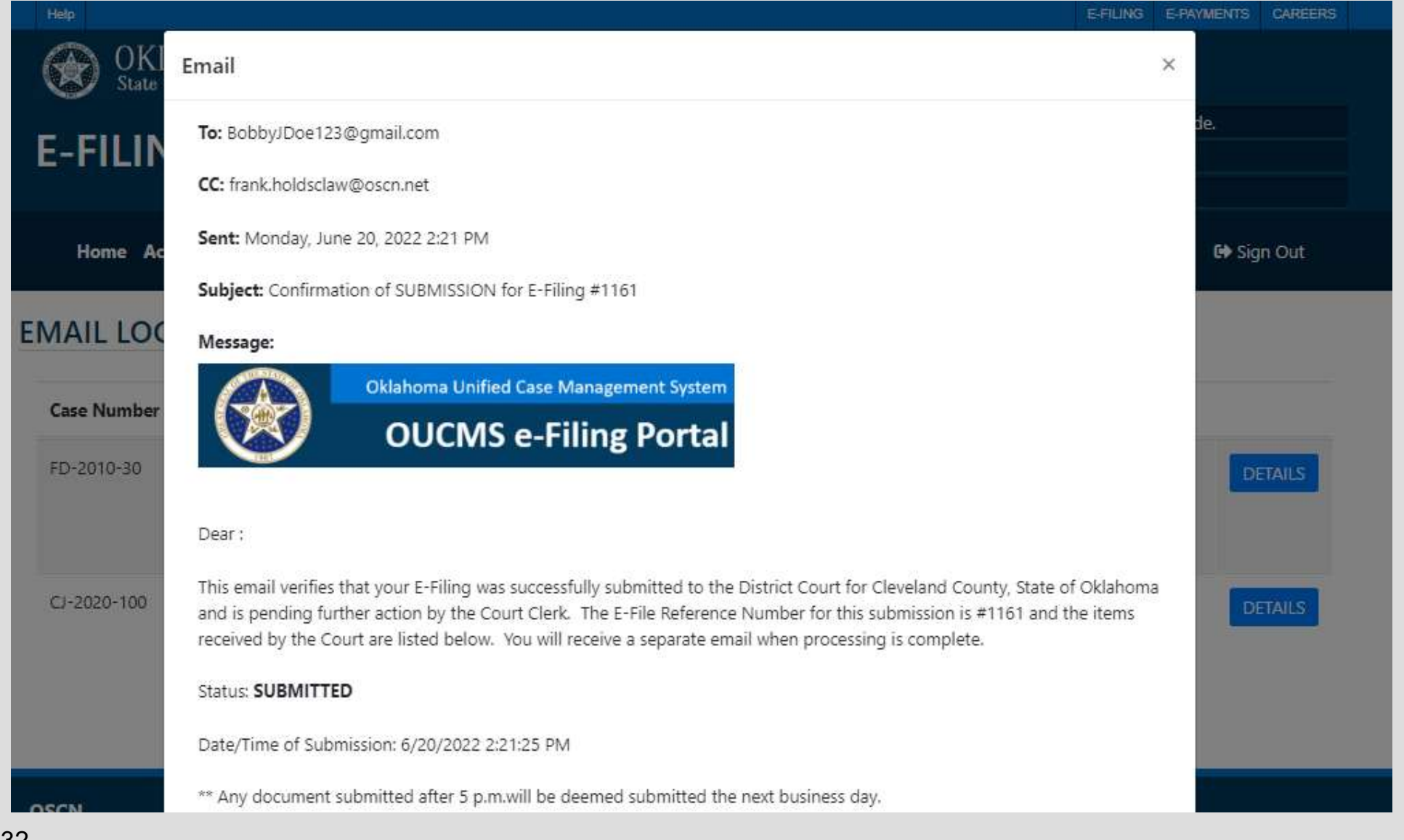

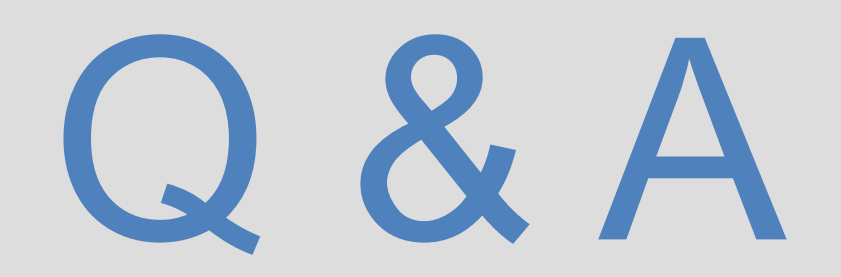